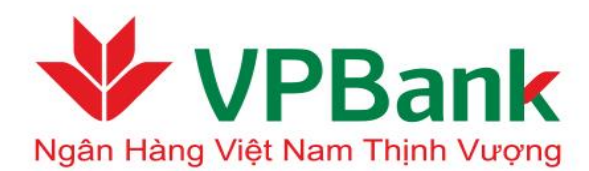

Ngân hàng trực tuyến l2B (VPBank Online for Corporate)

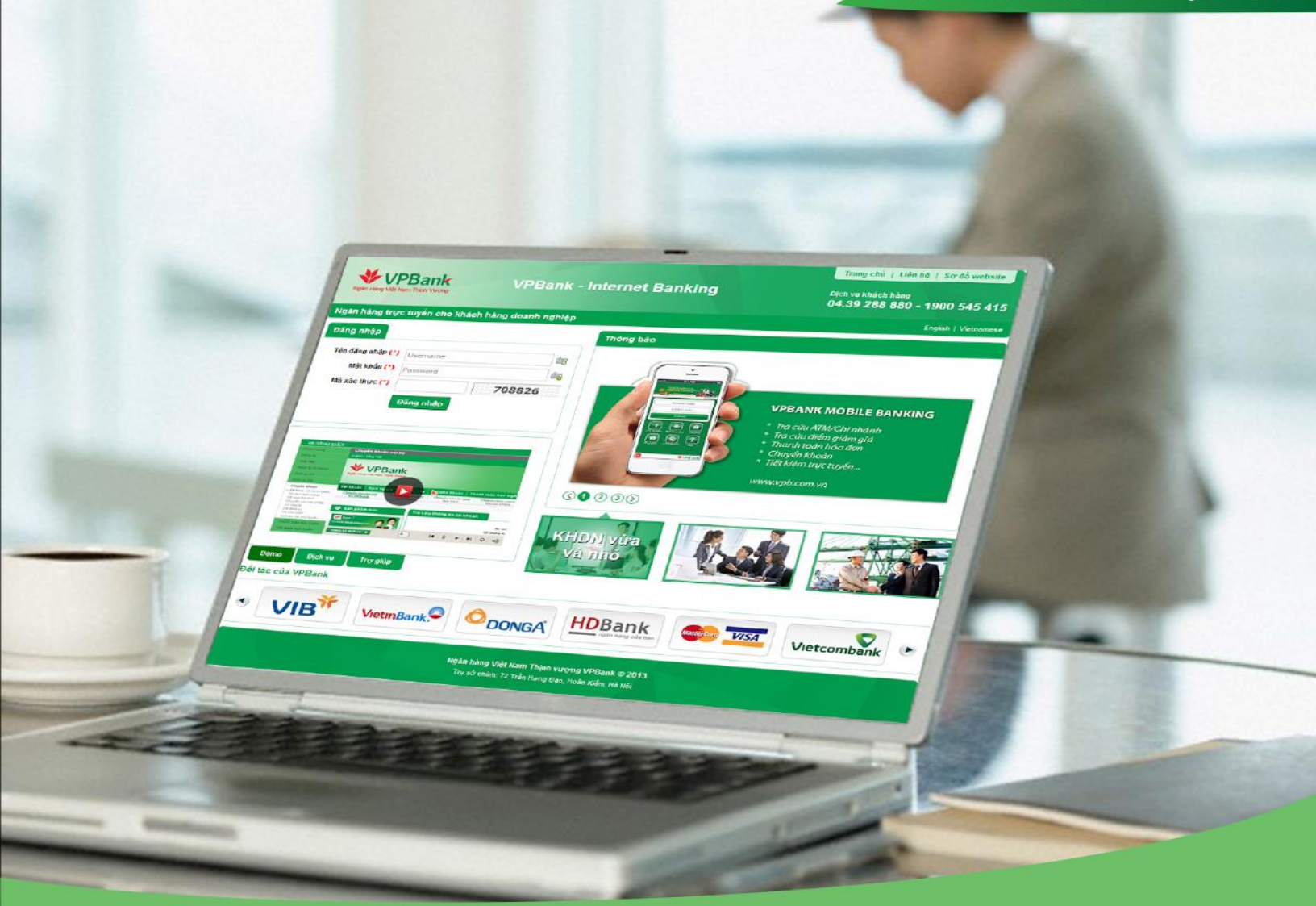

# HƯỚNG DẪN SỬ DỤNG DỊCH VỤ NGÂN HÀNG TRỰC TUYẾN

KHÁCH HÀNG DOANH NGHIỆP

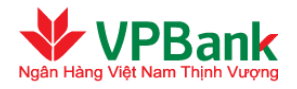

# MŲC LŲC

| I.  | GIỚI THIỆU CHUNG                                                                 | 4  |
|-----|----------------------------------------------------------------------------------|----|
|     | 1. Giải thích từ ngữ                                                             | 4  |
| II. | THIẾT LẬP                                                                        | 6  |
|     | 2.1. Đăng nhập hệ thống Ngân hàng trực tuyến                                     | 6  |
|     | 2.2. Hồ sơ người dùng (User Profile)                                             | 8  |
|     | 2.2.1 Thiết lập lại mật khẩu                                                     | 8  |
|     | 2.2.2 Thay đổi phương thức gửi OTP (Người lập lệnh)                              | 9  |
|     | 2.2.3 Cài đặt email nhận thông báo giao dịch thành công                          | 10 |
|     | 2.2.4 Cài đặt email nhận thông báo có giao dịch chờ phê duyệt (Người duyệt lệnh) | 11 |
|     | 2.2.5 Gửi lại mã kích hoạt Smart OTP (Người duyệt lệnh)                          | 12 |
|     | 2.3. Thiết lập danh sách Người thụ hưởng                                         | 12 |
|     | 2.4. Thiết lập hạn mức giao dịch                                                 | 14 |
|     | 2.5. Đăng ký thứ tự phê duyệt giao dịch                                          | 15 |
| III | . CÁC TÍNH NĂNG SỬ DỤNG                                                          | 17 |
|     | 3.1. Chuyển tiền nội bộ VPBank                                                   | 17 |
|     | 3.2. Chuyển tiền liên Ngân hàng                                                  | 23 |
|     | 3.3. Chuyển tiền quốc tế                                                         | 25 |
|     | 3.4. Thu Ngân sách Nhà nước                                                      | 27 |
|     | 3.4.1. Chuyển tiền nộp thuế                                                      | 27 |
|     | 3.5. Thanh toán định kỳ                                                          | 30 |
|     | 3.5.1. Lập và duyệt lệnh thanh toán định kỳ                                      | 30 |
|     | 3.5.2. Thanh toán định kỳ đang hoạt động                                         | 33 |
|     | 3.5.3. Dừng lệnh thanh toán định kỳ đang hoạt động                               | 35 |
|     | 3.6. Thanh toán theo lô                                                          | 36 |
|     | 3. <mark>7. Thanh t</mark> oán hóa đơn                                           | 42 |
|     | 3.8. Thanh toán cho danh sách lương (Thanh toán lương tổng)                      | 45 |
|     | 3.9. Thanh toán cho danh sách lương bằng ngoại tệ                                | 51 |
|     | 3.9.1. Người thụ hưởng tại VPBank hoặc ngân hàng khác trong nước                 | 51 |
|     | 3.9.2. Người thụ hưởng tại Ngân hàng khác ở nước ngoài                           | 52 |
|     | 3.10. Thanh toán lượng đơn lẻ                                                    | 52 |
|     | 3.11. Xác nhận giao dịch                                                         | 55 |
|     | 3.12. Phê duyệt kép giao dịch                                                    | 56 |
|     | 3.13. Xử lý các giao dịch bị từ chối                                             | 56 |

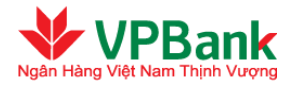

| 3.13.1. Lệnh thanh toán bị từ chối                         | 56 |
|------------------------------------------------------------|----|
| 3.13.2. Lệnh thanh toán định kỳ bị từ chối                 | 59 |
| 3.13.3. Yêu cầu dừng lệnh thanh toán bị từ chối            | 60 |
| 3.13.4. Lệnh thanh toán lương bị từ chối                   | 60 |
| 3.14. Chuyển tiền nhanh liên ngân hàng 24/7                | 60 |
| 3.15. Truy vấn                                             | 63 |
| 3.15.1. Truy vấn lịch sử giao dịch                         | 63 |
| 3.15.2. Tra soát giao dịch đi                              | 64 |
| 3.15.3 Tra soát giao dịch đến                              | 69 |
| 3.15.4. Biểu phí dịch vụ                                   | 72 |
| 3.15.5. Tỷ giá tham khảo                                   | 72 |
| 3.16. Tài khoản                                            | 73 |
| 3.16.1. Danh sách tài khoản                                | 73 |
| 3.16.2. In sao kê tài khoản                                | 73 |
| 3.17. Tài trợ thương mại                                   | 74 |
| 3.18. Dịch vụ thẻ                                          | 76 |
| 3.18.1. Danh sách thể                                      | 76 |
| 3.18.2. Thanh toán thẻ tín dụng                            | 76 |
| 3.18.3. Đăng ký phát hành thẻ ghi nợ trực tuyến            | 80 |
| IV. BẢO MẬT                                                | 88 |
| 4.1. Chức năng bảo mật của hệ thống                        | 88 |
| 4.2. Lời khuyên dành cho Người sử dụng:                    | 91 |
| PHŲ LŲC                                                    | 92 |
| P <mark>hụ lục 1:</mark> Danh sách các ký tự cho phép nhập | 92 |
| P <mark>hụ lục 2: F</mark> ile thanh toán mẫu              | 92 |
| P <mark>hụ lục 3: F</mark> ile lương VNĐ mẫu               | 92 |
|                                                            |    |
|                                                            |    |
|                                                            |    |
|                                                            |    |

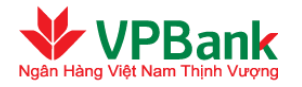

# I. GIỚI THIỆU CHUNG

### 1. Giải thích từ ngữ

*Ngân hàng trực tuyến Doanh nghiệp VPBank (VPBank Online for Corporate)*: là dịch vụ Ngân hàng trực tuyến do VPBank cung cấp dành cho đối tượng là Khách hàng doanh nghiệp, với nhiều tiện ích được tích hợp trên cùng một giao diện thống nhất, giúp giảm thiểu chi phí và cải thiện tối đa hiệu quả công việc.

*Người sử dụng dịch vụ Ngân hàng trực tuyến Doanh nghiệp*: là Người truy vấn, Người lập lệnh, Người duyệt lệnh, Người lập lệnh thanh toán lương và Người duyệt lệnh thanh toán lương theo từng gói dịch vụ sử dụng.

*Người truy vấn*: Là nhân viên và/hoặc chủ tài khoản được phân quyền truy vấn thông tin các tài khoản của Khách hàng.

*Người lập lệnh*: Là nhân viên của Khách hàng được Khách hàng phân quyền lập lệnh chuyển tiền trên tài khoản tiền gửi thanh toán của Khách hàng trên hệ thống Ngân hàng trực tuyến Doanh nghiệpVPBank.

*Người duyệt lệnh*: Là chủ tài khoản và chịu trách nhiệm duyệt lệnh thanh toán từ Người lập lệnh và đẩy lệnh đã được phê duyệt đó đến VPBank xử lý thông qua hệ thống Ngân hàng trực tuyến Doanh nghiệpVPBank.

*Người lập lệnh thanh toán lương*: Là nhân viên của Khách hàng được Khách hàng phân quyền tải hoặc lập lệnh lương đơn lẻ trên tài khoản tiền gửi thanh toán của Khách hàng trên hệ thống Ngân hàng trực tuyến Doanh nghiệpVPBank.

*Người duyệt lệnh thanh toán lương*: Là chủ tài khoản và chịu trách nhiệm duyệt lệnh thanh toán lương từ Người lập lệnh và đẩy lệnh đã được phê duyệt đó đến VPBank xử lý thông qua hệ thống Ngân hàng trực tuyến Doanh nghiệpVPBank.

*Tên truy cập*: là tên do Khách hàng đăng ký cho người sử dụng dịch vụ Ngân hàng trực tuyến Doanh nghiệpVPBank được VPBank chấp thuận, dùng để truy cập vào hệ thống Ngân hàng trực tuyến Doanh nghiệpVPBank. Mỗi người sử dụng dịch vụ Ngân hàng trực tuyến Doanh nghiệpVPBank sẽ có một "Tên truy cập" duy nhất trong hệ thống Ngân hàng trực tuyến Doanh nghiệpVPBank.

*Mật khẩu*: là chuỗi các ký tự mà Người sử dụng dịch vụ Ngân hàng trực tuyến Doanh nghiệpVPBank phải nhập để hệ thống Ngân hàng trực tuyến Doanh nghiệpVPBank xác thực khi đăng nhập vào hệ thống (mỗi Người sử dụng dịch Ngân hàng trực tuyến Doanh nghiệpVPBank sẽ có một mật khẩu riêng).

*Mật khẩu truy cập lần đầu*: là mật khẩu do VPBank cungcấp cho Người sử dụng dịch vụ Ngân hàng trực tuyến Doanh nghiệp VPBank qua số điện thoại di động đã đăng ký. Người sử dụng dịch vụ Ngân hàng trực tuyến Doanh nghiệp VPBank sử dụng mật khẩu truy cập lần đầu để đăng nhập hệ thống, người sử dụng dịch vụ Ngân hàng trực tuyến Doanh nghiệp VPBank phải thay đổi mật khẩu truy cập do VPBank cấp ngay khi đăng nhập hệ thống lần đầu.

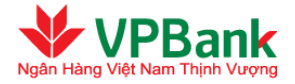

*Mật khẩu truy cập cấp lại*: là mật khẩu do VPBank cấp lại theo đề nghị của Khách hàng cho từng người sử dụng. Mật khẩu truy cập cấp lại được sử dụng như mật khẩu truy cập lần đầu.

**OTP ("Mã khóa bí mật dùng một lần"):** Là mã khóa bí mật có giá trị sử dụng một lần và có hiệu lực trong một khoảng thời gian nhất định, thường được sử dụng như một yếu tố thứ 2 để xác thực người dùng truy cập ứng dụng/truy cập vào Hệ thống hoặc thực hiện giao dịch trên VPBank Online KHDN.

**OTP SMS:** Là mã khóa bí mật do Hệ thống ngân hàng điện tử của VPBank tự động gửi OTP qua tin nhắn SMS tới số điện thoại di động/email mà Khách hàng đã đăng ký với VPBank trước mỗi lần Khách hàng thực hiện duyệt giao dịch thanh toán trên VPBank Online KHDN. Cùng với việc Khách hàng sử dụng Tên truy cập, Mật khẩu giao dịch, OTP gắn kết gắn liền/kết hợp một cách hợp lý với Lệnh giao dịch có khả năng xác nhận người ký Lệnh giao dịch và xác nhận sự chấp thuận của người đó đối với Lệnh giao dịch được ký.

**Soft OTP:** Là mã khóa bí mật do Hệ thống ngân hàng điện tử của VPBank sinh ra thông qua ứng dụng VPBank Smart OTP trước mỗi lần Khách hàng thực hiện duyệt giao dịch thanh toán trên VPBank Online KHDN. Cùng với việc Khách hàng sử dụng Tên truy cập, Mật khẩu giao dịch, Soft OTP gắn liền/kết hợp với thông tin Lệnh giao dịch xác nhận người ký phê duyệt Lệnh giao dịch và xác nhận sự chấp thuận của người đó đối với Lệnh giao dịch được ký.

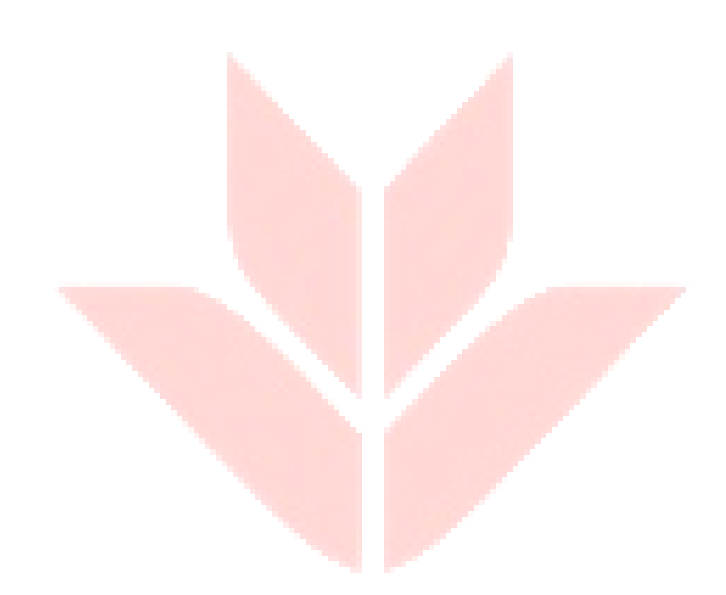

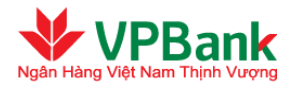

# II. THIẾT LẬP

# 2.1. Đăng nhập hệ thống Ngân hàng trực tuyến

### 2.1.1. Kích hoạt tài khoản (trường hợp tài khoản mới được khởi tạo)

Sau khi tài khoản ngân hàng trực tuyến Doanh nghiệp của Người sử dụng của Doanh nghiệp được khởi tạo, hệ thống sẽ cung cấp mật khẩu truy cập lần đầu qua tin nhắn tới số điện thoại di động đã đăng ký cho tài khoản đó. Người sử dụng của Doanh nghiệp truy cập trang kích hoạt tài khoản lần đầu theo đường dẫn trong email và thực hiện kích hoạt tài khoản như sau:

**Bước 1:** Nhập thông tin cá nhân bao gồm "Tên đăng nhập", "Mật khẩu", và "Số CMT". Nhập chuỗi số bảo mật và nhấn "Kích hoạt":

| 288819    |                     |                     |                     |
|-----------|---------------------|---------------------|---------------------|
|           |                     |                     |                     |
| Kích hoạt |                     |                     |                     |
|           |                     |                     |                     |
|           | 288819<br>Kich hoạt | 288819<br>Kích hoạt | 288819<br>Kich hoạt |

**Bước 2:** Nhập "Mật khẩu cũ" (mật khẩu truy cập lần đầu), "Mật khẩu mới" và nhấn "Đổi mật khẩu' để hoàn tất kích hoạt tài khoản. Mật khẩu của Người sử dụng cần tuân thủ yêu cầu được quy định trong phần **Bảo Mật** của hướng dẫn sử dụng này (phần chữ màu xanh trong hình miêu tả dưới đây):

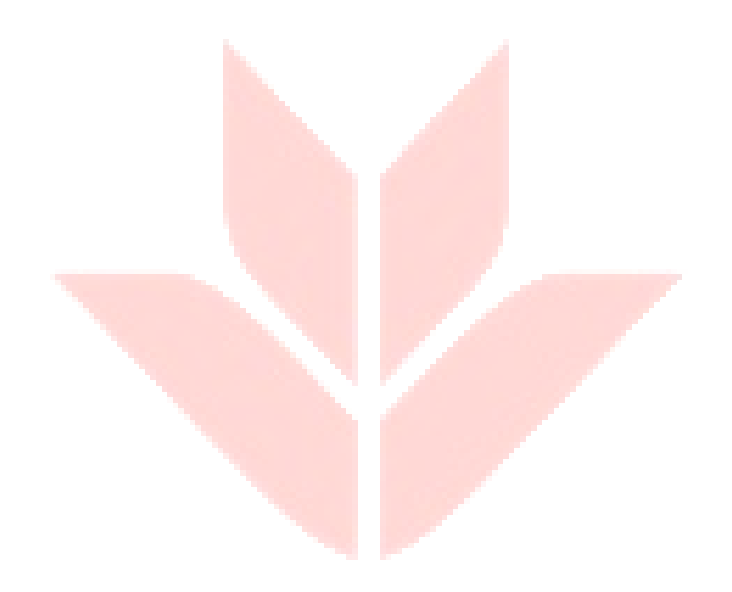

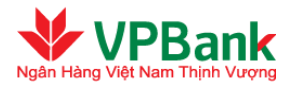

#### Đổi mật khẩu

|                           | Mật khẩu truy cập có định dạng sau:<br>Không chứa dấu cách trống.<br>Không chứa các chuỗi 4 ký tự liên tiếp trên bản phím (asdf, ASDF, 1234).<br>Có độ dài ít nhất là 8 ký tự.<br>Có ít nhất một ký tự chữ cái viết thường (a-z).<br>Có ít nhất một ký tự chữ cái viết hoa (A-Z).<br>Có ít nhất một ký tự chữ số (0-9).<br>Có ít nhất một ký tự đặc biệt (@#\$%^&+=). |  |
|---------------------------|----------------------------------------------------------------------------------------------------|--|
| Mật khẩu cũ (*)           |                                                                                                    |  |
| Mật khẫu mới (*)          |                                                                                                    |  |
| Nhập lại mật khẩu (*)     |                                                                                                    |  |
| Chuỗi số bảo mật :        | 586203                                                                                                    |  |
| Nhập chuỗi số bảo mật (*) |                                                                                                    |  |
| Phương thức nhận OTP :    | Số điện thoại                                                                                                    |  |
|                           | Tiếp tục                                                                                                    |  |

*Lưu ý:* Đối với trường hợp người dùng đăng ký mã PIN (không sử dụng điện thoại để nhận mật khẩu lần đầu), mật khẩu lần đầu sẽ được gửi qua email theo địa chỉ email người dùng đăng ký. Người dùng của Doanh nghiệp truy cập trang kích hoạt tài khoản lần đầu theo đường dẫn trong email và thực hiện kích hoạt tài khoản như sau:

**Bước 1:** Nhập thông tin cá nhân bao gồm "Tên đăng nhập", "Mật khẩu", "Mã kích hoạt" (mã PIN theo đăng ký) và "Số CMT". Nhập chuỗi số bảo mật và nhấn "Kích hoạt":

| Tên đăng nhập: (*)        |           |  |
|---------------------------|-----------|--|
| Mật khấu: (*)             |           |  |
| Mã kích hoạt (*)          |           |  |
| Số CMT/Hộ chiếu: (*)      |           |  |
| Chuỗi số bảo mật :        | 921553    |  |
| Nhập chuỗi số bảo mật (*) |           |  |
|                           | Kích hoat |  |

**Bước 2:** Nhập "Mật khẩu cũ" (mật khẩu truy cập lần đầu), "Mật khẩu mới" và nhấn "Đổi mật khẩu' để hoàn tất kích hoạt tài khoản. Mật khẩu của Người sử dụng cần tuân thủ yêu cầu được quy định trong phần **Bảo Mật** của hướng dẫn sử dụng này (phần chữ màu xanh trong hình miêu tả dưới đây):

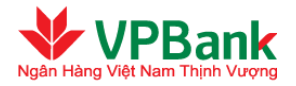

| Kích hoạt tài khoản người dùng |                                                                                                    |  |  |  |
|--------------------------------|----------------------------------------------------------------------------------------------------|--|--|--|
| 🐳 Đổi mật khẩu                 |                                                                                                    |  |  |  |
|                                | Mật khẩu truy cập có định dạng sau:<br>Không chứa dấu cách trống.<br>Không chứa các chuỗi 4 ký tự liên tiếp trên bàn phím (asdf, ASDF, 1234).<br>Có độ dài ít nhất là 8 ký tự.<br>Có ít nhất một ký tự chữ cái viết thường (a-z).<br>Có ít nhất một ký tự chữ cái viết hoa (A-Z).<br>Có ít nhất một ký tự chữ số (0-9).<br>Có ít nhất một ký tự đặc biệt (@#\$%^&+=). |  |  |  |
| Mật khẩu cũ (*)                |                                                                                                    |  |  |  |
| Mật khẩu mới (*)               |                                                                                                    |  |  |  |
| Nhập lại mật khấu (*)          |                                                                                                    |  |  |  |
|                                | Đỗi mật khẩu                                                                                                    |  |  |  |

### 2.1.2. Đăng nhập vào hệ thống ngân hàng trực tuyến

Người sử dụng của Doanh nghiệp truy cập vào địa chỉ https://online.vpbank.com.vn/wholesale/login

| Đăng nhập                   |                                                                      |
|-----------------------------|----------------------------------------------------------------------|
| Tên đăng nhập:(*)           | Username                                                             |
| Mật khẳu:(*)                | Password 🚋                                                           |
| Nhập mã xác thực:(*)        | 205128                                                               |
|                             | Đăng nhập                                                            |
| * Đồng ý với Điều kiện<br>t | - <b>Điều khoản</b> của dịch vụ Ngân hàng trực<br>uyến Doanh nghiệp. |

# 2.2. Hồ sơ người dùng (User Profile)

### 2.2.1 Thiết lập lại mật khẩu

Để thay đổi mật khẩu đăng nhập, Người sử dụng của Doanh nghiệp thực hiện theo 3 bước:

Bước 1: Di chuột tới tên đăng nhập, chọn mục "Đổi mật khẩu" ở góc trên, phía bên phải màn hình.

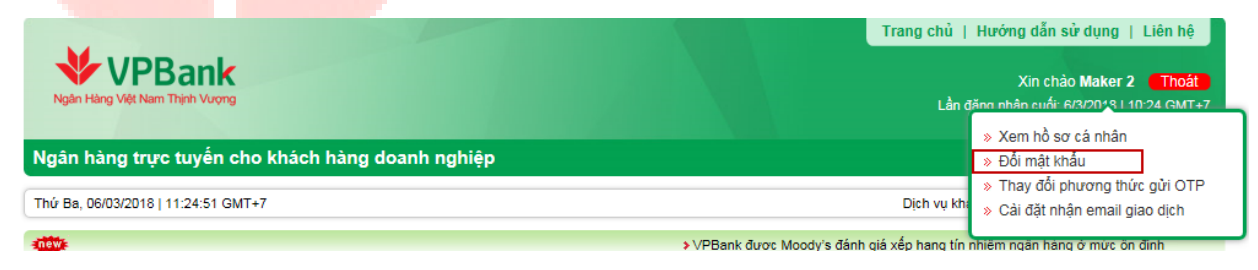

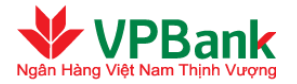

**Bước 2:** Nhập đầy đủ các thông tin theo yêu cầu và nhấn "Tiếp tục" để thực hiện đổi mật khẩu. Mật khẩu của Người sử dụng cần tuân thủ yêu cầu được quy định trong phần **Bảo Mật** của hướng dẫn sử dụng này (phần chữ màu xanh trong hình miêu tả dưới đây).

Bước 3: Nhập mã OTP và nhấn "Đổi mật khẩu" để hoàn tất việc đổi mật khẩu.

| Đổi mật khẩu              |                                                                                                    |
|---------------------------|----------------------------------------------------------------------------------------------------|
|                           | Mật khẩu truy cập có định dạng sau:<br>Không chứa dấu cách trống.<br>Không chứa các chuỗi 4 ký tự liên tiếp trên bản phím (asdf, ASDF, 1234).<br>Có độ dài ít nhất là 8 ký tự.<br>Có ít nhất một ký tự chữ cái viết thường (a-z).<br>Có ít nhất một ký tự chữ cái viết hoa (A-Z).<br>Có ít nhất một ký tự chữ số (0-9).<br>Có ít nhất một ký tự đặc biệt (@#\$%^&+=). |
| Mật khẩu cũ (*)           |                                                                                                    |
| Mật khẫu mới (*)          |                                                                                                    |
| Nhập lại mật khẫu (*)     |                                                                                                    |
| Chuỗi số bảo mật :        | 586203                                                                                                    |
| Nhập chuỗi số bảo mật (*) |                                                                                                    |
| Phương thức nhận OTP :    | Số điện thoại                                                                                                    |
|                           | Tiếp tục                                                                                                    |

### 2.2.2 Thay đổi phương thức gửi OTP (Người lập lệnh)

Để Thay đổi phương thức gửi OTP, Người dùng thực hiện:

**Bước 1:** Di chuột tới tên đăng nhập, chọn mục "Thay đổi phương thức gửi OTP" ở góc trên, phía bên phải màn hình.

|                                                  | Trang chủ   Hướng dẫn sử dụng   Liên hệ                                  |
|--------------------------------------------------|--------------------------------------------------------------------------|
| VPBank<br>Ngân Hàng Việt Nam Thịnh Vượng         | Xin chào Maker 2 Thoát<br>Lần đăng nhân cuối: 6/3/2015 110:24 GMT+7      |
| Ngân hàng trực tuyến cho khách hàng doanh nghiệp | <ul> <li>» Xem hồ sơ cá nhân</li> <li>» Đối mật khẩu</li> </ul>          |
| Thứ Ba, 06/03/2018   11:24:51 GMT+7              | Dịch vụ kh > Cải đặt nhận email giao dịch                                |
|                                                  | >VPBank được Moody's đánh giá xếp hạng tín nhiệm ngăn hàng ở mức ôn định |

**Bước 2:** Lựa chọn phương thức gửi OTP, Nhập chuỗi số bảo mật và nhấn "Thay đổi phương thức" để thực hiện thay đổi phương thức gửi OTP.

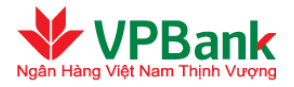

| Thay đổi phương thức gửi OTP      |                             |                    |
|-----------------------------------|-----------------------------|--------------------|
|                                   | 2                           | 3                  |
| Nhập thông tin thay đổi           | Xác nhận thông tin thay đổi | Kết thúc giao dịch |
| Số điện thoại nhận OTP :          | 01649589639                 |                    |
| Email nhận OTP :                  | yennh15@vpb.com.vn          |                    |
| Phương thức nhận mật khẩu OTP (*) | Thư điện tử 🗸               |                    |
| Chuỗi số bảo mật :                | 351892                      |                    |
| Nhập chuỗi số bảo mật (*)         |                             |                    |
|                                   | Thay đổi phương thức        |                    |

Bước 3: Nhập Mật khẩu, mã OTP và nhấn "Tiếp tục" để hoàn tất việc thay đổi phương thức gửi OTP.

| Thay đổi phương thức gửi OTP                                                                                                    |                                                                                                    |                                                                                                    |  |
|----------------------------------------------------------------------------------------------------|----------------------------------------------------------------------------------------------------|----------------------------------------------------------------------------------------------------|--|
|                                                                                                    | 2                                                                                                    | 3                                                                                                    |  |
| Nhập thông tin thay đổi                                                                                                    | Xác nhận thông tin thay đổi                                                                                                    | Kết thúc giao dịch                                                                                        |  |
| Mật khấu: (*)                                                                                                    |                                                                                                    |                                                                                                    |  |
| Mã OTP (*)                                                                                                    |                                                                                                    |                                                                                                    |  |
| Để đảm bảo an toàn cho quý khách hài<br>OTP và khoảng thời gian gửi lại mã OT<br>- Quý khách sẽ có tối đa 3 lần nhập sai<br>- Quý khách sẽ có tối đa 3 lần gửi lại O<br>Thông tin bảo mật | ng, VPBank giới hạn số lần nhập sai thô<br>P giữa 2 lần thực hiện liên tiếp, theo đó<br>thông tin về mật khẩu và mã OTP<br>TP cho giao dịch và khoảng thời gian tố | ìng tin về mật khấu, mã OTP, gửi lại mật khấu<br>:<br>i thiếu giữa 2 lần gửi lại OTP liên tiếp là 20 giây |  |
| Số điện thoại nhận OTP : <b>0</b>                                                                                                    | 1649589639                                                                                                    |                                                                                                    |  |
| Email nhận OTP : y                                                                                                    | ennh15@vpb.com.vn                                                                                                    |                                                                                                    |  |
| Phương thức nhận OTP                                                                                                    | Thư điện tử 🛛 🔽 🖌 Gửi lại                                                                                                    | ОТР                                                                                                    |  |
| (                                                                                                    | Hủy bỏ Tiếp tục                                                                                                    |                                                                                                    |  |

### 2.2.3 Cài đặt email nhận thông báo giao dịch thành công

Để đăng ký nhận/không nhận email thông báo giao dịch thành công, người dùng (tham gia vào quá trình tạo giao dịch, phê duyệt giao dịch) thực hiện:

**Bước 1:** Di chuột tới tên đăng nhập, chọn mục "Cài đặt nhận email giao dịch" ở góc trên, phía bên phải màn hình.

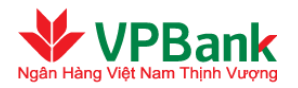

|                                                  | Trang chủ   Hướng dẫn sử dụng   Liên hệ                                                                        |
|--------------------------------------------------|----------------------------------------------------------------------------------------------------|
| VPBank<br>Ngên Hảng Việt Nam Thịnh Vượng         | Xin chảo Maker 2 Thoát<br>Lần đặng nhận cuối: 6/3/2014 I 10:24 GMT+7                                           |
| Ngân hàng trực tuyến cho khách hàng doanh nghiệp | <ul> <li>» Xem hồ sơ cá nhân</li> <li>» Đổi mật khẩu</li> </ul>                                                |
| Thứ Ba, 06/03/2018   11:24:51 GMT+7              | <ul> <li>» Thay đổi phương thức gửi OTP</li> <li>Dịch vụ kh</li> <li>» Cải đặt nhận email giao dịch</li> </ul> |
| 311115                                           | V/DRank duran Maadu'a đánh ciế vấn hong tín phiêm ngôn hòng ở mừn ôn định                                      |

Bước 2: Thực hiện chọn/bỏ chọn nhận email giao dịch thành công và nhấn "Cập nhật".

| •• Neu người dùng không muôn nhận email thông bao từ hệ thông thi có tr | he không tích chọn nhận email. |
|-------------------------------------------------------------------------|--------------------------------|
|                                                                         |                                |
|                                                                         | Nhận<br>email                  |
| 1 Giao dịch không thành công khi Tài khoản không đủ số dư               |                                |
| 2 Giao dịch thành công                                                  |                                |

### 2.2.4 Cài đặt email nhận thông báo có giao dịch chờ phê duyệt (Người duyệt lệnh)

Để đăng ký nhận/không nhận email thông báo có giao dịch chờ phê duyệt, Người duyệt lệnh thực hiện:

**Bước 1:** Di chuột tới tên đăng nhập, chọn mục "Cài đặt nhận email giao dịch" ở góc trên, phía bên phải màn hình.

|                                                  | Trang chủ   Hướng dẫn sử dụng   Liên hệ                                                                    |
|--------------------------------------------------|----------------------------------------------------------------------------------------------------|
| VPBank<br>Ngân Hàng Việt Nam Thịnh Vượng         | Xin chảo Maker 2 Thoát<br>Lần đặng nhận cuối: شاه ماريك (MT+7                                              |
| Ngân hàng trực tuyến cho khách hàng doanh nghiệp | <ul> <li>» Xem hồ sơ cá nhân</li> <li>» Đối mật khẩu</li> </ul>                                            |
| Thứ Ba, 06/03/2018   11:24:51 GMT+7              | <ul> <li>Thay đôi phương thức gửi OTP</li> <li>Dịch vụ kh</li> <li>Cải đặt nhận email giao dịch</li> </ul> |
| -000                                             | VPBank được Moody's đánh giá xếp hạng tín nhiệm ngăn hàng ở mức ôn định                                    |

Bước 2: Thực hiện chọn/bỏ chọn nhận email thông báo có giao dịch chờ phê duyệt và nhấn "Cập nhật".

|   | ** Nếu người dùng không muốn nhận email thông báo từ hệ thống thì có thể không tích chọn nhận email. |         |
|---|----------------------------------------------------------------------------------------------------|---------|
| # |                                                                                                    | N<br>er |
| 1 | Giao dịch không thành công khi Tài khoản không đủ số dư                                              | (       |
| 2 | Giao dịch thành công                                                                                 |         |
| 3 | Nhận email thông báo có giao dịch chờ phê duyệt                                                      | 4       |

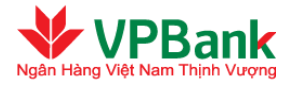

### 2.2.5 Gửi lại mã kích hoạt Smart OTP (**Người duyệt lệnh**)

Để thực hiện Gửi lại mã kích hoạt, Người duyệt lệnh thực hiện

**Bước 1:** Di chuột tới tên đăng nhập, chọn mục "Gủi lại mã kích hoạt Smart OTP" ở góc trên, phía bên phải màn hình.

|                                                  | Trang chủ   Hướng dẫn sử dụng   Liên hệ   Thông Báo                                   |
|--------------------------------------------------|---------------------------------------------------------------------------------------|
| VPBank<br>Ngán Háng Việt Nam Thịnh Vượng         | Xin chảo <u>FITB TOKEN G41 1</u> Thoát<br>Lần đăno nhân cuối: 21/3/2019 I 10:30 GMT+7 |
| Ngân hàng trực tuyến cho khách hàng doanh nghiệp | <ul> <li>» Xem hồ sơ cá nhân</li> <li>» Đối mật khẩu</li> </ul>                       |
| Thứ Sáu, 21/06/2019   10:30:59 GMT+7             | > Thay đói phương thức gửi OTP<br>Dịch 1  > Gửi lại mã kích hoạt Smart OTP            |
| •                                                | » Cải đặt nhận email giao dịch                                                        |

**Bước 2:** Nhấn nút "Tiếp tục". Mã kích hoạt sẽ được gửi tới số điện thoại (hoặc địa chỉ email) nhận mã kích hoạt.

| Gửi lại mã kích hoạt Vpbank Smart OTP      |
|--------------------------------------------|
| SMS                                        |
| Mã kích hoạt sẽ được gửi qua số điện thoại |
| 0912660***                                 |
| Bấm Tiếp tục để thực hiện                  |
| Hủy bở Tiếp tục                            |

# 2.3. Thiết lập danh sách Người thụ hưởng

### 2.3.1. Thêm mới Người thụ hưởng

Để th<mark>êm mới ng</mark>ườ<mark>i thụ hưởn</mark>g, *Người lập lệnh của Doanh nghiệp* thực hiện:

Bước 1: Chọn mục Tính năng khác/Quản lý người thụ hưởng

**Bước 2:** Nhấn vào biểu tượng thêm ng</mark>ười thụ hưởng (như miêu tả trong hình dưới):

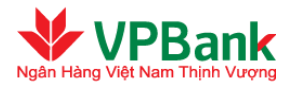

| Quản lý Người thụ hưởng                                 |                                 |                                           |                            |   |
|---------------------------------------------------------|---------------------------------|-------------------------------------------|----------------------------|---|
| Tên Người thụ hưởng :                                   |                                 |                                           |                            |   |
| Bí danh người thụ hưởng :                               |                                 |                                           |                            |   |
| Tài khoản Người thụ hưởng :                             |                                 |                                           |                            |   |
| Tĩnh/Thành phố :                                        | Chọn trong danh sác             | n 🔽                                       |                            |   |
| Nhóm Ngân hàng người thụ hưởng :                        | Tất cả                          |                                           | •                          |   |
|                                                         | Tìm kiếm                        |                                           |                            |   |
|                                                         |                                 |                                           |                            |   |
|                                                         |                                 |                                           |                            |   |
| STT Tên Người Tài khoản Người th<br>STT thụ hưởng hưởng | Ngân hàng<br>Người thụ<br>hưởng | Chi nhánh Ngân<br>hàng người thụ<br>hưởng | Bí danh người thụ<br>hưởng | # |

**Bước 3:** Chọn "Người thụ hưởng trong nội bộ VPBank" / "Người thụ hưởng tại Ngân hàng trong nước khác" / "Người thụ hưởng tại Ngân hàng nước ngoài"/ "Chuyển tiền nộp thuế". Nhấn "Tiếp tục":

| Quản lý Người thụ hưởng |                                     |   |  |
|-------------------------|-------------------------------------|---|--|
| Loại người thụ hưởng :  | Người thụ hưởng trong nội bộ VPBank | • |  |
|                         | Tiếp tục                            |   |  |

**Bước 4:** Nhập các thông tin cần thiết rồi nhấn "Thêm mới" để hoàn tất thêm mới người thụ hưởng. Đối với Người thụ hưởng trong nội bộ VPBank, Người lập lệnh có thể nhấn "Kiểm tra" để kiểm tra xem tài khoản Người thụ hưởng cần thêm có tồn tại trong hệ thống của VPBank hay không:

| Quản lý Người thụ hưởng             |                           |  |
|-------------------------------------|---------------------------|--|
| Tài khoản Người thụ hưởng (*)       | Kiểm tra                  |  |
| Loại tiền                           |                           |  |
| Chi nhánh Ngân hàng Người thụ hưởng |                           |  |
| Tên Người thụ hưởng                 |                           |  |
| Bí danh người thụ hưởng             |                           |  |
| Địa chỉ                             |                           |  |
| Điện thoại                          |                           |  |
| Email                               |                           |  |
| Mô tả                               |                           |  |
|                                     | Quay lại Làm lại Thêm môi |  |

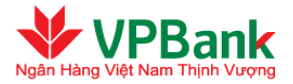

**Lưu ý:** Đối với người thụ hưởng nhận lương bằng ngoại tệ (giao dịch thanh toán lương bằng ngoại tệ), chứng từ yêu cầu được upload trực tiếp cho từng người thụ hưởng.

| Quản lý Người thụ hưởng                      |                                                              |
|----------------------------------------------|--------------------------------------------------------------|
| Tài khoản Người thu hưởng (*) :              | 025677840                                                    |
| Loại tiền (*) :                              | USD T                                                        |
| Tên Ngân hàng Người thụ hưởng (*) :          | Chọn trong danh sách                                         |
| Tĩnh/Thành phố (*) :                         | Hồ Chí Minh 🔹                                                |
| Chi nhánh Ngân hàng Người thụ hưởng<br>(*) : | Ho chi minh                                                  |
|                                              | Chi nhánh ngân hàng hưởng không có trong danh mục của VPBank |
| Ngân hàng trung gian :                       |                                                              |
| Tên Người thụ hưởng (*) :                    | Nguyen thi thu trang                                         |
| Bí danh người thụ hưởng :                    | 025677840-Nguyen thi thu trang                               |
| Địa chỉ :                                    |                                                              |
| Điện thoại :                                 |                                                              |
| Email :                                      |                                                              |
| Mô tả :                                      |                                                              |
|                                              |                                                              |
| Tải chứng từ cho việc nhận lương ngo         | oại tệ của người thụ hưởng 🥨                                 |
| Ghi chủ chừng từ                             | Chừng từ kém theo 🛨                                          |
| giay phep lao dong                           | Chọn tệp CHUNG TU 1.pdf                                      |
|                                              |                                                              |
|                                              | Quay lai Câp nhật Xóa Chon                                   |
|                                              |                                                              |

# 2.4. Thiết lập hạn mức giao dịch

Khi Doanh nghiệp đăng ký sử dụng dịch vụ i2b KHDN, Doanh nghiệp đồng thời đăng ký hạn mức giao dịch qua i2b KHDN. Doanh nghiệp có thể thay đổi/hạ thấp các loại hạn mức đã đăng ký đó trực tiếp trên i2b KHDN. Trường hợp Doanh nghiệp muốn tăng hạn mức giao dịch qua i2b, Doanh nghiệp gửi yêu cầu tới VPBank để thực hiện.

Để thay đổi hạn mức giao dịch/hạ thấp hơn hạn mức giao dịch đã đăng ký, Người duyệt lệnh thanh toán của Doanh nghiệp thực hiện:

Bước 1: Vào mục Tính năng khác/Thiết lập hạn mức giao dịch

**Bước 2:** Thay đổi hạn mức bằng cách sửa trực tiếp trong ô ghi hạn mức cũ. Nhấn "Tiếp tục" để tiến hành thay đổi hạn mức giao dịch:

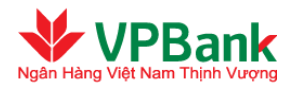

#### Thiết lập hạn mức giao dịch

| Loại giao dịch                                      | Hạn mức ngày   | Hạn mức lần nhỏ nhất | Hạn mức lần lớn nhất |
|-----------------------------------------------------|----------------|----------------------|----------------------|
| Chuyển tiền trong nội bộ VPBank                     | 2,000,000,000  | 0                    | Không giới hạn       |
| Chuyển tiền liên Ngân hàng                          | 2,000,000,000  | 0                    | Không giới hạn       |
| Chuyển tiền Quốc tế                                 | Không giới hạn | Không giới hạn       | Không giới hạn       |
| Nộp tiền vào tài khoản công ty chứng<br>khoán       | 15,000,000,000 | 0                    | Không giới hạn       |
| Nộp/Rút tiền tử tài khoản nhà đầu tư<br>chứng khoán | Không giới hạn | 0                    | Không giới hạn       |
| Thanh toán thuế                                     | Không giới hạn | 0                    | 1,000,000,000        |
| Thanh toán Hợp đồng/Thẻ tín dụng                    | 15,000,000,000 | 0                    | 1,000,000,000        |
| Thanh toán hóa đơn (Billing)                        | Không giới hạn | Không giới hạn       | Không giới hạn       |
| Thanh toán cho danh sách lương                      | Không giới hạn | 0                    | Không giới hạn       |
| lạn mức của doanh nghiệp                            | ·              | •                    | •                    |
| Loại giao dịch                                      | Hạn mức ngày   | Hạn mức lần nhỏ nhất | Hạn mức lần lớn nhất |
| Chuyển tiền trong nội bộ VPBank                     | 2,000,000,000  | O                    |                      |
| Chuyển tiền liên Ngân hàng                          | 2,000,000,000  | D                    |                      |
| Chuyển tiền Quốc tế                                 | -1             | 0                    |                      |
| Nộp tiền vào tài khoản công ty chứng<br>khoán       | 15,000,000,000 | 0                    |                      |
| Nộp/Rút tiền từ tài khoản nhà đầu tư<br>chứng khoán | -1             | 0                    |                      |
| Thanh toán thuế                                     | -1             | 0                    |                      |
| Thanh toán Hợp đồng/Thẻ tín dụng                    | 15,000,000,000 | 0                    |                      |
| Thanh toán hóa đơn (Billing)                        | -1             | 0                    |                      |
| Thanh toán cho danh sách lương                      | -1             | 0                    |                      |
|                                                     |                |                      |                      |

- In the second second
- Hạn mức lần lớn nhất của một loại giao dịch không được vượt quá Hạn mức ngày tương ứng của loại giao dịch đó.

Bước 3: Nhập mật khẩu và nhấn "Lưu hạn mức" để hoàn tất việc thay đổi hạn mức.

### 2.5. Đăng ký thứ tự phê duyệt giao dịch

Để đăng ký thứ tự phê duyệt giao dịch (đối với khách hàng đăng ký phê duyệt kép), Người duyệt lệnh thực hiện:

**Bước 1:** Vào mục Tính năng khác/Đăng ký thứ tự phê duyệt giao dịch

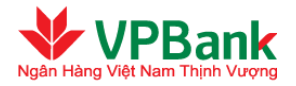

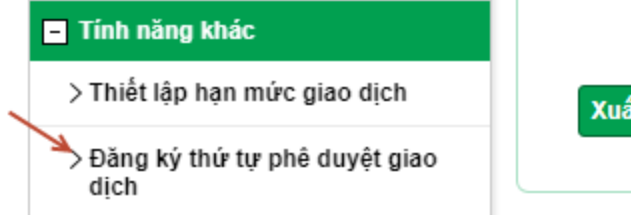

Xuất file Excel

Bước 2: Lựa chọn thứ tự phê duyệt giao dịch và nhấn "Tiếp tục".

| Đăng ký thứ tự phê duyệt giao dịch |                            |                                   |  |  |
|------------------------------------|----------------------------|-----------------------------------|--|--|
|                                    |                            |                                   |  |  |
| #                                  | Tên truy cập               | Thứ tự phê duyệt                  |  |  |
| 1                                  | FITB_G41                   | Không đăng ký thứ tự phê duyệt    |  |  |
| 2                                  | FITB2_G41                  | Không đăng ký thứ tự phê duyệt    |  |  |
| 3                                  | FITB_G2                    | Không đăng ký thứ tự phê duyệt    |  |  |
| 4                                  | FITB_TOKEN_G2              | Không đăng ký thứ tự phê duyệt    |  |  |
| 5                                  | FITB2_TOKEN_G41            | Không đăng ký thứ tự phê duyệt    |  |  |
| 6                                  | oanhnguyen_salary_checker2 | Không đăng ký thứ tự phê duyệt    |  |  |
| 7                                  | token2_g41_2               | Không đăng ký thứ tự phê duyệt    |  |  |
| 8                                  | oanhntk23_checker2         | Không đăng ký thứ tự phê duyệt    |  |  |
| 9                                  | token2_g4                  | Không đăng ký thứ tự phê duyệt    |  |  |
| 10                                 | oanhsalary_checker         | Không đăng ký thứ tự phê duyệt    |  |  |
| 11                                 | oanhntk23_checker3         | Không đăng ký thứ tự phê duyệt    |  |  |
| 12                                 | token2_g2                  | Không đăng ký thứ tự phê duyệt    |  |  |
| 13                                 | token2_g41                 | Không đăng ký thứ tự phê duyệt    |  |  |
| 14                                 | FITB3_G41                  | Không đăng ký thứ tự phê duyệt    |  |  |
| 15                                 | FITB3_TOKEN_G41            | Không đăng ký thứ tự phê duyệt    |  |  |
| 16                                 | FITB4_TOKEN_G41            | Không đăng ký thứ tự phê duyệt    |  |  |
| 17                                 | FITB_TOKEN_XN_G41          | Không đăng ký thứ tự phê duyệt    |  |  |
| 18                                 | FITB_TOKEN_G41             | Không đăng ký thứ tự phê duyệt    |  |  |
| 19                                 | FITB_TOKEN_G41_1           | Không đăng ký thứ tự phê duyệt 🔻  |  |  |
| 20                                 | oanhntk23_checker          | Thứ tự phê duyệt thứ tự phê duyệt |  |  |
| 21                                 | FITB_TOKEN_G41_2           | Thứ tự phê duyệt thứ hai          |  |  |
|                                    | Quay lại Tiếp tục          | ]                                 |  |  |

Bước 3: Nhập mật khẩu để hoàn tất việc đăng ký thứ tự phê duyệt giao dịch.

| Đăng ký thứ tự phê duyệt giao dịch                                                                                                 |
|----------------------------------------------------------------------------------------------------|
| Mật khẩu: (*)                                                                                                    |
| Để đảm bảo an toàn cho quý khách hàng, VPBank giới hạn số lần nhập<br>sai mật khẩu. Quý khách sẽ có tối đa 3 lần nhập sai mật khẩu |
| Hủy bỏ Tiếp tục                                                                                                    |

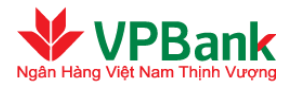

# III. CÁC TÍNH NĂNG SỬ DỤNG

# 3.1. Chuyển tiền nội bộ VPBank

### Người lập lệnh thực hiện theo các bước sau:

- **W** Bước 1: Xác định nội dung chuyển tiền:
- → Chọn mục Chuyển khoản/Chuyển tiền trong nội bộ VPBank.
- $\rightarrow$  Nhập các thông tin cần thiết tương tự như trên màn hình dưới đây:

| -                                     |                                                                                                    |                    |
|---------------------------------------|----------------------------------------------------------------------------------------------------|--------------------|
| Nhập thông tin giao dịch              | Xác nhận nội dung chuyển tiền                                                                                                    | Kết thúc giao dịch |
| Thông tin tài khoản chuyển tiền       |                                                                                                    |                    |
| Tài khoản chuyễn (*) :                | 2871858 (VND)                                                                                                    |                    |
|                                       | Số dư tải khoản :18,938,919 VND<br>Hạn mức thấu chi :0 VND<br>Số dư khả dụng :18,438,919 VND<br>Chi nhánh mở tài khoản :VPBANK DONG | NAI                |
| Thông tin Người thụ hưởng             |                                                                                                    |                    |
| Tài khoản Người thụ hưởng :           | 101451                                                                                                    |                    |
| Loại tiền :                           | VND                                                                                                    |                    |
| Tên Người thụ hưởng :                 | VPBANK 66708                                                                                                    |                    |
| Chi nhánh Ngân hàng Người thụ hưởng : | VPBANK HA NOI                                                                                                    |                    |
| Tỉnh/Thành phố :                      | Hà Nội 📃                                                                                                    |                    |
| Thông tin chuyển tiền                 |                                                                                                    |                    |
| Loại giao dịch :                      | Khác 🔽                                                                                                    |                    |
| Số tiền chuyễn (*) :                  | 10,000,000.00 VND                                                                                                    |                    |
| Tỷ giá :                              | 1.00                                                                                                    |                    |
| Nội dung chuyễn tiền (*) :            | chuyen tien demo                                                                                                    | .:: 👔              |
| Loại phí (*) :                        | Phí người chuyển trà 🗾                                                                                                    |                    |
| Tài khoảo thự phí :                   | 2871858 (VND)                                                                                                    |                    |

 $\rightarrow$  Nhấn nút "Tiếp tục" để chuyển sang bước 2.

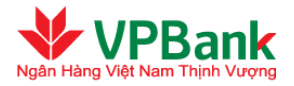

<sup>1</sup> Nội dung các trường không được bao gồm các ký tự đặc biệt, không sử dụng tiếng Việt có dấu. Các ký tự sau được phép sử dụng khi điền thông tin giao dịch:

SPACE ABCDEFGHIJKLMNOPQRSTUVWXYZabcdefghijklmnopqrstuvwxyz0123456789.+-)(,

Le Đối với những giao dịch mua bán ngoại tệ, hệ thống sẽ tự động cập nhật tỷ giá tại thời điểm thực hiện giao dịch. Hệ thống sẽ có thông báo lỗi nếu không cập nhật được tỷ giá và Doanh nghiệp sẽ không thực hiện được giao dịch mua bán ngoại tệ đó.

A Hệ thống Ngân hàng trực tuyến Doanh nghiệp của VPBank có áp dụng việc chặn giao dịch mua bán ngoại tệ theo hạn mức mua bán ngoại tệ và theo thời gian giao dịch (COT).

Weight Burác 2: Xác nhận nội dung chuyển tiền:

→ Xác nhận lại nội dung của lệnh chuyển tiền, nhập chuỗi số bảo mật.

 $\rightarrow$  Nhấn "Tiếp tục" để chuyển sang bước 3.

|                             | 2                                    | 3                  |
|-----------------------------|--------------------------------------|--------------------|
| Nhập thông tin giao dịch    | Xác nhận nội dung chuyển tiền        | Kết thúc giao dịch |
| Thông tin tài khoản         |                                      |                    |
| Tài khoản chuyễn :          | 2871858 - VPBANK DONG NAI - Đồng Nai |                    |
| Tên Người chuyễn tiền :     | VPBANK 100003                        |                    |
| Tài khoản Người thụ hưởng : | 101451 - VPBANK HA NOI - Hà Nội      |                    |
| Tên Người thụ hưởng :       | VPBANK 66708                         |                    |
| Địa chỉ :                   | 12B, KP 1, BUU LONG, BIEN HOA        |                    |
| Nội dung chuyễn tiền        |                                      |                    |
| Số tiền chuyễn :            | 10,000,000 VND                       |                    |
| Số tiền bằng chữ :          | MƯỜI TRIỆU VIỆT NAM ĐỎNG             |                    |
| Số tiền trích nợ :          | 10,000,000 VND                       |                    |
| Nội dung chuyễn tiền :      | chuyen tien demo                     |                    |
| Tỷ giá :                    | 1.00                                 |                    |
| Loại phí :                  | Phí người chuyển trả                 |                    |
| Số tiền phí :               | Miễn phí                             |                    |
| Tài khoản thu phí :         | 2871858 (VND)                        |                    |
| Chuỗi số bảo mật            |                                      |                    |
| Phương thức nhận OTP :      | Số điện thoại 💌                      |                    |
| Chuỗi số bảo mật :          | 184463                               |                    |
|                             |                                      |                    |

**Where Buróc 3:** Kết thúc giao dịch

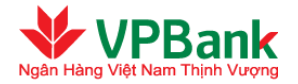

→ Nhập mật khẩu, mã OTP được hệ thống gửi tới Người dùng theo phương thức đã đăng ký (hoặc thay đổi tại mục Hồ sơ người dùng).

→ Nhấn "Tiếp tục" để hoàn tất lập lệnh.

| Chuyển tiền trong nội bộ VPBank                  | :                             |                         |
|--------------------------------------------------|-------------------------------|-------------------------|
| Nhập thông tin giao dịch                         | Zác nhận nội dụng chuyển tiền | 3<br>Kết thúc giao dịch |
| Mật khẩu: (*)<br>Mã OTP (*)<br>Thông tin bảo mật | •                             |                         |
| Số điện thoại nhận OTP :                         | 0973235554                    |                         |
| Email nhận OTP :                                 | thaottt3@vpb.com.vn           |                         |
| Phương thức nhận OTP                             | Số điện thoại 💽 Gữi lại OTP   |                         |
|                                                  | Hủy bỏ Tiếp tục               |                         |

Chuyển tiền trong nội bộ VPBank

|                             | 2                                        | 3                  |
|-----------------------------|------------------------------------------|--------------------|
| Nhập thông tin giao dịch    | Xác nhận nội dung chuyễn tiền            | Kết thúc giao dịch |
| Mã giao dịch :              | VPB20140326000000008                     |                    |
| Tài khoản chuyển :          | 2871858 - VPBANK DONG NAI - Đồng Nai     |                    |
| Tên Người chuyễn tiền :     | VPBANK 100003                            |                    |
| Tài khoản Người thụ hưởng : | 101451 - VPBANK - VPBANK HA NOI - Hà Nội |                    |
| Tên Người thụ hưởng :       | VPBANK 66708                             |                    |
| Số tiền chuyễn :            | 10,000,000 VND                           |                    |
| Số tiền bằng chữ :          | MƯỜI TRIỆU VIỆT NAM ĐỔNG                 |                    |
| Số tiền trích nợ :          | 10,000,000 VND                           |                    |
| Tỷ giá :                    | 1.00                                     |                    |
| Nội dụng chuyễn tiền :      | chuyen tien demo                         |                    |
| Loại phí :                  | Phí người chuyển trả                     |                    |
| Số tiền phí :               | Miễn phí                                 |                    |
| Tài khoản thu phí :         | 2871858 (VND)                            |                    |
|                             | Về trang chủ                             |                    |

-> Lập lệnh thành công.

<u>Người duyệt lệnh thực hiện theo các bước sau:</u>

- **W** Bước 1: Truy cập danh sách các lệnh chuyển tiền đang chờ duyệt:
- → Chọn mục Quản lý giao dịch/ GD chuyển tiền chờ duyệt/ xác nhận.

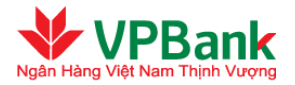

→ Chọn lệnh chuyển tiền cần duyệt bằng cách nhấn vào biểu tượng ở bên phải của lệnh chuyển tiền đó.

| D CI | nuyễi  | n tiền ch              | ò duyệt/                     | xác nhận                     |                      |                                                                                                    |                   |                     |               |       |
|------|--------|------------------------|------------------------------|------------------------------|----------------------|----------------------------------------------------------------------------------------------------|-------------------|---------------------|---------------|-------|
|      |        |                        |                              | Loại giao dịch               | [Tất cả]             |                                                                                                    |                   | Làm mđi da          | anh sác       | :h    |
|      | STT    | Tài<br>khoản<br>chuyễn | Tên<br>Người<br>thụ<br>hưởng | Tài khoản Người<br>thụ hưởng | Số tiền<br>chuyển    | Nội dung chuyển<br>tiền                                                                                               | Người lập<br>lệnh | Thời<br>điểm lập    | Trạng<br>thái | #     |
|      | 1      | 2871858                | VPBANK<br>66708              | 101451                       | 10,000,000.00<br>VND | chuyen tien demo                                                                                                    | thao_laplenh      | 26/03/2014<br>10:08 | Chở<br>duyệt  | Q     |
|      | 2      | 2871858                | 109800                       | VND1306900080242             | 2,300,000<br>VND     | THANH TOAN HOA<br>DON VIETTEL SO<br>HOA DON<br>0870511271 TEN<br>KHACH HANG PSTN<br>EXIMBANK<br>0870511246 QUA<br>B2B | thao_laplenh      | 20/12/2013<br>10:52 | Chở<br>duyệt  | Q     |
|      | 3      | 2871858                | 196008                       | 20698888                     | 171,677 VND          | THANH TOAN HOA<br>DON QUA i2b SO<br>HOA DON<br>196008.DIEN.090110                                                     | thao_laplenh      | 24/02/2014<br>03:01 | Chở<br>duyệt  | Q     |
| Số b | ån ghi | hiễn thị tro           | ong trang:                   | 10 💌                         |                      |                                                                                                    | 144               | 1 (Tổng s           | ố 1 trang     | y)▶▶∥ |
|      |        |                        |                              |                              |                      |                                                                                                    |                   | Làm mới da          | anh sáo       | :h    |

### **W** Bước 2: Duyệt lệnh chuyển tiền:

- → Xác nhận lại nội dung của lệnh chuyển tiền, nhập chuỗi số bảo mật, đồng thời tích vào ô "Doanh nghiệp chúng tôi đã đọc, hiểu rõ và cam kết thực hiện các quy định về sử dụng dịch vụ I2B Wholesale của VPBank".
- → Nhấn "Duyệt" để duyệt lệnh hoặc nhấn "Từ chối" để trả lại lệnh chuyển tiền cho Người lập lệnh.

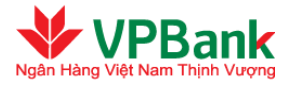

| GD Chuyển tiền chờ duyệt/xác nhận               |                                                                                  |
|-------------------------------------------------|----------------------------------------------------------------------------------|
| 1. Thông tin tài khoản                          |                                                                                  |
| Tài khoản chuyển :                              | 139240723 - CHAU DOC - An Giang                                                  |
| Tên Người chuyển tiền :                         | CONG TY DIEN LUC HA NOI                                                          |
| Tài khoàn Người thụ hưởng :                     | 46624622 - Kho bac nha nuoc - CHAU THANH - Hậu Giang                             |
| Tên Người thụ hưởng :<br>2 Nôi dụng chuyển tiền | BINH MINH                                                                        |
| Số tiền chuyển :                                | 5,000,000 VND                                                                    |
| Số tiền bằng chữ :                              | NĂM TRIỆU VIỆT NAM ĐỒNG                                                          |
| Số tiền trích nợ :                              | 5,000,000 VND                                                                    |
| Tỷ giá :                                        | 1.00                                                                             |
| Nội dung chuyển tiền :                          | chuyen tien LNH                                                                  |
| Loại phí :                                      | Phí người chuyển trả                                                             |
| Số tiền phí :                                   | 11,000 VND (Đã bao gồm VAT)                                                      |
| Tài khoàn thu phí :                             | 139240723 (VND)                                                                  |
| 🗌 Doanh nghiệp chúng tôi đã đọc, hiểu rõ        | và cam kết thực hiện các quy định về sử dụng dịch vụ I2B Doanh nghiệp của VPBank |
|                                                 | Quay lại Từ chối Duyệt                                                           |

**W** Bước 3: Hoàn tất Duyệt hoặc từ chối lệnh chuyển tiền

- Trường hợp duyệt lệnh chuyển tiền: Nhấn "Duyệt", hệ thống hiện ra màn hình

| GD Chuyển tiền chờ duyệt/xác nhận                                                                             |
|----------------------------------------------------------------------------------------------------|
| Nhập mã OTP được tạo ra trên ứng dụng Vpbank Smart OTP. Nếu ứng dụng không có kết nổi internet, quét<br>mã QR |
| Mã phê duyệt 555231                                                                                           |
| 国新新新教室                                                                                                    |
|                                                                                                    |
|                                                                                                    |
|                                                                                                    |
|                                                                                                    |
| 514013                                                                                                    |
| Hủy bỏ Tiếp tục                                                                                               |

Trên ứng dụng VPBank Smart OTP

- Nhập mã PIN để đăng nhập ứng dụng
- Lấy mã OTP (trường hợp không có mạng, quét QR)
- Nhập mã OTP sinh ra trên ứng dụng VPBank Smart OTP vào khung "Nhập mã OTP" trên internet banking KHDN
- Nhấn nút "Tiếp tục" để hoàn thành phê duyệt giao dịch.

Nếu người dùng nhập đúng mã OTP, hệ thống sẽ hiển thị thông báo xác nhận lệnh thanh toán này được thực hiện thành công cùng với mã giao dịch.

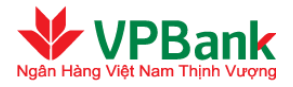

| GD Chuyễn tiền chờ duyệt/xác nhận                                                                                                    |
|----------------------------------------------------------------------------------------------------|
| Giao dịch thành công: Giao dịch của quý khách đã được thực hiện thành công.<br>Mã giao dịch là: <b>VPB20190618000000244</b> .<br>Số bút toán tại VPBank là: FT18113801824186.                      |
| Quay lại Về trang chủ In phiếu giao dịch                                                                                                    |
|                                                                                                    |
|                                                                                                    |
|                                                                                                    |
|                                                                                                    |
|                                                                                                    |
|                                                                                                    |
|                                                                                                    |
|                                                                                                    |
| Nếu người dùng nhập sai mã OTP, hệ thống sẽ hiển thị thông báo lỗi                                                                                                    |
| GD Chuyến tiền chờ duyệt/xác nhận                                                                                                    |
| OTP không chính xác, quý khách vui lòng bấm Gửi lại OTP để nhận OTP mới trên VPBank Smart OTP                                                                                                    |
| Để đảm bảo an toàn, VPBank giới hạn số lần nhập sai thông tin mã OTP tối đa 3 lần.                                                                                                    |
| Hủy bỏ Gửi lại OTP                                                                                                    |
| Nhấn "Gửi lại OTP" để lấy lại mã OTP trên ứng dụng VPBank Smart OTP để tiếp tục thực<br>hiện phê duyệt giao dịch hoặc nhấn "Hủy bỏ" để không tiếp tục phê duyệt giao dịch và<br>quay về trang chủ. |
|                                                                                                    |
|                                                                                                    |
| Trường hợp từ chối duyệt lệnh chuyên tiên, nhân nút "Từ chối", màn hình hiên thị "Lý do từ chối"                                                                                                   |
| de Người duyệt dien.                                                                                                    |
| GD Chuyển tiền chờ duyệt/xác nhận                                                                                                    |
|                                                                                                    |
| Lý do từ chối (*)                                                                                                    |
| Hửy bở                                                                                                    |
|                                                                                                    |

<sup>1</sup> Đối với giao dịch mua ngoại tệ, Người dùng sẽ phải tải chứng từ thanh toán kèm với lệnh chuyển tiền và lệnh chuyển tiền sẽ được chuyển tới Trung tâm thanh toán của VPBank để chờ xử lý (Hệ thống cho phép tải tối đa 2 file chứng từ định dạng pdf. Kích thước tối đa 4MB/file. Để tải bố sung chứng từ (sau

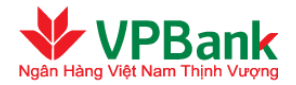

khi Người lập lệnh tạo giao dịch thành công) người dùng vào menu Tính năng khác/Tải chứng từ bổ sung.

# 3.2. Chuyển tiền liên Ngân hàng

- Để thực hiện chuyển tiền liên Ngân hàng, Người lập lệnh và Người duyệt lệnh thực hiện theo các bước tương tự như chuyển tiền trong nội bộ VPBank.
- Người lập lệnh chọn mục Chuyển khoản/Chuyển tiền liên Ngân hàng. Người duyệt lệnh chọn mục Quản lý giao dịch/GD chuyển tiền chờ duyệt/ xác nhận.
- Với "Thông tin người thụ hưởng", Người lập lệnh phải nhập đầy đủ các thông tin bao gồm: Tài khoản người thụ hưởng, Tên người thụ hưởng, Tên ngân hàng, Chi nhánh, Tỉnh/thành phố Ngân hàng người thụ hưởng. Người lập lệnh có thể chọn Tên ngân hàng, Chi nhánh, Tỉnh/thành phố Ngân hàng người thụ hưởng trong danh sách có sẵn của hệ thống ngân hàng trực tuyến Doanh nghiệp. Trường hợp Chi nhánh Ngân hàng người thụ hưởng không có trong danh sách, Người lập lệnh có thể điền tay bằng cách click vào ô "Chi nhánh ngân hàng hưởng không có trong danh mục của VPBank".

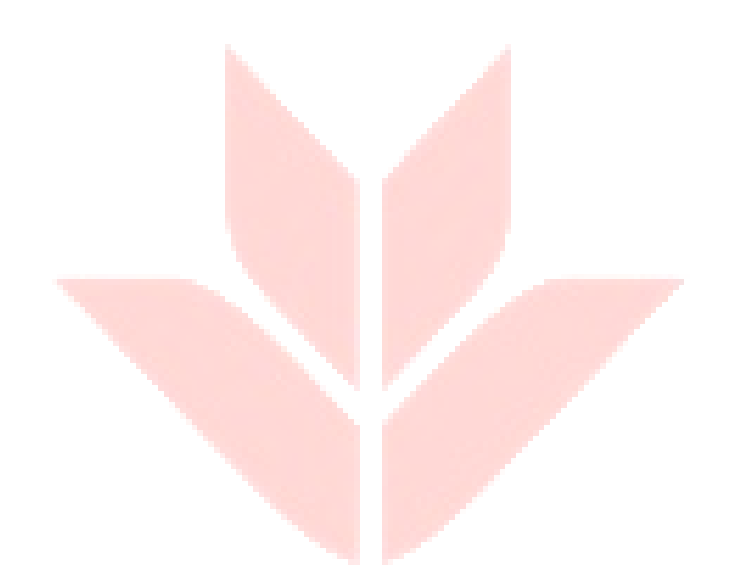

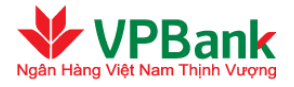

| Chuyển tiền liên Ngân hàng              |                                                       |                                            |                       |
|-----------------------------------------|-------------------------------------------------------|--------------------------------------------|-----------------------|
|                                         | 2                                                     |                                            | 3                     |
| Nhập thông tin giao dịch                | Xác nhận nội dung chuyển                              | n tiền                                     | Kết thúc giao dịch    |
|                                         |                                                       |                                            |                       |
| Thông tin tài khoản chuyển tiền         |                                                       |                                            |                       |
| Tài khoản chuyển (*)                    | 2871858 (VND)                                         | <b>~</b>                                   |                       |
|                                         | Số dự tài khoản<br>Hạn mức thấu chi<br>Số dự khả dụng | :8,938,919 VND<br>:0 VND<br>:8,438,919 VND |                       |
| _                                       | Chi nhánh mở tài kho                                  | án : VPBANK DONG                           | NAI                   |
| Thông tin Người thụ hưởng               |                                                       |                                            |                       |
| Tài khoản Người thụ hưởng (*)           |                                                       | Q                                          |                       |
| Loại tiền (*)                           | VND                                                   | •                                          |                       |
| Tên Người thụ hưởng (*)                 |                                                       |                                            |                       |
| Tên Ngân hàng Người thụ hưởng (*)       | Chọn trong danh sách                                  |                                            | •                     |
| Tĩnh/Thành phố (*)                      | Chọn trong danh sách                                  | <b>•</b>                                   |                       |
| Chi nhánh Ngân hàng Người thụ hưởng (*) | Chọn trong danh sách                                  |                                            | •                     |
|                                         | Chi nhánh ngân hàng k                                 | hưởng không có tron                        | g danh mục của VPBank |
| Thông tin chuyển tiền                   | I⊡Cập nhật vào danh sáo                               | ch người thụ hướng                         |                       |
| Loai giao dich                          | Khác                                                  | •                                          |                       |
| Số tiền chuyễn (*)                      |                                                       | VND V                                      |                       |
| Tỷ giá :                                |                                                       |                                            |                       |
|                                         |                                                       |                                            |                       |
| Nội dung chuyễn tiền (*)                |                                                       |                                            |                       |
|                                         |                                                       |                                            | .:: 🙆                 |
| Loại phí (*)                            | Phí người chuyển trà                                  | •                                          |                       |
| Tài khoản thu phí                       | 2871858 (VND)                                         | •                                          |                       |
|                                         |                                                       |                                            |                       |
|                                         | 113 L2.                                               |                                            |                       |
|                                         | Huy bo liep                                           | lúc                                        |                       |

Nội dung các trường không bao gồm ký tự đặc biệt, không sử dụng tiếng Việt có dấu. Các ký tự sau được phép dùng khi điền thông tin giao dịch:

SPACE ABCDEFGHIJKLMNOPQRSTUVWXYZabcdefghijklmnopqrstuvwxyz0123456789.+-)(,

**bối với những giao dịch mua bán ngoại tệ, hệ thống sẽ tự động cập nhật tỷ giá tại thời điểm thực hiện** giao dịch. Hệ thống sẽ có thông báo lỗi nếu không cập nhật được tỷ giá và Doanh nghiệp sẽ không thực hiện được giao dịch đó.

Lê thống Ngân hàng trực tuyến Doanh nghiệp của VPBank có áp dụng việc chặn giao dịch mua bán ngoại tệ theo hạn mức mua bán ngoại tệ và theo thời gian giao dịch.

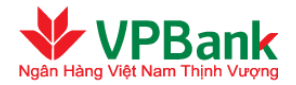

<sup>1</sup> Nếu là giao dịch mua ngoại tệ thì Người lập lệnh sẽ phải tải chứng từ thanh toán kèm với lệnh chuyển tiền. Hệ thống cho phép tải tối đa 2 file chứng từ định dạng pdf. Kích thước tối đa 4MB/file. Để tải bố sung chứng từ (sau khi Người lập lệnh tạo giao dịch thành công) người dùng vào menu Tính năng khác/Tải chứng từ bổ sung.

### 3.3. Chuyển tiền quốc tế

- Để thực hiện chuyển tiền quốc tế, Người lập lệnh và Người duyệt lệnh thực hiện theo các bước tương tự như chuyển tiền trong nội bộ VPBank.
- Người lập lệnh chọn mục Chuyển khoản/Chuyển tiền Quốc tế. Người duyệt lệnh chọn mục Quản lý giao dịch/GD chuyển tiền chờ duyệt/ xác nhận.
- Với "Thông tin người thụ hưởng", Người lập lệnh phải nhập đầy đủ các thông tin bao gồm: Tài khoản người thụ hưởng, Tên người thụ hưởng, Địa chỉ người thụ hưởng, Ngân hàng người thụ hưởng và mã SWIFT/BIC. Người lập lệnh có thể nhập thêm Ngân hàng trung gian nếu có.

| - 0                                  | 2                                                                                        | 3                                                                                                    |
|--------------------------------------|------------------------------------------------------------------------------------------|----------------------------------------------------------------------------------------------------|
| Nhập thông tin giao dịch             | Xác nhận nội dung chuyển tiền                                                            | Kết thúc giao dị                                                                                                    |
| ng tin tài khoản chuyến tiền         |                                                                                          |                                                                                                    |
| Tài khoản chuyển (*)                 | 125304966 (USD)                                                                          |                                                                                                    |
|                                      | Số dư tài khoản<br>Hạn mức thấu chi<br>Số dư khả dụng<br>Chi nhánh Ngân hàng Người thụ h | : 9,995,724,740.36 USD<br>: 0 USD<br>: 9,995,724,740.36 USD<br>ưởng : Họi So                                                                                                    |
| ng tin Người thụ hưởng               |                                                                                          |                                                                                                    |
| Tài khoản Người thụ hưởng (*)        | 241415117                                                                                |                                                                                                    |
| Tên Người thụ hưởng (*)              | Customer 7                                                                               |                                                                                                    |
| Địa chỉ Người thụ hưởng (*)          | Ben Address 7                                                                            |                                                                                                    |
| Ngân hàng Người thụ hưởng (*)        | HSBC Bank USA                                                                            |                                                                                                    |
| Mã SWIFT/BIC (*)                     | MRMD US 39                                                                               |                                                                                                    |
| i nhánh Ngân hàng người thụ hưởng    | New York                                                                                 |                                                                                                    |
| Địa chỉ Ngân hàng người thụ hưởng    | Bank Address 7                                                                           |                                                                                                    |
| FED WIRE/SORT<br>CODE/IBAN/BSB/khác: |                                                                                          |                                                                                                    |
| n hàng trung gian (nếu có)           |                                                                                          |                                                                                                    |
| Tên Ngân hàng trung gian             |                                                                                          |                                                                                                    |
| Mã SWIFT/BIC                         |                                                                                          |                                                                                                    |
| Chi nhánh Ngân hàng trung gian       |                                                                                          |                                                                                                    |
| Địa chỉ Ngân hàng trung gian         |                                                                                          |                                                                                                    |
| ng tin chuyến tiền                   |                                                                                          |                                                                                                    |
| Số tiền chuyển (*)                   | 1,500.00 USD                                                                             | <ul> <li>Image: A start of the start of the start of</li></ul> |
| Tỷ ciá :                             | 1.00                                                                                     |                                                                                                    |

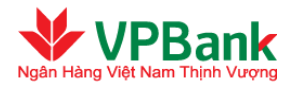

| Nội dung chuyển tiền (*)                                                                                                    | Chuyen tien quoc te                                                                                                    |
|----------------------------------------------------------------------------------------------------|----------------------------------------------------------------------------------------------------|
| Loại phi (*)                                                                                                    |                                                                                                    |
| Tài khoản thu phí                                                                                                    | 125304966 (USD)                                                                                                    |
| Chứng từ kẻm theo :                                                                                                    | Browse                                                                                                    |
|                                                                                                    | 652_TB.pdf X                                                                                                    |
| Loại hàng hóa/dịch vụ (*)                                                                                                    | Sat thep                                                                                                    |
|                                                                                                    | Chung tu thanh toán                                                                                                    |
| Ghi chú chứng từ (*)                                                                                                    |                                                                                                    |
|                                                                                                    |                                                                                                    |
| (*)Tôi/Chúng tôi xác nhận đã đọc, hiểu                                                                                                    | rõ và đồng ý với các điều khoản, điều kiện chuyển tiền quốc tế và mua bán ngoại tệ :                                                                                                    |
| CÁC ĐIỀU KHOẢN<br>1. Tôi/Chúng tôi tuyên bổ rằng:<br>- Giao dịch chuyển tiền này tuân tỉ<br>các văn bản sửa đổi bổ sung the<br>kiện chuyển tiền quốc tế và mua<br>trước pháp luật.<br>- Xuất trình đầy đủ chúng từ và ch<br>theo quy định của pháp luật hiện | , ĐIỀU KIỆN CHUYÊN TIÊN QUỐC TẾ VÀ MUA BÁN NGOẠI TỆ hủ mọi quy định hiện hành về Quản lý ngoại hối, các quy định pháp luật liên quan và o từng thời kỳ của nước CHXHCN Việt Nam và đồng ý với các điều khoản và điều bán ngoại tế của VPBank, nếu vì phạm tối/chúng tối sẽ chịu hoàn toàn trách nhiệm lụ trách nhiệm về tính hợp pháp của các giấy tờ có liên quan đến việc chuyến tiến hành. |
| <ul> <li>Giao dịch chuyển tiên này là duy</li> <li>Tất cả các thông tin cung cấp ch</li> </ul>                                                                                                    | nhất, chưa và sẽ không được thực hiện qua bất kỳ tổ chức tín dụng nào khác.<br>o VPBank là thống tin chính xác, hoàn chỉnh, cập nhật và không sai lệch. Tối/Chúng                                                                                                    |
| ☐Tôi/Chúng tôi hiểu rõ trách nhiệm và ngi<br>Hóa đơn<br>Vận tài đơn<br>∏Tờ khai hải quan<br>Khác                                                                                                    | hĩa vụ cung cấp đầy đủ chứng từ cho Ngân hàng và cam kết bố sung (các) chứng từ :                                                                                                    |
| Chậm nhất trước ngày                                                                                                    | để VPbank kiểm tra.                                                                                                    |
| Lý do nợ                                                                                                    |                                                                                                    |
| Tôi/Chúng tồi cam kết chịu trách nhiê<br>các chứng từ trên. Tôi/Chúng tồi đản<br>bắt kỳ hình thức nào mà VPBank có<br>VPBank thực hiện lệnh thanh toán nà                                                                                                    | ệm đối với việc VPBank thực hiện lệnh chuyển tiền, chập nhận hoần thời gian xuất trình<br>n bào cho VPBank được bối hoàn toàn bộ và đầy đủ đối với mọi nghĩa vụ tài chính dưới<br>thể phải thực hiện hoặc phải chịu hoặc gánh chịu liên quan đến hoặc phát sinh từ việc<br>y theo yêu cầu của tôi/chúng tôi.                                                                                  |
| 🖭 (*) Föi/Chung töi cam ket hoán thiện chủ                                                                                                    | rng từ gọc trong vong 3 ngay lam việc kẽ từ khi giao dịch thành công.                                                                                                    |

<sup>1</sup> Nội dung các trường không bao gồm ký tự đặc biệt, không sử dụng tiếng Việt có dấu. Các ký tự sau được phép dùng khi điền thông tin giao dịch:

SPACE ABCDEFGHIJKLMNOPQRSTUVWXYZabcdefghijklmnopqrstuvwxyz0123456789.+-)(,

Dối với những giao dịch mua bán ngoại tệ, hệ thống sẽ tự động cập nhật tỷ giá tại thời điểm thực hiện giao dịch. Hệ thống sẽ có thông báo lỗi nếu không cập nhật được tỷ giá và Doanh nghiệp sẽ không thực hiện được giao dịch đó.

**Hệ thống Ngân hàng trực tuyến Doanh nghiệp của VPBank có áp dụng việc chặn giao dịch mua bán** ngoại tệ theo giờ (COT).

Le Đối với hình thức chuyển tiền quốc tế, lệnh chuyển tiền của Doanh nghiệp sẽ được chuyển tới Trung tâm thanh toán của VPBank để chờ xử lý. Lệnh chuyển tiền bắt buộc phải có chứng từ kèm theo. Hệ thống cho phép tải tối đa 2 file chứng từ định dạng pdf. Kích thước tối đa 4MB/file. Để tải bố sung chứng từ

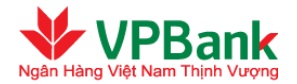

(sau khi Người lập lệnh tạo giao dịch thành công) người dùng vào menu Tính năng khác/Tải chứng từ bổ sung.

**LƯU Ý**) Đối với tất cả các giao dịch cần chứng từ đi kèm và được VPBank chấp nhận thanh toán, Doanh nghiệp cần cung cấp **Hồ sơ giao dịch** tới VPBank trong vòng tối đa **03 ngày** làm việc kể từ khi giao dịch được thực hiện thành công. Địa chỉ nhận hồ sơ giao dịch:

- Phòng Thanh toán Ngân hàng điện tử thuộc TTTT, VPBank Tầng 19, Số 89 Láng Hạ, Quận Đống Đa, Hà Nội. Hoặc:
- Đơn vị kinh doanh mà Qúy Doanh nghiệp đã đăng ký mở tài khoản.

### Hồ sơ giao dịch gồm:

- **Bộ chứng từ gốc của giao dịch**: được đóng dấu giáp lai trên tất cả các trang chứng từ, được ký và đóng dấu sao y bản chính của Doanh nghiệp. Nội dung trên các chứng từ phải tuyệt đối giống với bản chứng từ scan đã gửi qua hệ thống Ngân hàng trực tuyến Doanh nghiệp.
- 01 bản "Giấy xác nhận hoàn thiện chứng từ": Doanh nghiệp cần kê khai đầy đủ thông tin giao dịch đã được thực hiện (gồm số tham chiếu GD, số tiền thanh toán, ngày thực hiện) và liệt kê bộ chứng từ hoàn thiện (tên/loại chứng từ/số trang...) và ký, đóng dấu Chủ tài khoản (vui lòng liên hệ Đơn vị kinh doanh để lấy mẫu biểu).

Đối với các giao dịch bị từ chối thực hiện, Doanh nghiệp không cần phải chuyển lại Hồ sơ giao dịch cho VPBank.

### 3.4. Thu Ngân sách Nhà nước

### 3.4.1. Chuyển tiền nộp thuế

- Cho phép Doanh nghiệp truy vấn các món thuế trực tiếp từ Hệ thống thu thuế trực tuyến TCS sau đó lập điện nộp thuế cho các món thuế một cách tiện lợi nhất.
- Cho phép in Giấy nộp tiền vào Ngân sách nhà nước để phục vụ tra soát sau này.

#### <u>Người lập lệnh thực hiện theo các bước sau:</u>

- **Bước 1:**Nhập thông tin giao dịch:
- $\rightarrow$  **1.1.** Chọn mục Dịch vụ tài chính/Chuyển tiền nộp thuế.
- $\rightarrow$  **1.2.** Người dùng thực hiện truy vấn các Món thuế phải nộp bằng cách:
  - Chọn Loại thuế muốn thanh toán:
    - Nếu Loại thuế được chọn là Thuế nội địa: nhập *Mã số thuế*.
    - Nếu Loại thuế được chọn là Thuế Hải quan: nhập Mã số thuế, Mã Cơ quan quản lý thu, Số tờ khai HQ/QĐ, Ngày tờ khai và Loại hình Xuất nhập khẩu.
  - Nhấn nút Truy vấn Thông tin thuế để thực hiện truy vấn các món thuế phải nộp:
    - Trường hợp truy vấn thành công các món thuế: chuyển sang bước **1.3a**.

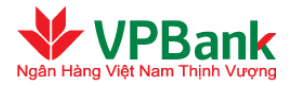

- Trường hợp có lỗi và không truy vấn được các món thuế: lựa chọn nộp thuế thủ công (chuyển sang bước 1.3b) hoặc thử truy vấn lại.
- → 1.3a. Trong trường hợp truy vấn được 01 loại tiền thuế, hệ thống sẽ tự động điền thông tin các món thuế cần thanh toán. Trường hợp truy vấn được nhiều hơn một loại tiền thuế (thuế xuất nhập khẩu, truy thu thuế, v..v..), Người lập lệnh có thể chọn loại tiền thuế để nộp:
- $\rightarrow$  **1.4.** Người lập lệnh điền đầy đủ thông tin các món thuế:
  - Với thuế nội địa:

| 1       2       3         Nhập thông tin giao dịch       Xáo nhận nội dung chuyển tiền       Kết thúc giao dị         Truy văn TT thưế         I ngi thuật (*)       9       9         I ngi thuật (*)       9       9                                                                                                    |                        |                    |                                        |                                        |                            |                   |
|----------------------------------------------------------------------------------------------------|------------------------|--------------------|----------------------------------------|----------------------------------------|----------------------------|-------------------|
| Nhập thông tin giao dịch Xác nhận nội dung chuyển tiền Kết thúc giao dị   Truy văn TT thuế    Lai thuế * 1 - Thuế nội đa *   Mã số thuế * 1 - Thuế nội đa *   Mã số thuế * 1 - Thuế nội đa *   Mã số thuế * 1 - Thuế nội đa *   Nho bọc nhà nướt * 2                                                                                                    |                        |                    |                                        | 2                                      |                            | 3                 |
| Tray văn T1 thuế              Loạ thuế (*)             I - Thuế nội đạ             Mă số thuế (*)             I - Thuế nội đạ             Mă số thuế (*)             Cơ quan quản hội thu (*)             Cơ quan quản hội thu (*)             Cơ quan quản hội thu (*)             Cơ quan quản hội thu (*)             Cơ quan quản hội thu (*)             Cơ quan quản hội thu (*)             Cơ quan quản hội thu (*)             Cơ quan quản hội thu (*)             Cơ quan quản hội thu (*)             Cơ quan quản hội thu (*)             Cơ quan quản hội thu (*)             Cơ quan quản hội thu (*)             Cơ quan quản hội thu (*)             Tái Hohan thu (*)             Tái Hohan thu (*)             Số ĐXC:             Piệ cả :             Piệ cả :                                                     | Nhập thông tin gi      | ao dịch            | Xác nhận nội                           | ung chuyển tiềr                        | n Kết th                   | úc giao dịch      |
| Logithulf (*)       D1 - Thuế nội đả         M3 số thuế (*)       Image: Singer Singer S                                                                            | Truy vẫn TT thuế       |                    |                                        |                                        |                            |                   |
| Mã số thuế (*)         Kho bạc nhà nước (*)         Cơ quan quản lý thu (*)         Cơ quan quản lý thu (*)         Tải khoản thu ngân sách (*)         Qì         Tải khoản thu ngân sách (*)         Qì         Tải khoản thu ngân sách (*)         Qì         Tải khoản thu ngân sách (*)         Qì         Truy vẫn TT thuế         Thông tin đăng ký thưế :         Bà chỉ :         Địa chỉ :         Địa chỉ :         Địa chỉ :         Danh sách các món thuế thanh toán         Chương (C) Ngành (X) NDKT (TM) Số tiền Kỳ thuế Nội dung         Tổng số tiền nộp thuế 0.00       V ND         Tổng số tiền nộp thuế 0.00       V ND         Tổng số tiền nộp thuế 0.00       V ND         Tổng số tiền nộp thuế 0.00       V ND         Tổng số tiền nộp thuế 0.00       V ND         Tổng số tiền nộp thuế 0.00       V ND         Tổng số tiền nộp thuế 0.00       V ND         Tổng số tiền nộp thuế 0.00       V ND         Số dư tài khoản : 0 YND       Số đư tài khoản : 0 YND         Hạn nức thiấu chủ : 10 V ND       Số đư tài khoản : 10 YND         Hạn nức thiếu chủ : 10 thiếi thời :       Nội đu hợp :         Củ i hánh n                                                                                                    |                        | Loại thuế  (*)     | 01 - Thuế nội địa                      |                                        |                            |                   |
| Kho bạc nhà nước <ul> <li>Cơ quan quản lý thu</li> <li>Cơ quan quản lý thu</li> <li>Cơ quan quản lý thu</li> <li>Ci quan quản lý thu</li> <li>Ci quan quản lý thu</li> <li>Ci quan quản lý thu</li> <li>Ci quan quản lý thu</li> <li>Ci quan quản lý thu</li> <li>Ci quan quản lý thu</li> <li>Ci quan quản lý thu</li> <li>Ci quan quản lý thu</li> <li>Ci quan quản lý thu</li> <li>Ci quan quản lý thu</li> <li>Ci quan quản lý thu</li> <li>Ci quan quản lý thu</li> <li>Ci quan quản lý thu</li> <li>Số Đư Ngàn hảng Nguiti thu hưởng</li> <li>Ci quan quản lý thu</li> <li>Số Đứ Ngàn hảng Nguiti thu hưởng</li> <li>Ci quan quản lý thu</li> <li>Số Đứ Ngàn hảng Nguiti thu hưởng</li> <li>Ci quan quản lý thu</li> <li>Số Đứ Ngàn hảng Nguiti thu hưởng</li> <li>Ci quản quản lý thu</li> <li>Ci quản quản lý thu</li> <li>Ngàn hàng Nguiti thu hưởng</li> <li>Ngàn hàng Nguiti thu hưởng</li> <li>Ngàn hàn doan h</li> </ul> <li>Danh sách các món thuế thanh toán</li> <li>Chương (C) Ngàn h(X) NDXT (TM) Số tiền Kỳ thuế Nội dung</li> <li>I29 4250 4254 0 Phat vi pham hanh chính trong lình vục th</li> <li>Tống số tiền nộp thuế</li> <li>O.OO VND</li> Thông tin tài khoản chuyến tiền Tái khoản chuyến tiền Số dư tài khoản : 0 YND Hạn mức thiấu chả : 0 YND Hạn mức thiấu chả : 0 YND Số dư tài khoản : 0 YND Ei nhánh mở tài khoản : 0 YND Ei nhánh mở tài khoản : 10 YND Ei nhánh mở tài khoản : 10 YND Ei nh                                                                                                    |                        | Mã số thuế (*)     |                                        |                                        |                            |                   |
| Cơ quan quản lý thu (*)  Tái khoản thu ngăn sách (*)  Nă Ngân hàng Người thụ hưởng (*)  Truy vẫn TT thuế  Thông tin đảng ký thuế:  Số ĐiACD::  Họ tên:  Dịa chỉ:  Dịa chỉ:  Dịa chỉ:  Diệ chỉ:  Diệ chỉ: Diệ chỉ:  Diệ chỉ: Diệ chỉ: Diệ chỉ: Diệ chỉ: | Kho                    | bạc nhà nước (*)   | Q                                      |                                        |                            |                   |
| Tái khoản thu ngân sách (*)   Mỹ Ngân hàng Người thụ hưởng (*)   Truy văn TT thuế   Thống tin đảng ký thuế :   Số ĐKXD: :   Họ tên :   Địa chỉ :   Ngành kinh doanh :   Ngành kinh doanh :   Danh sách các món thuế thanh toán   Chưởng (Ĉ) Ngành (k) ND KT (TM) Số tiền Kỳ thuế Nội dung   129   4250   4250   4250   129   4250   4254   0   Phat vi pham hanh chính trong lính vục th   Tổng số tiên nộp thuế 0.00   NĐ   Thống tin tài khoản chuyển (*)   Số đư tài khoản : 0 VND   Hạn mức thấu chỉ : 0 VND   Số dư tài khoản : 0 VND   Hạn mức thấu chỉ : 0 VND   Số dư tài khoản : 10 VND   Số dư tài khoản : 10 VND                                                                                                    | Cơ qui                 | an quản lý thu (*) |                                        |                                        |                            |                   |
| Mš Ngôn hàng Người thụ hưởng (*)<br>Truy văn TT thuế<br>Thông tin đăng ký thuế :<br>Số ĐKXD :<br>Họ tên :<br>Dịa chỉ :<br>Nginh kinh doanh :<br>Danh sách các món thuế thanh toán<br>Chương(C) Ngành(K) NDKT(TM) Số tiền Kỳ thuế Nội dung<br>129 4250 4254 0 Phat vi pham hanh chính trong lình vục th<br>Tống số tiền nộp thuế 0.00 VND<br>Thông tin tài khoản chuyến tiền<br>Tải khoản chuyến (*)<br>Số đư tài khoản : 0 VND<br>Hạn mức thấu chỉ : 0 VND<br>Số đư tài khoản : 0 VND<br>Chi nhánh mở tài khoản : Hội Sở Chính<br>Loại phí (*) Phí người chuyến trả v<br>Tải khoản thụ phí                                                                                                    | Tải khoản t            | thu ngân sách (*)  |                                        |                                        |                            |                   |
| Truy văn TT thuế         Thông tin đảng ký thuế :         Hộ tên :         Địa chỉ :         Địa chỉ :         Danh sách các món thuế thanh toán         Chương(C) Ngành(K) NDKT(TM) Số tiền Kỳ thuế Nội dung         129       4250         4250       4254         0       Phat vi pham hanh chỉnh trong lình vuc th         Tổng số tên nộp thuế       0.00         Tổng số tên nộp thuế       0.00         Tổng số tên nộp thuế       0         Tổng số tên nộp thuế       0         Số dư tải khoản chuyến tến       50 dư tài khoản         Số dư tải khoản chuến       10 VND         Hạ miức thầu chỉ       10 VND         Liến mức thải khoản       10 VND         Hạ miức thải khoản       10 VND         Số dư tài khoản       10 VND         Hạ miức thải khoản       10 VND         Số dư tài khoản       10 VND         Số dư tài khoản       10 VND         Số dư tài khoản       10 VND         Hạ miức thải khoản       10 VND         Số dư tài khoản       10 VND         Tổ dư tại thoản       10 VND         Hộ tái thuến       10 VND         Hộ tái khoản       10 VND         N                                                                                                    | Mã Ngân hàng Ng        | gười thụ hưởng (*) | Q                                      |                                        |                            |                   |
| Thông tin đảng ký thuế :       Số ĐIXD: :         Họ tên :       Địa chỉ :         Địa chỉ :       Ngảnh kinh doanh :         Danh sách các món thuế thanh toán       I         Chương(C) Ngành(K) NDKT(TM) Số tiền Kỳ thuế Nội dung       Nội dung         129       4250       4254       0       Phat vi pham hanh chính trong lình vục th         Tổng số tiền nộp thuế       0.00       VND         Tổng số tiền nộp thuế       0       Phat vi pham hanh chính trong lình vục th         Tổng số tiền nộp thuế       0       VND         Tổng số tiền nộp thuế       0       VND         Tổng số tiền nộp thuế       0       VND         Tổng số tiền nộp thuế       0       VND         Tổng số tiền nộp thuế       0       VND         Tải khoản chuyển (*)       I       I         Số đư tài khoản       : 0 VND       Số đư tài khoản       : 0 VND         Số đư tài khoản       : 0 VND       Số đư tài khoản       : 0 VND         Số đư tài khoản       : 0 VND       Số đư tài khoản       : 0 VND         Số đư tài khoản       : 0 VND       : 2 2003,201,167,074 VND       : 0 Khód dụng         Số đư tài khoản       : 0 VND       : 10 VND       : 10 VND         Số đư tài khoản <td></td> <td></td> <td>Truy vẫn TT thuế</td> <td></td> <td></td> <td></td>                                                                                                    |                        |                    | Truy vẫn TT thuế                       |                                        |                            |                   |
| Số ĐHXD::         Họ tên :         Địa chỉ :         Địa chỉ :         Ngánh kinh doanh :         Danh sách các món thuế thanh toán         Chương(C) Ngành(K) NDKT(TM) Số tiền Kỳ thuế Nội dung         129       4250         4250       4254         Do       Phạt vị phạm hạnh chính trong lình vục th         Tổng số tiền nộp thuế 0.00       VND         Tổng số tiền nộp thuế 0.00       VND         Tổng số tiền nộp thuế 0.00       VND         Tổng số tiền nộp thuế 0.00       VND         Tổng số tiền nộp thuế 0.00       VND         Số đư tài khoản chuyển (*)       Ima nán chuyến (*)         Số đư tài khoản       10 VND         Số đư tài khoản       10 VND         Số đư tài khoản       10 VND         Số đư tài khoản       10 VND         Số đư tài khoản       10 VND         Số đư tài khoản       10 VND         Số đư tài khoản       10 VND         Số đư tài khoản       10 VND         Số đư tài khoản       10 VND         Số đư tài khoản       10 VND         Số đư tài khoản       10 VND         Số đư tài khoản       10 VND         Loại phí (*)       Phí người chuyến trả <th>Thông tin đăng ký thu</th> <th>ē:</th> <th></th> <th></th> <th></th> <th></th>                                                                                                    | Thông tin đăng ký thu  | ē:                 |                                        |                                        |                            |                   |
| Họ tên :<br>Dịa chỉ :<br>Ngânh kinh doanh :<br>Danh sách các món thuế thanh toán<br>Chương(C) Ngành(K) NDKT(TM) Số tiền Kỳ thuế Nội dung<br>129 4250 4254 0 Phạt vi phạm hạnh chính trong lình vục th<br>Tống số tiền nộp thuế 0.00 VND<br>Thông tin tài khoản chuyến tiền<br>Tải khoản chuyến (*)<br>Số đưr tài khoản : 0 VND<br>Hạn mức thấu chỉ : 0 VND<br>Số đưr tài khoản : 10 VND<br>Chi nhánh mở tài khoản : Hội Sở Chính<br>Loại phí (*) Phí người chuyến trả                                                                                                    |                        | Sõ ĐKKD: :         |                                        |                                        |                            |                   |
| Địa chỉ :         Nginh kinh doanh :         Danh sách các món thuế thanh toán         Chương(C) Ngành(K) NDKT(TM) Số tiền Kỳ thuế Nội dung         129       4250         4250       4254         0       Phat vi pham hanh chính trong lính vuc th         Tổng số tiền nộp thuế       0         VND         Thông tin tài khoản chuyến tiền         Tải khoản chuyến tiền         Tải khoản chuyến tiến         Số đư tài khoản : 0 VND         Hạn mức thấu chỉ :: 0 VND         Số đư tài khoản :: 0 VND         Số đư tài khoản :: 0 VND         Số đư tài khoản :: 10 VND         Loại phí (*)         Phín gướt duyến trả         Tải khoản thu phí                                                                                                    |                        | Họ tên :           |                                        |                                        |                            |                   |
| Ngành kinh doanh :          Danh sách các món thuẽ thanh toán         Chương(C)       Ngành(K)       NDKT(TM)       Số tiền       Kỳ thuế       Nội dung         129       4250       4254       0       Phat vi pham hanh chính trong lình vục thì         129       4250       0       Phat vi pham hanh chính trong lình vục thì         Tổng số tiền nộp thuế       0.00       VND         Tổng số tiền nộp thuế       0       VND         Tổng số tiền nộp thuế       0       VND         Tổng số tiền nộp thuế       0       VND         Tổng số tiền nộp thuế       0       VND         Tải khoản chuyến (*)       I       V         Số đư tài khoản       10 VND       ND         Số đư tài khoản       10 VND       Số đư tài khoản       10 VND         Số đư tài khoản       10 VND       Số đư tài khoản       10 VND         Số đư tài khoản       10 VND       Số đư tài khoản       10 VND         Số đư tài khoản       10 VND       Số đư tài khoản       10 VND         Số đư tài khoản       10 VND       Số đư tài khoản       10 VND         Số đư tài khoản       10 VND       10 VND       10 VND         Loại phí (*)       Phí người chuyến trả       I       I                                                                                                    |                        | Địa chỉ :          |                                        |                                        |                            |                   |
| Danh sách các món thuế thanh toán         Chương(C) Ngành(K) NDKI (TM) Số tiền Kỳ thuế Nội dung         129       4250       4254       0       Phat vi pham hanh chính trong lình vục thì         Tổng số tiền nộp thuế       0.00       VND         Thổng tin tài khoản chuyến tiền         Tải khoản chuyến tiền       Số đư tài khoản       0 VND         Hạn mức thấu chỉ       0 VND         Số đư tài khoản       0 VND         Số đư tài khoản       0 VND         Số đư tài khoản       10 VND         Loại phí (*)       Phí người chuyến trả         Tải khoản thu phi       Image: Si Chính                                                                                                    | N                      | ioành kinh doanh : |                                        |                                        |                            |                   |
| Danh sách các món thuế thanh toán         Chường(C)       Ngành(K)       NDKT(TM)       Số tiền       Kỳ thuế       Nội dung         129       4250       4254       0       Phat vi pham hanh chính trong lính vuc thì         Tổng số tiền nộp thuế       0.00       VND         Thống tin tài khoản chuyến tiền         Tái khoản chuyến tiền         Số đư tài khoản       0 VND         Hạn mức thấu chỉ       0 VND         Số đư tài khoản       0 VND         Số đư tài khoản       0 VND         Loại phí (*)       Phí người chuyến trả         Tải khoản thu phí       VI                                                                                                    |                        |                    |                                        |                                        |                            |                   |
| Chương(C)     Ngành(K)     NDKT(TM)     Sõ tiền     Kỳ thuế     Nội dung       129     4250     4254     0     Phạt vị phạm hạnh chính trong lình vục thị       Tổng số tiền nộp thuế     0.00     VND   Thông tin tài khoản chuyến tiền Tải khoản chuyến (*) Số đư tại khoản : 0 VND Số đư tại TK QLTT : 2,003,201,167,074 VND Số đư khả dụng : 2,003,201,167,074 VND Chi nhánh mở tài khoản : Hội Sở Chính Loại phí (*)   Tải khoản thụ phí Tải khoản thụ phí                                                                                                    | Danh sách các món th   | uế thanh toán      |                                        |                                        |                            |                   |
| 129       4250       4254       0       Phat vi pham hanh chinh trong linh vuc thi         Tổng sõ tiên nộp thuế       0.00       VND         Thống tin tải khoản chuyển tiên         Tải khoản chuyển (*)       •         Sõ dư tài khoản       0 VND         Hạn mức thầu chỉ       0 VND         Sõ dư tài khoản       10 VND         Sõ dư tài khoản       2 0003,201,167,074 VND         Sõ dư tài khoản : Hội Sở Chính       Loại phí (*)         Tải khoản thu phí       •                                                                                                    | Chương(C) Ngành        | (K) NDKT(TM)       | Sõ tiên                                | Kỳ thuế                                | Nội dung                   |                   |
| Tống sõ tiên nộp thuế 0.00 VND<br>Thông tin tài khoản chuyến tiên<br>Tải khoản chuyến (*)<br>Sõ đư tài khoản : 0 VND<br>Hạn mức thầu chỉ : 0 VND<br>Sõ đư tài K QLTT : 2,003,201,167,074 VND<br>Sõ đư thà dụng : 2,003,201,167,074 VND<br>Chỉ nhánh mở tài khoản : Hội Sở Chính<br>Loại phí (*)<br>Tải khoản thu phí                                                                                                    | 129 4250               | 4254               |                                        | 0 P                                    | hat vi pham hanh chinh tro | ng linh vuc the 🤅 |
| Thông tin tài khoản chuyến tiền<br>Tải khoản chuyến (*)<br>Sõ đư tài khoản : 0 VND<br>Hạn mức thấu chi : 0 VND<br>Sõ đư tại TK QLT : 2,003,201,167,074 VND<br>Sõ đư tại Khả dụng : 2,003,201,167,074 VND<br>Chi nhánh mở tài khoản : Hội Sở Chính<br>Loại phí (*)<br>Tải khoản thu phí                                                                                                    | Tốn                    | g số tiên nộp thuế | 0.00                                   | VND                                    |                            |                   |
| Tài khoản chuyến (*)<br>Số dự tài khoản : 0 VND<br>Hạn mức thấu chỉ : 0 VND<br>Số dự tại TK QLTT : 2,003,201,167,074 VND<br>Số dự khả dụng : 2,003,201,167,074 VND<br>Chỉ nhánh mở tài khoản : Hội Sở Chính<br>Loại phí (*)<br>Tài khoản thu phí<br>I I I I I I I I I I I I I I I I I I I                                                                                                     | Thông tin tài khoản ch | uyển tiền          |                                        |                                        |                            |                   |
| Sõ dự tài khoản : 0 VND<br>Hạn mức thấu chi : 0 VND<br>Sõ dự tại TK QLTT : 2,003,201,167,074 VND<br>Sõ dự khả dụng : 2,003,201,167,074 VND<br>Chi nhánh mở tài khoản : Hội Sở Chính<br>Loại phí (*) Phí người chuyến trả                                                                                                    | Tà                     | i khoản chuyển (*) |                                        |                                        |                            |                   |
| Hạn mức thầu chỉ : 0 YND<br>Sõ dư tại TK QLTT : 2,003,201,167,074 YND<br>Sõ dư khả dụng : 2,003,201,167,074 YND<br>Chỉ nhánh mớ tài khoản : Hội Sờ Chính<br>Loại phí (*) Phí người chuyến trả :<br>Tải khoản thu phí                                                                                                    |                        |                    | Số dự tài khoản                        | : 0 VND                                |                            |                   |
| Số đư tại TK QLTT : 2,003,201,167,074 YND<br>Số đư khả dụng : 2,003,201,167,074 YND<br>Chi nhánh mở tài khoản : Hội Sở Chính<br>Loại phí (*) Phí người chuyến trả :<br>Tải khoản thu phí                                                                                                    |                        |                    | Hạn mức thấu chi                       | : 0 VND                                |                            |                   |
| Sõ dư khả dụng : 2,003,201,167,074 YND<br>Chỉ nhánh mở tài khoản : Hội Sở Chính<br>Loại phí (*) Phí người chuyển trả :<br>Tải khoản thu phí                                                                                                    |                        |                    | Sõ dư tại TK QLTT                      | : 2,003,201,167,0                      | 074 VND                    |                   |
| Loại phí (*) Phí người chuyển trả 💌<br>Tải khoản thu phí                                                                                                    |                        |                    | Sõ dư khả dụng<br>Chi nhánh mở tài kho | : 2,003,201,167,0<br>àn : Hội Sở Chính | 074 VND                    |                   |
| Tải khoản thu phí                                                                                                    |                        | Loại phí (*)       | Phí người chuyển trả                   |                                        |                            |                   |
|                                                                                                    |                        | Tải khoản thu phí  |                                        |                                        |                            |                   |
| and a second second sec |                        |                    |                                        |                                        |                            |                   |

• Với thuế hải quan:

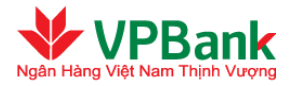

|                                                                                            | 1                                                                                                    |                                                                                                    |                                                                                                    | -2                                                                                                    |                                                                                   |                                                                                      |                                                                                      | _   |  |  |  |
|--------------------------------------------------------------------------------------------|----------------------------------------------------------------------------------------------------|----------------------------------------------------------------------------------------------------|----------------------------------------------------------------------------------------------------|----------------------------------------------------------------------------------------------------|-----------------------------------------------------------------------------------|--------------------------------------------------------------------------------------|--------------------------------------------------------------------------------------|-----|--|--|--|
| hập thông                                                                                  | tingiao d                                                                                                    | ljoh                                                                                                    | Xác nhậ                                                                                                    | ìn nội dung                                                                                                    | jαhuyển                                                                           | tiền                                                                                 | Kit thúc giao                                                                        | dịc |  |  |  |
| fruy vẫn TT t                                                                              | thuế                                                                                                    |                                                                                                    |                                                                                                    |                                                                                                    |                                                                                   |                                                                                      |                                                                                      |     |  |  |  |
|                                                                                            |                                                                                                    | Loại thuế (*)                                                                                                    | 04 - Thuế hải                                                                                                | iquan 🔄                                                                                                    | •                                                                                 |                                                                                      |                                                                                      |     |  |  |  |
|                                                                                            | M                                                                                                    | ă số thuế (*)                                                                                                    |                                                                                                    |                                                                                                    |                                                                                   |                                                                                      |                                                                                      |     |  |  |  |
|                                                                                            | Kho bac r                                                                                                    | nhà nước (*)                                                                                                    |                                                                                                    | Q                                                                                                    |                                                                                   |                                                                                      |                                                                                      |     |  |  |  |
| Cơ quan quân lý thu (*)                                                                    |                                                                                                    |                                                                                                    | 2995093                                                                                                    | Q                                                                                                    |                                                                                   |                                                                                      |                                                                                      |     |  |  |  |
| 3                                                                                          | Tài khoản thu n                                                                                                | gân sách (*)                                                                                                    |                                                                                                    | 9                                                                                                    |                                                                                   |                                                                                      |                                                                                      |     |  |  |  |
|                                                                                            | Tờ khai Hi                                                                                                    | Q, QĐ số (*)                                                                                                    | 28                                                                                                    | Ngity (*) 0                                                                                                    | 8/08/2012                                                                         |                                                                                      |                                                                                      |     |  |  |  |
|                                                                                            | Loai                                                                                                    | hinh XNK (*)                                                                                                    | 30/201                                                                                                    |                                                                                                    |                                                                                   |                                                                                      |                                                                                      |     |  |  |  |
| Mã Ngi                                                                                     | ân hàng Người t                                                                                                | thụ hưởng (*)                                                                                                    |                                                                                                    | Q                                                                                                    |                                                                                   |                                                                                      |                                                                                      |     |  |  |  |
|                                                                                            |                                                                                                    |                                                                                                    | Truy vẫn TT                                                                                                  | thuế                                                                                                    |                                                                                   | True văn TT thuế                                                                     |                                                                                      |     |  |  |  |
| hông tin đăr                                                                               | ng ký thuế :                                                                                                   | Sõ DKXD: :  <br>Ho tên :                                                                                                    |                                                                                                    | l.                                                                                                    |                                                                                   |                                                                                      |                                                                                      |     |  |  |  |
| hông tin đán<br>Nanh sách cá                                                               | ng ký thuế :<br>Nginh<br>ic món thuế t                                                                         | 55 ĐIXD: :  <br>Họ tên :<br>Địa chỉ :<br>h kinh doanh :<br>hanh toắn                                                                                 |                                                                                                    | 1                                                                                                    |                                                                                   |                                                                                      |                                                                                      |     |  |  |  |
| hông tin đăn<br>vanh sách cá<br>Chương(C)                                                  | ng ký thuẽ :<br>Ngành<br>ic món thuế ti<br>Ngành(K)                                                            | Sõ BKXD: :<br>Ho tên :<br>Địa chỉ :<br>h kinh doanh :<br>hanh toán<br>NDKT(TM)                                                                       | 58                                                                                                    | tiên                                                                                                    | Kỳ thuế                                                                           |                                                                                      | Nệi dung                                                                             |     |  |  |  |
| hông tin đản<br>banh sách cá<br>Chương(C)<br>754                                           | ng ký thuế :<br>Ngân<br>ic món thuế ti<br>Ngânh(K)<br>000                                                      | Sõ BKXD: :<br>Ho tên :<br>Bia chi :<br>hanh toán<br>NDKT(TM)<br>200x                                                                                 | 5ō 1                                                                                                    | tiën<br>6,666,666                                                                                                    | Kỳ thuế                                                                           | 1                                                                                    | Nậi dung                                                                             | 6   |  |  |  |
| hông tin đản<br>Nanh sách cá<br>Chương(C)<br>754<br>754                                    | ng ký thuế :<br>Ngint<br>ic món thuế ti<br>Ngành(K)<br>000                                                     | 55 EHXD::<br>Ho tên :<br>Bia chi :<br>h kinh doanh :<br>hanh toán<br>NDKT(TM)<br>200x<br>1702                                                        | 5å :<br>]                                                                                                    | 5,555,555                                                                                                    | Kỳ thuế                                                                           | Thue gia tri gi                                                                      | Nội dụng<br>stang hang nhạp khau (trụ                                                | 6   |  |  |  |
| hông tin đặc<br>banh sách cá<br>Chương(C)<br>754<br>754<br>754                             | Ngánh<br>Ngánh<br>ic món thuế tí<br>Ngành(K)<br>000<br>000                                                     | 55 EHXD: :<br>Ho tên :<br>Eis chi :<br>hanh toán<br>NDKT(TM)<br>200x<br>1702<br>1851                                                                 | 58 (<br>]<br>]<br>]                                                                                          | tiën<br>6,666,666<br>5,555                                                                                            | Ký thuế                                                                           | Thue gia tri gi<br>Thue xuat khe                                                     | N <mark>ột dụng</mark><br>s tạng hạng nhạp khau (tru<br>sự (trư thưa xuat khau qua ệ |     |  |  |  |
| hông tin đặc<br>Nanh sách cá<br>Chương(C)<br>754<br>754<br>754                             | ng ký thuế :<br>Ngàn<br>ic món thuế ti<br>Ngành(K)<br>000<br>000<br>000<br>Tổng số                             | Sõ BKXD::<br>Ho tên :<br>Bia chi :<br>h kinh doanh :<br>hanh toán<br>NOKT(TM)<br>200x<br>1702<br>1851<br>tiên nộp thuế                               | 58 1                                                                                                    | 5,555 00                                                                                                    | Ký thuế<br>VND                                                                    | Thue gia tri gi<br>Thue xuat khe                                                     | Nội dung<br>stang hang nhạp Rhau (tru<br>si (tru thue xuat khau qua ệ                |     |  |  |  |
| hông tin đảe<br>ranh sách cá<br>Chương(C)<br>754<br>754<br>754                             | ng ký thuế :<br>Ngành<br>ic món thuế ti<br>Ngành(K)<br>000<br>000<br>Tổng số<br>khoán chuyế                    | Sõ BHXD::<br>Ho tên :<br>Bis chi :<br>hanh toán<br>NDKT(TM)<br>200x<br>1702<br>1851<br>tiên nộp thuế<br>in tiên                                      | 58  <br> <br> <br>  12,227,776.                                                                              | tiën<br>6,666,666<br>5,555<br>5,555<br>00                                                                             | Kỳ thuế<br>VND                                                                    | Thue gia tri gi<br>Thue xust khe                                                     | Nĝi dung<br>a tang hang rihap khau (tru<br>au (tru thue xuat khau gua ĝ              |     |  |  |  |
| hông tin đảe<br>tanh sách cá<br>Chương(C)<br>254<br>254<br>254<br>254<br>254<br>254<br>254 | ng ký thuế :<br>Ngân<br>ic món thuế ti<br>Ngành(K)<br>000<br>000<br>1000<br>Tống số<br>Khoán chuyế<br>Tái Iho  | Sõ BKXD::<br>Ho tên :<br>Bia chỉ :<br>hanh toán<br>NOKT(TM)<br>200x<br>1702<br>1851<br>tiên nộp thuế<br>in tiên<br>ản chuyến (*)                     | 581<br>]                                                                                                    | 5,555,555<br>5,555<br>600                                                                                             | Ký thuế<br>VND                                                                    | Thue gia tri gi<br>Thue xust kha                                                     | Nga during<br>a tang hang nhap Rhau (tru<br>au (tru thue xuat khau qua É             |     |  |  |  |
| hồng tin đác<br>kanh sách cá<br>Chương(C)<br>754<br>754<br>754<br>754                      | ng ký thuế :<br>Ngành<br>ic món thuế ti<br>Ngành(K)<br>000<br>000<br>000<br>Tổng số<br>Khoán chuyế<br>Tải khoi | Sõ BKXD: :<br>Ho tên :<br>Bia chi :<br>h kinh doanh :<br>hanh toán<br>NDKT(TM)<br>200x<br>1702<br>1851<br>1851<br>tiên nộp thuế<br>in tiên           | 5ō dự tài khi                                                                                                | 5,555 00                                                                                                    | Ký thuế<br>VND                                                                    | Thue gis tri gi<br>Thue xust khe                                                     | Nội dung<br>stang hang nhạp Rhau (tru<br>nı (tru thue xuat khau qua ệ                |     |  |  |  |
| hồng tin đác<br>chương(C)<br>754<br>754<br>754<br>754                                      | ng ký thuế :<br>Nginh<br>ic món thuế ti<br>Ngành(t)<br>000<br>000<br>000<br>Tống số<br>Khoán chuyế<br>Tái khoi | Số ĐIXD: :<br>Họ tên :<br>Địa chỉ :<br>h kinh doanh :<br>hanh toán<br>NOKT (TM)<br>200x<br>1702<br>1851<br>tiên nộp thuế<br>ến tiên<br>ản chuyển (*) | 50 l                                                                                                    | tiën<br>6,666,666<br>5,555<br>5,555<br>00<br>00                                                                       | Ký thuế<br>VND<br>0 VND<br>0 VND                                                  | Thue gia tri gi<br>Thue zust khe                                                     | Nội dung<br>stang hang nhạp khau (tru<br>sư (tru thue xuat khau qua ệ                |     |  |  |  |
| hông tin đảo<br>kanh sách cá<br>Chương(C)<br>754<br>754<br>754<br>754<br>754               | ng ký thuế :<br>Ngint<br>ic món thuế th<br>Ngành(K)<br>000<br>000<br>Tống số<br>Khoán chuyế<br>Tải lihoi       | Sõ BIXD: :<br>Ho tên :<br>Bia chi :<br>h kinh doanh :<br>hanh toán<br>NDKT(TH)<br>200x<br>1702<br>1851<br>tiên nập thuế<br>in tiên<br>ản chuyển (*)  | 50  <br> <br> <br> <br> <br> <br> <br> <br> <br> <br> <br> <br> <br> <br> <br> <br> <br> <br>                | tiën<br>6,666,666<br>5,555 [<br>5,555 ]<br>000<br>000<br>000<br>000<br>000<br>000<br>000<br>000<br>000<br>0           | Ký thuế<br>VND<br>0 YND<br>0 YND<br>2,003,201,1<br>2,003,201,1                    | Thue gia tri gi<br>Thue xust khe<br>Thue xust khe<br>167,074 VND                     | Nội dưng<br>a tang hang nhạp lihau (tru<br>su (tru thue xuat khau qua ĝ              |     |  |  |  |
| hông tin đảo<br>kanh sách cá<br>Chương(C)<br>754<br>754<br>754<br>hông tin tài l           | ng ký thuế :<br>Ngint<br>ic món thuế tí<br>Ngành(K)<br>000<br>000<br>Tống số<br>Khoán chuyế<br>Tải khoi        | Sõ BHXD: :<br>Ho tên :<br>Bis chi :<br>hanh toán<br>NDKT(TM)<br>200x<br>1702<br>1851<br>tiên nộp thuế<br>in tiên<br>ản chuyển (*)                    | Số dự tài khi<br>Hạn mức thả<br>Số dự tại TK<br>Số dự tại TK<br>Số dự khả dị<br>Chi nhánh m                  | tiën<br>6,666,666<br>5,585,555<br>5,555<br>00<br>00<br>00<br>00<br>00<br>00<br>00<br>00<br>00<br>00<br>00<br>00       | Ký thuế<br>VND<br>0 VND<br>0 VND<br>0 VND<br>2,003,201,1<br>450 Sở Chín           | Thue gis tri gi<br>Thue xust kha<br>Thue xust kha<br>167,074 VND<br>167,074 VND<br>h | Nội dùng<br>a tạng hang rihạp lihau (tru<br>sư (tru thưe xuất khau qua ệ             | 6   |  |  |  |
| hông tin đặc<br>Đanh sắch cá<br>Chương(C)<br>754<br>754<br>754                             | ng ký thuế :<br>Ngành<br>ic món thuế ti<br>Ngành(K)<br>000<br>000<br>Tổng số<br>Khoán chuyế<br>Tải khoi        | Sõ BKXD: :<br>Ho tên :<br>Bis chi :<br>hanh toán<br>NDKT(TM)<br>200x<br>1702<br>1851<br>tiên nộp thuế<br>In tiên<br>In chuyến (*)                    | Số dự tài khi<br>Hạn mức thả<br>Số dự tại TK<br>Số dự tại TK<br>Số dự khả đị<br>Chi nhánh m<br>Phí người chu | tiên<br>6,666,666<br>5,555 [<br>5,555 ]<br>00<br>00<br>00<br>00<br>00<br>00<br>00<br>00<br>00<br>00<br>00<br>00<br>00 | Ký thuế<br>VND<br>0 VND<br>0 VND<br>2,003,201,<br>12,003,201,<br>Hội Sở Chin<br>1 | Thue gia tri gi<br>Thue sust khe<br>Thue sust khe<br>167,074 YND<br>167,074 YND<br>b | Nĝa during<br>a tang hang rihap lihau (tru<br>au (tru thue xuat khau qua ĝ           | 6   |  |  |  |

- $\rightarrow$  **1.5.** Nhấn nút Tiếp tục để chuyển sang Bước 2:
  - Trường hợp các thông tin nộp thuế là đúng, hệ thống sẽ tự động chuyển sang Bước 2.
  - Trường hợp thông tin nộp thuế bị thiếu hoặc không chính xác, hệ thống sẽ báo lỗi tương ứng.
     Ngoài ra nếu không kết nối được tới hệ thống thu thuế trực tuyến thì hệ thống sẽ báo lỗi và cho phép nộp thủ công.
- Bước 2: Xác nhận nội dung chuyển tiền:
- $\rightarrow$  Xác nhận lại nội dung của giao dịch thuế, nhập chuỗi số bảo mật.
- $\rightarrow$  Nhấn "Tiếp tục" để chuyển sang bước 3.
- **Bước 3:** Kết thúc giao dịch

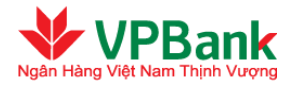

- → Nhập mật khẩu đăng nhập, OTP được hệ thống gửi tới Người lập lệnh theo phương thức đã đăng ký (hoặc thay đổi tại mục Hồ sơ người dùng)
- → Nhấn "Tiếp tục" để hoàn tất lập lệnh:
  - Nếu lựa chọn nộp thuế thủ công, hệ thống sẽ không gửi chứng từ thuế điện tử.
  - Ngược lại hệ thống sẽ gửi chứng từ thuế điện tử.
- $\rightarrow$  Lập lệnh thanh toán thuế hoàn tất.

### Người duyệt lệnh thực hiện theo các bước sau:

- **Bước 1:** Truy cập danh sách các lệnh thuế đang chờ duyệt:
- $\rightarrow$  Chọn mục Quản lý giao dịch/GD chuyển tiền chờ duyệt/ xác nhận.
- → Chọn lệnh thuế cần duyệt/xác nhận bằng cách nhấn vào biểu tượng ở bên phải của lệnh thuế đó
- Bước 2: Xác nhận lệnh thuế:
- → Xác nhận lại nội dung của lệnh thuế, nhập chuỗi số bảo mật, đồng thời tích vào ô "Doanh nghiệp chúng tôi đã đọc, hiểu rõ và cam kết thực hiện các quy định về sử dụng dịch vụ I2B Wholesale của VPBank".
- → Nhấn "Tiếp tục" để duyệt/xác nhận lệnh thuế hoặc nhấn "Từ chối" để trả lại lệnh thuế cho Người lập lệnh.
- **Bước 3:** Hoàn tất duyệt/xác nhận hoặc từ chối lệnh chuyển tiền
- → Nhập mật khẩu đăng nhập, mã OTP được hệ thống gửi theo phương thức đã đăng ký (hoặc thay đổi tại mục hồ sơ người dùng)
- $\rightarrow$  Nhập lý do từ chối nếu Người duyệt lệnh từ chối xác nhận ở bước 2.
- → Nhấn "Tiếp tục" để hoàn tất duyệt/xác nhận lệnh thuế.

### 3.5. Thanh toán định kỳ

### 3.5.1. Lập và duyệt lệnh thanh toán định kỳ

### <u>Người lập lệnh thực hiện theo các bước sau:</u>

- **Bước 1:** Xác định nội dung chuyển tiền:
- $\rightarrow$  Chọn mục Chuyển khoản/Thanh toán theo định kỳ.
- $\rightarrow$  Nhập các thông tin cần thiết:

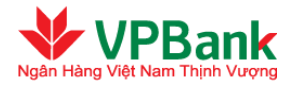

| Thanh toán theo định kỳ                    |                                          |                    |
|--------------------------------------------|------------------------------------------|--------------------|
|                                            | 0                                        |                    |
|                                            |                                          |                    |
| Nnạp thông tin giao dịch                   | xac nhận hội dùng chuyển tiên            | Ket thuc glao dịch |
| 1. Nội dung chuyển tiền                    |                                          |                    |
| Thông tin tài khoản chuyến tiền            |                                          |                    |
| Tài khoản chuyển (*)                       | 2871858 (VND)                            |                    |
|                                            | Số dự tài khoản :8,938,919 VND           |                    |
|                                            | Số dự khả dụng :8,438,919 VND            |                    |
|                                            | Chi nhánh mở tài khoản : VPBANK DONG NAI |                    |
| Thông tin Người thụ hương                  |                                          |                    |
| Tai knoan Người thụ hưởng (*)              |                                          |                    |
| Loại tien (*)                              | VND                                      |                    |
| Tên Người thụ hưởng (*)                    |                                          |                    |
| Tên Ngân hàng Người thụ hưởng (*)          |                                          |                    |
| Chi nhánh Ngân hàng Người thụ<br>hưởng (*) |                                          |                    |
| Tinh/Thành nhố (*)                         | Chon trong danh sách                     |                    |
|                                            |                                          |                    |
| Số tiền chuyển (*)                         |                                          |                    |
| Nội dung chuyển tiền (*)                   |                                          | ×<br>•             |
| Loại phí (*)                               | Phí người chuyễn trả                     |                    |
| Tài khoản thu phí                          | << Chọn trong danh sách                  |                    |
| 2. Thanh toán theo định kỳ                 |                                          |                    |
| Thực hiện                                  | Hàng ngày 💌                              |                    |
| Bắt đầu vào                                | 26/03/2014                               |                    |
|                                            |                                          |                    |
| Điều kiên dừng                             | O <sub>Sau</sub> lần thực hiện           |                    |
|                                            | Ovào                                     |                    |
|                                            |                                          |                    |
|                                            | Hủy bỏ Tiếp tục                          |                    |

- Chọn tần suất chuyển khoản là "Hàng ngày", "Hàng tuần", "Hàng quý", hoặc "Hàng năm".
- Chọn ngày bắt đầu giao dịch định kỳ đầu tiên.
- Chọn một trong 3 điều kiện kết thúc của lệnh thanh toán định kỳ (Trong cả 3 trường hợp đưới đây, Người lập lệnh của Doanh nghiệp đều có thể chủ động thực hiện dừng lệnh thanh toán định kỳ khi cần thiết):

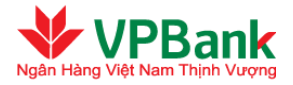

- + "Không tự động dừng": Lệnh thanh toán định kỳ sẽ được thực hiện trong khoảng thời gian và số lần không hạn chế.
- + "Sau ... số lần thực hiện": Lệnh thanh toán định kỳ sẽ được thực hiện tối đa số lần tương ứng con số Người lập lệnh của Doanh nghiệp điền vào ô trống.
- + "Vào ngày ....": Lệnh thanh toán định kỳ sẽ được thực hiện đến hết ngày ghi trong ô trống.
- Nhấn "Tiếp tục" để chuyển sang bước 2.

Le Trong thời điểm hiện tại hệ thống Ngân hàng trực tuyến Doanh nghiệp của VPBank chưa cho phép sử dụng thanh toán định kỳ đối với các tài khoản ngoại tệ.

**W** Bước 2: Xác nhận nội dung chuyển tiền:

- $\rightarrow$  Xác nhận lại nội dung của lệnh thanh toán định kỳ, nhập chuỗi số bảo mật.
- $\rightarrow$  Nhấn "Tiếp tục" để chuyển sang bước 3.

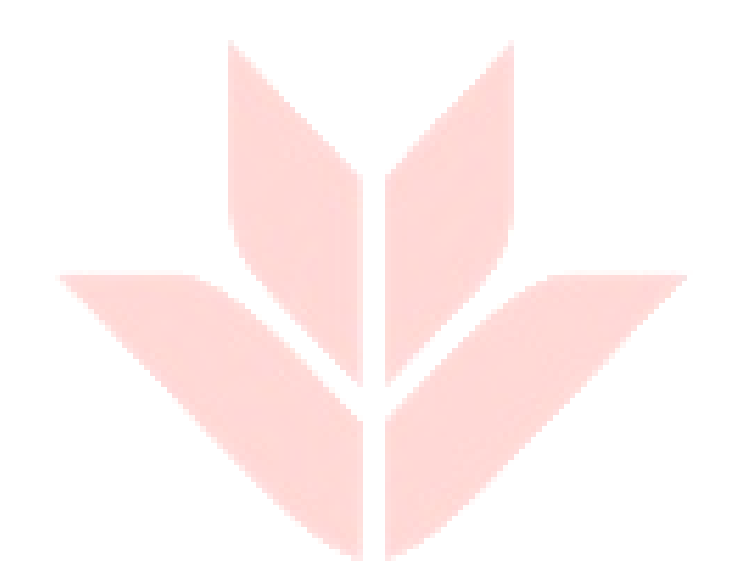

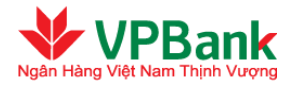

| Thanh toán theo định kỳ     |                                                                         |
|-----------------------------|-------------------------------------------------------------------------|
|                             | 2                                                                       |
| Nhập thông tin giao dịch    | Xác nhận nội dung chuyển tiền Kết thúc giao dịch                        |
| 1. Thông tin tài khoản      |                                                                         |
| Tài khoản chuyển :          | 2871858 - VPBANK DONG NAI - Đồng Nai                                    |
| Tên Người chuyển tiền :     | VPBANK 100003                                                           |
| Tài khoản Người thụ hưởng : | 101451 - VPBANK - VPBANK HA NOI - Hà Nội                                |
| Tên Người thụ hưởng :       | VPBANK 66708                                                            |
| 2. Nội dung chuyển tiền     |                                                                         |
| Số tiền chuyển :            | 100,000 VND                                                             |
| Số tiền bằng chữ :          | MỘT TRĂM NGHÌN VIỆT NAM ĐỒNG                                            |
| Số tiền trích nợ :          | 100,000 VND                                                             |
| Tỷ giá :                    | 1.00                                                                    |
| Nội dung chuyển tiền :      | chuyen tien dinh ky demo                                                |
| Loại phí :                  | Phí người chuyển trả                                                    |
| Số tiền phí :               | Phí được xác định tại thời điểm phát sinh giao dịch                     |
| Tài khoản thu phí :         | 2871858 (VND)                                                           |
| 3. Thanh toán theo định kỳ  |                                                                         |
| Thực hiện :                 | Hàng tháng vào ngày 1, bắt đầu vào 26/03/2014, dừng sau 2 lần thực hiện |
| 4. Chuỗi số bảo mật         |                                                                         |
| Phương thức nhận OTP :      | Số điện thoại 🔽                                                         |
| Chuỗi số bảo mật :          | 205535                                                                  |
| Nhập chuỗi số bảo mật :     |                                                                         |
|                             | Hủy bỏ Tiếp tục                                                         |

Bước 3: Kết thúc giao dịch

- → Nhập mật khẩu đăng nhập, mã OTP được hệ thống gửi tới người dùng theo phương thức đã đăng ký (hoặc thay đổi tại mục hồ sơ người dùng)
- $\rightarrow$  Nhấn "Tiếp tục" để hoàn tất lập lệnh thanh toán định kỳ.

Người duyệt lệnh của Doanh nghiệp thực hiện duyệt hoặc từ chối duyệt lệnh thanh toán định kỳ tương tự như duyệt một lệnh chuyển tiền thông thường.

A Ngay sau khi lệnh Thanh toán định kỳ được duyệt, nếu điều kiện thực hiện giao dịch được thỏa mãn hệ thống sẽ ngay lập tức thực hiện giao dịch lần đầu cho Doanh nghiệp.

### 3.5.2. Thanh toán định kỳ đang hoạt động

Người lập lệnh và Người duyệt lệnh có thể theo dõi các lệnh thanh toán định kỳ đang hoạt động bằng cách vào mục Quản lý giao dịch/Giao dịch định kỳ đang hoạt động/ bị từ chối.

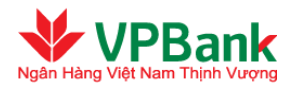

| D địn               | định kỳ đang hoạt động/bị từ chối |                        |                                 |                   |               |                 |                               |                      |                              |        |
|---------------------|-----------------------------------|------------------------|---------------------------------|-------------------|---------------|-----------------|-------------------------------|----------------------|------------------------------|--------|
| Trạng thái : Tất că |                                   |                        |                                 |                   |               | ¥               | mới danh sá                   | ich                  |                              |        |
| STT                 | Tài khoản<br>chuyến               | Tên Người<br>thụ hưởng | Tài khoản<br>Người thụ<br>hưởng | Số tiền<br>chuyển | Tần<br>suất   | Ngày bắt<br>đầu | Điều kiện<br>dừng             | Trạng<br>thái        | Yêu cẩu<br>dừng hoạt<br>động |        |
| 1                   | 2871858                           | VPBANK<br>66708        | 101451                          | 100,000.00<br>VND | Hàng<br>tháng | 26/03/2014      | dừng sau2<br>lần thực<br>hiện | Đang<br>chờ<br>duyệt |                              | Q      |
| 2                   | 2871858                           | VPBANK<br>66708        | 101451                          | 99,000.00<br>VND  | Hàng<br>ngày  | 21/03/2014      | Không xác<br>định             | Đang<br>kích hoạt    |                              | Q      |
| 3                   | 2871858                           | VPBANK<br>66708        | 101451                          | 150,000.00<br>VND | Hàng<br>ngày  | 21/03/2014      | Không xác<br>định             | Đang<br>kích hoạt    |                              | Q      |
| 4                   | 2871858                           | VPBANK<br>66708        | 101451                          | 12.00 VND         | Hàng<br>ngày  | 25/03/2014      | Không xác<br>định             | Đang<br>kích hoạt    |                              | Q      |
| Số bải              | n ghi hiển thị                    | trong trang: 10        |                                 |                   |               |                 |                               | ∮∮ 1_ (Т             | ống số 1 tran                | g )▶▶∥ |
|                     | Làm mới danh sách                 |                        |                                 |                   |               |                 |                               |                      | ich                          |        |

- Nhấn vào biểu tượng bên phải lệnh thanh toán để hiển thị chi tiết của lệnh thanh toán đó:

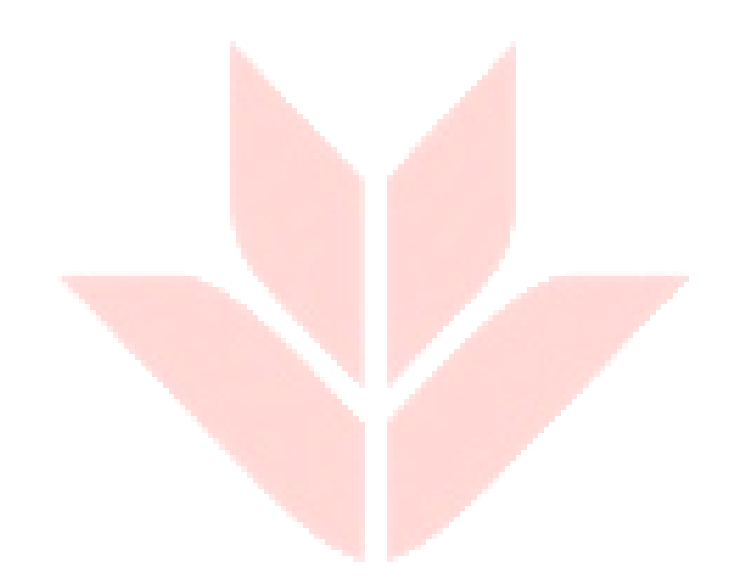

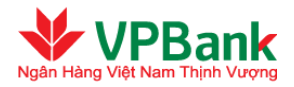

| 1. Thông                     | ı tin tài khoản                                                                                                    |                                                                                                    |                                                                         |                                                                                                    |                                                                                    |
|------------------------------|----------------------------------------------------------------------------------------------------|----------------------------------------------------------------------------------------------------|-------------------------------------------------------------------------|----------------------------------------------------------------------------------------------------|------------------------------------------------------------------------------------|
|                              | Tài khoản chuyển : 🔅                                                                                                    | 2871858 - VPBANK DON                                                                                                    | IG NAI - Đồng Nai                                                       |                                                                                                    |                                                                                    |
|                              | Tên Người chuyển tiền : N                                                                                                    | VPBANK 100003                                                                                                    |                                                                         |                                                                                                    |                                                                                    |
|                              | Tài khoản Người thụ hưởng : 🖞                                                                                                    | 101451 - VPBANK HA NO                                                                                                    | DI - Hà Nội                                                             |                                                                                                    |                                                                                    |
|                              | Tên Người thụ hưởng : N                                                                                                    | VPBANK 66708                                                                                                    |                                                                         |                                                                                                    |                                                                                    |
| 2. Nội du                    | ıng chuyển tiền                                                                                                    |                                                                                                    |                                                                         |                                                                                                    |                                                                                    |
|                              | Số tiền chuyển :                                                                                                    | 150,000 VND                                                                                                    |                                                                         |                                                                                                    |                                                                                    |
|                              | Số tiền bằng chữ : I                                                                                                    | MỘT TRĂM NĂM MƯƠI I                                                                                                    | NGHÌN VIỆT NAM (                                                        | ÐÒNG                                                                                                    |                                                                                    |
|                              | Số tiền trích nợ : 1                                                                                                    | 150,000 VND                                                                                                    |                                                                         |                                                                                                    |                                                                                    |
|                              | Tý giá : 1                                                                                                    | 1.00                                                                                                    |                                                                         |                                                                                                    |                                                                                    |
|                              | Nội dung chuyển tiền : I                                                                                                    | Lập lệnh thanh toán nội                                                                                                    | bộ định kỳ nội bộ                                                       | . Lệnh 4                                                                                                    |                                                                                    |
|                              | Loại phí : T                                                                                                    | Phí người chuyển trả                                                                                                    |                                                                         |                                                                                                    |                                                                                    |
|                              | Số tiền phí : I                                                                                                    | Phí được xác định tại th                                                                                                    | iời điểm phát sin                                                       | h giao dịch                                                                                                    |                                                                                    |
|                              | Tài khoản thu phí : 🔅                                                                                                    | 2871858 (VND)                                                                                                    |                                                                         |                                                                                                    |                                                                                    |
| 3. Thanh                     | i toán theo định kỳ                                                                                                    |                                                                                                    |                                                                         |                                                                                                    |                                                                                    |
|                              | Thực hiện : <sup>I</sup>                                                                                                    | Hàng ngày , bắt đầu vào                                                                                                    | 21/03/2014                                                              |                                                                                                    |                                                                                    |
|                              |                                                                                                    | Quay lai                                                                                                    | Dùng                                                                    |                                                                                                    |                                                                                    |
|                              |                                                                                                    |                                                                                                    |                                                                         |                                                                                                    |                                                                                    |
|                              |                                                                                                    |                                                                                                    | During                                                                  |                                                                                                    |                                                                                    |
| STT                          | Mã giao dịch                                                                                                    | Số tiền chuyển                                                                                                    | Số tiền phí                                                             | Trạng thái                                                                                                    | Ngày giá trị                                                                       |
| STT<br>1                     | Mã giao dịch<br>VPB201403260000000003                                                                                                    | Số tiền chuyển<br>150,000.00 VND                                                                                                    | Số tiền phí<br>Miễn phí                                                 | <b>Trạng thái</b><br>Giao dịch thành công                                                                                      | Ngày giá trị<br>26/03/2014                                                         |
| <b>STT</b><br>1<br>2         | Mã giao dịch<br>VPB20140326000000003<br>VPB20140325000000003                                                                                                    | Số tiền chuyển<br>150,000.00 VND<br>150,000.00 VND                                                                                                    | Số tiền phí<br>Miễn phí<br>Miễn phí                                     | <b>Trạng thái</b><br>Giao dịch thành công<br>Giao dịch thành công                                                              | Ngày giá trị<br>26/03/2014<br>25/03/2014                                           |
| <b>STT</b> 1 2 3             | Mã giao dịch           VPB20140326000000003           VPB20140325000000003           VPB20140324000000002                                                               | Số tiền chuyến<br>150,000.00 VND<br>150,000.00 VND<br>150,000.00 VND                                                                                                    | Số tiền phí<br>Miễn phí<br>Miễn phí<br>Miễn phí                         | <b>Trạng thái</b><br>Giao dịch thành công<br>Giao dịch thành công<br>Giao dịch thành công                                      | Ngày giá trị<br>26/03/2014<br>25/03/2014<br>24/03/2014                             |
| <b>STT</b> 1 2 3 4           | Mä giao dįch           VPB20140326000000003           VPB20140325000000003           VPB20140324000000002           VPB20140323000000002                                | Số tiền chuyển<br>150,000.00 VND<br>150,000.00 VND<br>150,000.00 VND<br>150,000.00 VND                                                                                                    | Số tiền phí<br>Miễn phí<br>Miễn phí<br>Miễn phí<br>Miễn phí             | Trạng thái<br>Giao dịch thành công<br>Giao dịch thành công<br>Giao dịch thành công<br>Giao dịch thắnh công                     | Ngày giá trị<br>26/03/2014<br>25/03/2014<br>24/03/2014<br>23/03/2014               |
| STT<br>1<br>2<br>3<br>4<br>5 | Mã giao dịch           VPB20140326000000003           VPB20140325000000003           VPB20140324000000002           VPB20140323000000002           VPB20140322000000004 | Số tiền chuyến           150,000.00 ∨ND           150,000.00 ∨ND           150,000.00 ∨ND           150,000.00 ∨ND           150,000.00 ∨ND           150,000.00 ∨ND           150,000.00 ∨ND           150,000.00 ∨ND | Số tiền phí<br>Miễn phí<br>Miễn phí<br>Miễn phí<br>Miễn phí<br>Miễn phí | Trạng thái<br>Giao dịch thành công<br>Giao dịch thành công<br>Giao dịch thành công<br>Giao dịch thắt bại<br>Giao dịch thất bại | Ngày giá trị<br>26/03/2014<br>25/03/2014<br>24/03/2014<br>23/03/2014<br>22/03/2014 |

### 3.5.3. Dừng lệnh thanh toán định kỳ đang hoạt động

Với màn hình chi tiết của một lệnh thanh toán định kỳ đang hoạt động bất kỳ, *Người lập lệnh của Doanh nghiệp* có thể yêu cầu dừng lệnh này bằng cách nhấn "Dừng" (như miêu tả trong hình dưới):

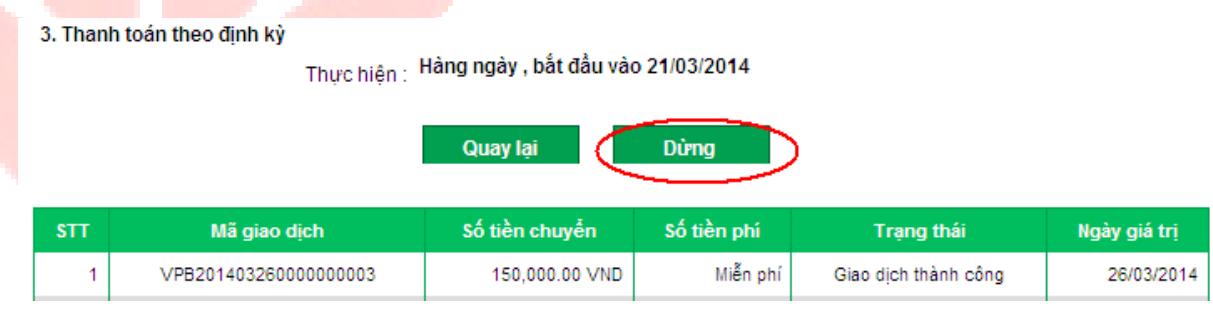

- Nhập mã OTP và mật khẩu, nhấn "Tiếp tục" để thực hiện yêu cầu dừng lệnh thanh toán định kỳ:

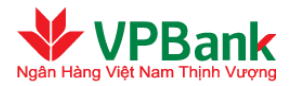

| Dừng lệnh thanh toán định kỳ |                             |
|------------------------------|-----------------------------|
|                              |                             |
| Mật khấu: (*)                | •                           |
| Mã OTP (*)                   | 686522                      |
|                              |                             |
| Lý do yêu cầu dừng (*)       | Y                           |
| Thông tin bảo mật            |                             |
| Số điện thoại nhận OTP :     | 0973235554                  |
| Email nhận OTP :             | thaottt3@vpb.com.vn         |
| Phương thức nhận OTP         | Số điện thoại 🗹 Gửi lại OTP |
|                              |                             |
|                              | Hủy bỏ Tiếp tục             |

- Người duyệt lệnh thực hiện duyệt yêu cầu dừng lệnh thanh toán định kỳ đang hoạt động bằng cách vào mục Quản lý giao dịch/GD định kỳ đang hoạt động/ chờ duyệt. Tại cột "Yêu cầu dừng hoạt động", các giao dịch đang ở trạng thái "Đang chờ duyệt". Với các giao dịch này, Người duyệt lệnh thực hiện duyệt hoặc từ chối yêu cầu tương tự như với một lệnh chuyển tiền thông thường:

| D địn               | định kỳ đang hoạt động/chờ duyệt |                        |                                 |                   |               |                 |                               |                      |                              |              |
|---------------------|----------------------------------|------------------------|---------------------------------|-------------------|---------------|-----------------|-------------------------------|----------------------|------------------------------|--------------|
| Trạng thái : Tất că |                                  |                        |                                 |                   |               |                 | Làm mới danh sách             |                      |                              |              |
| sтт                 | Tài khoản<br>chuyến              | Tên Người<br>thụ hưởng | Tài khoản<br>Người thụ<br>hưởng | Số tiền<br>chuyển | Tần<br>suất   | Ngày bắt<br>đầu | Điều kiện<br>dừng             | Trạng<br>thái        | Yêu cẩu<br>dừng hoạt<br>động |              |
| 1                   | 2871858                          | VPBANK<br>66708        | 101451                          | 100,000.00<br>VND | Hàng<br>tháng | 26/03/2014      | dừng sau2<br>lần thực<br>hiện | Đang<br>chờ<br>duyệt |                              | Q            |
| 2                   | 2871858                          | VPBANK<br>66708        | 101451                          | 99,000.00<br>VND  | Hàng<br>ngày  | 21/03/2014      | Không xác<br>định             | Đang<br>kích hoạt    | Đang chờ<br>duyệt            | Q            |
| 3                   | 2871858                          | VPBANK<br>66708        | 101451                          | 150,000.00<br>VND | Hàng<br>ngày  | 21/03/2014      | Không xác<br>định             | Đang<br>kích hoạt    | Đang chờ<br>duyệt            | Q            |
| 4                   | 2871858                          | VPBANK<br>66708        | 101451                          | 12.00 VND         | Hàng<br>ngày  | 25/03/2014      | Không xác<br>định             | Đang<br>kích hoạt    |                              | Q            |
| Số bải              | n ghi hiến thị                   | trong trang: 10        |                                 |                   |               |                 | I                             | ¶¶ 1 (T<br>Làm       | ống số 1 tran<br>mới danh sá | g))ÞÞ<br>ich |

### 3.6. Thanh toán theo lô

Chức năng thanh toán theo lô cho phép Người lập lệnh lập nhiều lệnh chuyển tiền một lúc. Mỗi lệnh thanh toán được lập thành công sẽ ở trạng thái "Chờ phê duyệt".
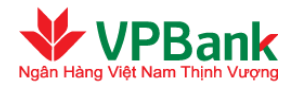

- File thanh toán theo lô phải là file text có đuôi .txt. Có thể là một trong hai loại File sau đây: File thanh toán trong nước (bao gồm các lệnh chuyển tiền trong nội bộ VPBank và liên ngân hàng) hoặc File thanh toán quốc tế (bao gồm các lệnh chuyển tiền quốc tế). Doanh nghiệp sử dụng file thanh toán mẫu tại thư mục "Tài liệu/File thanh toán mẫu".
- Để tạo File thanh toán theo lô có dạng file text nêu trên, trước tiên Doanh nghiệp cần tạo File thanh toán dưới dạng file đuôi .xls (hoặc .xlsx) bằng cách sử dụng phần mềm Microsoft Excel phiên bản 2003 hoặc mới hơn. File đuôi .xls (hoặc .xlsx) cần phải tuân thủ theo định dạng sau:
  - + Không quá **5000** lệnh thanh toán hoặc kích thước file không quá **1.3MB**.
  - + Các lệnh chuyển tiền trong nước (bao gồm trong nội bộ VPBank và liên ngân hàng) phải có các cột sau:
    - Số thứ tự (**STT**): 1, 2, 3, 4, v..v..
    - Số tài khoản (Account): Chỉ được dùng chữ cái hoặc số, không được dùng ký tự đặc biệt.
    - Loại tiền tệ (Currency): Chỉ được dùng VND, USD, EUR, GBP, CAD, AUD, JPY, CHF, SGD
    - Tên người thụ hưởng (Ben\_Name): Không chứa ký tự đặc biệt, không sử dụng tiếng Việt. Các ký tự được phép dùng: SPACE ABCDEFGHIJKLMNOPQRSTUVWXYZabcdefghijklmnopqrstuvwxyz0123456789.

+-)(,

- Mã Ngân hàng người thụ hưởng (**Bank\_Code**): Áp dụng với các tài khoản ở Ngân hàng trong nước khác. Để tra cứu mã ngân hàng hưởng, Người lập lệnh thanh toán của Doanh nghiệp có thể truy cập đường dẫn có tên "Bảng mã Ngân hàng trong nước" trong cây thư mục "Tài liệu" bên trái màn hình.
- Tên Ngân hàng người thụ hưởng (Bank\_Name): Với các giao dịch trong nội bộ VPBank thì cột này phải chứa chuỗi "VPBank" (không phân biệt chữ hoa chữ thường).
- Chi nhánh Ngân hàng người thụ hưởng (Branch\_Name): Không bắt buộc nếu là giao dịch trong nội bộ VPBank.
- Tên tỉnh/thành phố chi nhánh Ngân hàng người thụ hưởng (City\_Name): Chỉ ghi tên tỉnh/thành phố (ví dụ: TP Hà Nội ghi là "Ha Noi" không có chữ TP ở đầu). Không phân biệt chữ hoa chữ thường, không sử dụng tiếng Việt, không phân biệt có hay không có dấu cách. Không bắt buộc nếu giao dịch trong nội bộ VPBank.
- Số tiền (Amount): Chỉ được dùng ký tự số (0..9) và dấu chấm (.) để biểu thị phần thập phân (không được dùng dấu chấm với loại tiền là VND hoặc JPY). Hệ thống chỉ chấp nhận tối đa 02 chữ số phần thập phân.
- Nội dung chuyển tiền (Details): Không được bao gồm các ký tự đặc biệt, không sử dụng tiếng Việt. Các ký tự sau được phép dùng: SPACE

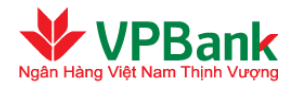

ABCDEFGHIJKLMNOPQRSTUVWXYZabcdefghijklmnopqrstuvwxyz0123456789. +-)(,

- Loại phí (Charges): OUR hoặc BEN (đối với lệnh chuyển tiền trong nội bộ VPBank hệ thống sẽ luôn hiểu là OUR)
- + Các lệnh chuyển tiền quốc tế phải có các cột sau:
  - Số thứ tự (**STT**): 1, 2, 3, 4, v..v..
  - Số tài khoản (Account): Chỉ được dùng chữ cái hoặc số, không được dùng ký tự đặc biệt.
  - Loại tiền tệ (Currency): Chỉ được dùng USD, EUR, GBP, CAD, AUD, JPY, CHF, SGD
  - Tên Người thụ hưởng (Ben\_Name)
  - Địa chỉ Người thụ hưởng (**Ben\_Address**)
  - Tên Ngân hàng người thụ hưởng (Bank\_Name)
  - Chi nhánh Ngân hàng người thụ hưởng (Branch\_Name): Không bắt buộc
  - Số SWIFT/BIC (Bank\_Code)
  - Số tiền (Amount): Chỉ được dùng ký tự số (0..9) và dấu chấm (.) để biểu thị phần thập phân (không được dùng dấu chấm với loại tiền là JPY). Hệ thống chỉ chấp nhận tối đa 02 chữ số phần thập phân.
  - Nội dung chuyển tiền (Details): Không được bao gồm các ký tự đặc biệt. Các ký tự được phép dùng: SPACE

ABCDEFGHIJKLMNOPQRSTUVWXYZabcdefghijklmnopqrstuvwxyz0123456789. +-)(,

- Loại phí (Charges): OUR, BEN hoặc SHA
- Sau khi đã tạo xong File Excel (có thể là 01 File Excel có chứa 01 Sheet Thanh toán trong nước và 01 Sheet Thanh toán quốc tế *HOĂC* có thể là 02 File Excel), Doanh nghiệp tiến hành tạo File đuôi
   .txt bằng cách lựa chọn Save as File Excel mới được tạo dưới dạng Unicode Text, như miêu tả trong hình dưới đây:

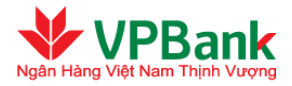

|                                                                                                    | 197 ×                                                                                                    | 🗐 Wrap Text                                                                                                    | General                                                                                                    |                                                                                                    | *                                                                                                    | <b>I</b> ≦5                                                                                                    |                                                                                                    |                                                                                                    | É.                                                                                                    |                                                                                                    |                                                                                                    |
|----------------------------------------------------------------------------------------------------|----------------------------------------------------------------------------------------------------|----------------------------------------------------------------------------------------------------|----------------------------------------------------------------------------------------------------|----------------------------------------------------------------------------------------------------|----------------------------------------------------------------------------------------------------|----------------------------------------------------------------------------------------------------|----------------------------------------------------------------------------------------------------|----------------------------------------------------------------------------------------------------|----------------------------------------------------------------------------------------------------|----------------------------------------------------------------------------------------------------|----------------------------------------------------------------------------------------------------|
| · <b>F3</b>                                                                                                    | 律律                                                                                                    | 📴 Merge & Center 🕶                                                                                                    | \$ - %                                                                                                    | ,                                                                                                    | .00 Con<br>Form                                                                                                    | nditional<br>matting *                                                                                                    | Format as<br>Table *                                                                                                    | Cell<br>Styles *                                                                                                    | Insert<br>•                                                                                                    | Delete                                                                                                    | Format                                                                                                    |
| ive As                                                                                                    |                                                                                                    |                                                                                                    |                                                                                                    |                                                                                                    |                                                                                                    |                                                                                                    |                                                                                                    |                                                                                                    | ?                                                                                                    | × IIs                                                                                                    |                                                                                                    |
| Save jn:<br>My Recent<br>Documents<br>Desktop<br>Desktop<br>My<br>Documents<br>My<br>Computer<br>My Network<br>Places | <ul> <li>Sample</li> <li>Dsluonç</li> <li>Sluonç</li> <li>File luon</li> <li>File luon</li> <li>File luon</li> <li>File than</li> <li>File than</li> <li>File than</li> </ul> | j2012 - CA.txt<br>j2012.txt<br>ig mau - test.txt<br>ig mau.txt<br>ih toan mau - 2010.txt<br>ih toan mau - live.txt<br>ih toan mau - QT.txt<br>ih toan mau.txt                                                                                                    |                                                                                                    |                                                                                                    |                                                                                                    | ×                                                                                                    | @ • 〔                                                                                                    | <b>x</b>   <b>x</b>                                                                                                    |                                                                                                    |                                                                                                    | <b>ils</b><br>Thanh toá<br>Thanh toá                                                                                                    |
| Tools -                                                                                                    | File <u>n</u> ame:<br>Bave as <u>typ</u>                                                                                                    | File thanh toan tron<br>8: Unicode Text (*.trt)                                                                                                    | g nuoc.txt                                                                                                    |                                                                                                    |                                                                                                    |                                                                                                    | Save                                                                                                    |                                                                                                    | Cancel                                                                                                    |                                                                                                    |                                                                                                    |
|                                                                                                    | Ve As<br>Save in:<br>My Recent<br>Documents<br>Documents<br>My<br>Documents<br>My<br>Computer<br>My Network<br>Places                                                         | Image: Several system       Image: Several system         Image: Several system       Image: Several system         Image: Several system       Image: Several system <td>Image: Several state of the several state of the several state</td> <td>Image: Several Save in:       Image: Several Several Severa Several Several Several Several Severa Sev</td> <td>General General Genera</td> <td>Image: Save in:       Image: Save in:       Image: Save in:</td> <td>Image: Same in:       Image: Wrap Text       General       Image: Conditional Formatting + Ver As         Save in:       Image: Sample       Image: Conditional Formatting + Ver As         Save in:       Image: Sample       Image: Conditional Formatting + Ver As         My: Recent       Image: Doluong2012 - CA.bct       Image: Conditional Formatting + Ver As         Image: Doluong2012.bct       Image: Doluong2012.bct       Image: Conditional Formatting + Ver As         Image: Doluong2012.bct       Image: File thorn mau - 2010.bct       Image: File thorn mau - 2010.bct         Image: Doluong2012.bct       Image: File thorn mau - 2010.bct       Image: File thorn mau - 2010.bct         Image: File thorn toon mau - 2010.bct       Image: File thorn mau - 2010.bct       Image: File thorn mau - 2010.bct         Image: File thorn toon mau - 2010.bct       Image: File thorn mau - 2010.bct       Image: File thorn mau - 2010.bct         Image: File thorn toon mau - 2010.bct       Image: File thorn toon mau.bct       Image: File thorn toon mau.bct         Image: File thorn toon mau.bct       Image: File thorn toon mau.bct       Image: File thorn toon mau.bct         Image: File thorn toon mau.bct       Image: File thorn toon toon muc.bct       Image: File thorn toon toon toon toon toon toon toon t</td> <td>Image: Several Several Seve</td> <td>Image: Several of the pame:   Image: Several of the pame:   Image: Several of t</td> <td>Image: Second second secon</td> <td>Image: Styles   Image: Styles   Image: Styles</td> | Image: Several state of the several state of the several state | Image: Several Save in:       Image: Several Several Severa Several Several Several Several Severa Sev | General General Genera | Image: Save in:       Image: Save in:       Image: Save in: | Image: Same in:       Image: Wrap Text       General       Image: Conditional Formatting + Ver As         Save in:       Image: Sample       Image: Conditional Formatting + Ver As         Save in:       Image: Sample       Image: Conditional Formatting + Ver As         My: Recent       Image: Doluong2012 - CA.bct       Image: Conditional Formatting + Ver As         Image: Doluong2012.bct       Image: Doluong2012.bct       Image: Conditional Formatting + Ver As         Image: Doluong2012.bct       Image: File thorn mau - 2010.bct       Image: File thorn mau - 2010.bct         Image: Doluong2012.bct       Image: File thorn mau - 2010.bct       Image: File thorn mau - 2010.bct         Image: File thorn toon mau - 2010.bct       Image: File thorn mau - 2010.bct       Image: File thorn mau - 2010.bct         Image: File thorn toon mau - 2010.bct       Image: File thorn mau - 2010.bct       Image: File thorn mau - 2010.bct         Image: File thorn toon mau - 2010.bct       Image: File thorn toon mau.bct       Image: File thorn toon mau.bct         Image: File thorn toon mau.bct       Image: File thorn toon mau.bct       Image: File thorn toon mau.bct         Image: File thorn toon mau.bct       Image: File thorn toon toon muc.bct       Image: File thorn toon toon toon toon toon toon toon t | Image: Several Several Seve | Image: Several of the pame:   Image: Several of the pame:   Image: Several of t | Image: Second second secon | Image: Styles   Image: Styles   Image: Styles |

#### Người lập lệnh thực hiện theo các bước sau:

- ₩ Bước 1: Tải file thanh toán lên hệ thống Ngân hàng trực tuyến Doanh nghiệp
- $\rightarrow$  Chọn mục Chuyển khoản/Chuyển khoản theo lô.
- $\rightarrow$  Chọn Loại file = "File thanh toán"
- $\rightarrow$  Chọn Tài khoản chuyển và File thanh toán (nhấn "Chọn tệp"):

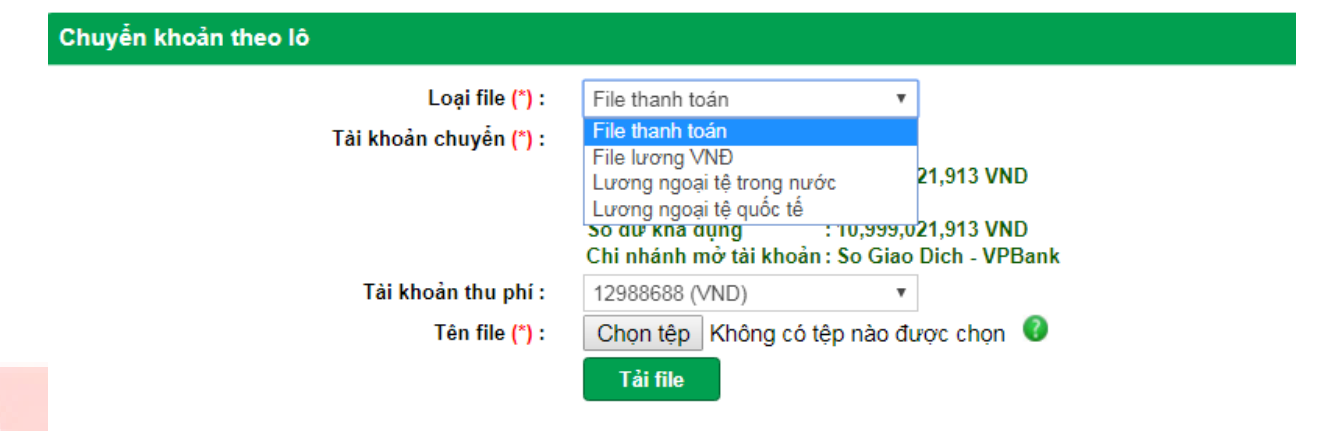

→ Nhấn nút "Tải file" để chuyển sang bước 2.

La Đối với những <mark>giao dịch</mark> mua bán ngoại tệ, hệ thống sẽ tự động cập nhật tỷ giá tại thời điểm thực hiện giao dịch. <mark>Hệ thống sẽ c</mark>ó thông báo lỗi nếu không cập nhật được tỷ giá và Doanh nghiệp sẽ không thực hiện được giao dịch đó.

<sup>26</sup> Hệ thống Ngân hàng trực tuyến Doanh nghiệp của VPBank có áp dụng việc chặn giao dịch mua bán ngoại tệ theo hạn mức mua bán ngoại tệ và theo thời gian giao dịch.

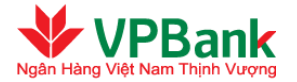

**W** Bước 2: Xác nhận nội dung của file thanh toán:

 $\rightarrow$  Xác nhận lại nội dung của file thanh toán, nhập chuỗi số bảo mật.

 $\rightarrow$  Nhấn "Tiếp tục" để chuyển sang bước 3.

| ii file           | thanh toán             | ı                                                      |                                      |                                                                                   |                                                     |                   |            |             |        |
|-------------------|------------------------|--------------------------------------------------------|--------------------------------------|-----------------------------------------------------------------------------------|-----------------------------------------------------|-------------------|------------|-------------|--------|
|                   |                        | Tài khoản chuyển                                       | (*) 287185                           | 8 (VND)                                                                           |                                                     |                   |            |             |        |
|                   |                        |                                                        |                                      | ài khoản :8,<br>c thấu chi :0 <sup>v</sup><br>hả dụng :8,<br>nh mở tài khoản : VF | 938,919 VND<br>/ND<br>438,919 VND<br>9BANK DONG NAI |                   |            |             |        |
| Tài khoản thu phí |                        |                                                        | phí 287185                           | 8 (VND)                                                                           |                                                     |                   |            |             |        |
|                   |                        | File thanh to:                                         | án :                                 | Br                                                                                | owse                                                |                   |            |             |        |
| Lệnh (            | chuyển tiền tro        | ong nước                                               | Tải                                  | file                                                                              |                                                     |                   |            |             |        |
| STT               | Tên Người<br>thụ hưởng | Tài khoản<br>Người thụ<br>hưởng                        | Mã Ngân<br>hàng                      | Ngân hàng Người<br>thụ hưởng                                                      | Chi nhánh<br>Ngân hàng<br>Người thụ<br>hưởng        | Số tiền<br>chuyển |            | Loại<br>phí | #      |
| 1                 | Customer 1             | 324221                                                 | 101203001                            | VIETCOMBANK                                                                       | TAY HO                                              | 1,600.22          | EUR        | BEN         | Q      |
| 2                 | Customer 2             | 890809809                                              | 101348002                            | VIETCOMBANK                                                                       | ТАҮ НО                                              | 6,000,000.00      | VND        | BEN         | Q      |
| 3                 | Customer 3             | 890809809                                              | 101203001                            | VIETCOMBANK                                                                       | TAY HO                                              | 6,000,000.00      | VND        | BEN         | Q      |
| 4                 | Customer 4             | 890809809                                              | 101348002                            | VIETCOMBANK                                                                       | TAY HO                                              | 6,000,000.00      | VND        | BEN         | Q      |
| Số bải            | n ghi hiển thị tr      | ong trang: 10 🛉                                        | -                                    |                                                                                   |                                                     | 144               | 1 (Tống sớ | ó 1 tran    | g )▶▶∎ |
|                   | Phươ<br>Nhậ            | ơng thức nhận OI<br>Chuỗi số bảo m<br>p chuỗi số bảo m | TP: Số điện<br>ật: <b>743</b><br>ật: | thoại 🔽                                                                           |                                                     |                   |            |             |        |

# **Burớc 3:** Kết thúc giao dịch

- → Nhập mật khẩu đăng nhập, mã OTP được hệ thống gửi tới người dùng theo phương thức đã đăng ký (hoặc thay đổi tại mục hồ sơ người dùng)
- $\rightarrow$  Nhấn "Tiếp tục" để hoàn tất lập lệnh chuyển tiền theo lô.

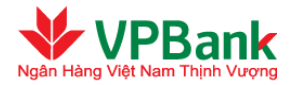

|          | Mật khẩu: (*)                   | •                   |               |
|----------|---------------------------------|---------------------|---------------|
|          | Ma OTP (*)<br>Thông tin bảo mật |                     |               |
|          | Số điện thoại nhận OTP :        | 0973235554          |               |
|          | Email nhận OTP :                | thaottt3@vpb.com.vn |               |
|          | Phương thức nhận OTP            | Số điện thoại       | 🔽 Gửi lại OTP |
|          |                                 | Hủy bỏ Tiế          | ắp tục        |
| ến khoản | theo lô                         |                     |               |
|          |                                 |                     |               |

# **Bước 4:** Kiểm tra kết quả tải file

→ Người dùng vào menu Quản lý giao dịch/Quản lý import file để kiểm tra kết quả tải file

| 🖃 Mở rộng Menu 💽 Thu gọn Menu                                                  | Quảr                                                    | n lý Import file                                       |            |                 |                   |                    |               |   |  |
|--------------------------------------------------------------------------------|---------------------------------------------------------|--------------------------------------------------------|------------|-----------------|-------------------|--------------------|---------------|---|--|
| + Tài khoản                                                                    |                                                         | Loai file :                                            | Tất cầ     |                 | *                 |                    |               |   |  |
| - Quản lý giao dịch                                                            |                                                         | Thời điểm tải file : 06/11/2018 🗰 Đến ngày :06/11/2018 |            |                 | gày :06/11/2018   |                    |               |   |  |
| > GD chở duyệt/ xác nhận/ bị từ chối                                           |                                                         |                                                        | Tìm kiếm   |                 |                   |                    |               |   |  |
| > GD định kỳ đang hoạt động/bị từ                                              |                                                         |                                                        |            |                 |                   |                    |               |   |  |
| chôi                                                                           |                                                         | Tên file 💊                                             | Trạng thái | Loại file       | Tống số giao dịch | Thời điểm tải file | Ghi chú 🕴     |   |  |
| > GD TT lương theo file chờ duyệt/                                             | 1                                                       | File thanh toan VND_ko du fund.txt                     | Thành công | File thanh toán | 3                 | 06/11/2018 09:07   |               |   |  |
| <ul> <li>&gt; GD tiền gửi trực tuyến chờ<br/>duyệt/xác nhận/từ chối</li> </ul> | Số bản ghi hiển thị trong trang: 10 ▼ III (Tổng số 1 tr |                                                        |            |                 |                   |                    | số 1 trang )▶ | 1 |  |
| > Quản lý Import file                                                          |                                                         |                                                        |            |                 |                   |                    |               |   |  |

★ Kiểm tra file có các Trạng thái:

**Thành công**: Import file thanh toán thành công. Tất cả các giao dịch trong file được lập thành công và có trạng thái "Chờ phê duyệt". **Kết thúc quá trình lập lệnh**.

Lỗi: Import file thanh toán không thành công. Người dùng kiểm tra chi tiết giao dịch lỗi, sửa lại file và thực hiện import lại.

**Đang xử lý**: Hệ thống đang kiểm tra file. Người dùng cần quay lại menu này để kiểm tra lại kết quả tải file.

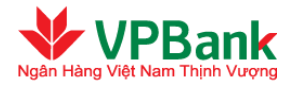

Quản lý Import file

| Quảr   | n lý import file            |            |                |                   |                    |                       |        |
|--------|-----------------------------|------------|----------------|-------------------|--------------------|-----------------------|--------|
|        |                             |            |                |                   |                    |                       |        |
| STT    | Tên file                    | Trạng thái | Loại file      | Tổng số giao dịch | Thời điểm tải file | Ghi chú               | #      |
| 1      | fileluongVND_5000BG.txt     | Thành công | File lương VNĐ | 5000              | 03/10/2018 09:45   |                       |        |
| 2      | fileluongVND_5000BG.txt     | Lỗi 🖌      | File lương VNĐ | 5000              | 03/10/2018 09:24   | Số giao dịch lỗi: 19  | Q      |
| 3      | Book4.txt                   | Lỗi        | File lương VNĐ | 4425              | 03/10/2018 09:12   | Số giao dịch lỗi: 623 | Q      |
| Số bải | n ghi hiển thị trong trang: | 10 🔻       |                |                   | M                  | 🖣 1 (Tổng số 1 tran   | g )⊧⊧∥ |

| STT | Dòng<br>giao<br>dịch<br>Iỗi | Tên Người<br>thụ hưởng | Tài khoản<br>Người thụ<br>hưởng | Mã Ngân<br>hàng | Tên Ngân<br>hàng<br>Người thụ<br>hưởng | Chi<br>nhánh NH<br>người<br>thụ<br>hưởng | Số tiền<br>chuyển | Chi tiết lỗi                                                                                                    |
|-----|-----------------------------|------------------------|---------------------------------|-----------------|----------------------------------------|------------------------------------------|-------------------|----------------------------------------------------------------------------------------------------|
| 1   | 1                           | VAY THAU<br>CHI 1      | 125563538                       | 101207003       | VP Bank                                |                                          | 5,500,000         | Tài khoản người thụ hưởng nội bộ<br>VPBank không tôn tại trên hệ thống<br>hoặc không được phép ghi có trong<br>hệ thống VPBank |
| 2   | 2                           | VAY THAU<br>CHI 1      | 125563546                       | 101207003       | VP BANK                                |                                          | 3,500,000         | Tài khoản người thụ hưởng nội bộ<br>VPBank không tồn tại trên hệ thống<br>hoặc không được phép ghi có trong<br>hệ thống VPBank |
| 3   | 3                           | VAY THAU<br>CHI 1      | 125563554                       | 101207003       | VPBank                                 |                                          | 3,500,000         | Tài khoản người thụ hưởng nội bộ<br>VPBank không tồn tại trên hệ thống<br>hoặc không được phép ghi có trong<br>hệ thống VPBank |
| 4   | 4                           | VAY THAU<br>CHI 1      | 125563578                       | 101207003       | VPBANK                                 |                                          | 3,500,000         | Tài khoản người thụ hưởng nội bộ<br>VPBank không tồn tại trên hệ thống<br>hoặc không được phép ghi có trong<br>hệ thống VPBank |
| 5   | 5                           | VAY THAU<br>CHI 1      | 125563608                       | 101207003       | vpbank                                 |                                          | 3,500,000         | Tài khoản người thụ hưởng nội bộ<br>VPBank không tồn tại trên hệ thống<br>hoặc không được phép ghi có trong<br>hệ thống VPBank |

Người duyệt lệnh thực hiện duyệt hoặc từ chối duyệt các lệnh chuyển tiền được lập bởi file thanh toán như duyệt một lệnh chuyển tiền thông thường.

# 3.7. Thanh toán hóa đơn

Người lập lệnh thực hiện theo các bước sau:

- **Bước 1:** Xác định số tiền cần thanh toán:
- $\rightarrow$  Chọn mục Dịch vụ tài chính/Thanh toán hóa đơn.
- → Tại trường "Nhà cung cấp dịch vụ" chọn "Nhà cung cấp dịch vụ" tương ứng. Nhập mã hóa đơn tương ứng.

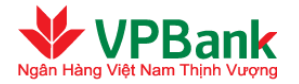

 $\rightarrow$  Tại mục Tài khoản chuyển, chọn tài khoản trích tiền thanh toán.

| Than | h to   | án hóa đơn                 |                      |                           |               |               |                      |  |  |  |
|------|--------|----------------------------|----------------------|---------------------------|---------------|---------------|----------------------|--|--|--|
|      |        | - 1                        |                      | 2_                        |               | 3             |                      |  |  |  |
|      | Xác    | định số tiền cần thanh to  | án                   | Xác nhận nội dung chu     | yễn tiền      | Kết thúc gia  | ao dịch              |  |  |  |
|      |        |                            |                      |                           |               |               |                      |  |  |  |
|      |        | Mã dịch                    | vụ: <mark>(*)</mark> | Điện                      |               | <b>T</b>      |                      |  |  |  |
|      |        | Nhà cung cấp dịch          | vụ: <mark>(*)</mark> | EVN HCM                   |               | <b>T</b>      |                      |  |  |  |
|      |        | Mấ hóa ở                   | fon (*)              | PE05732000009             | PE05732000009 |               |                      |  |  |  |
|      |        |                            |                      |                           |               |               |                      |  |  |  |
|      |        | Tên khách                  | hàna:                | EXIM                      |               |               |                      |  |  |  |
|      |        | Ð                          | ia chỉ:              | 4                         |               |               |                      |  |  |  |
|      |        | Giá tri hó                 | a đơn:               | 1,936.000 VND             |               |               |                      |  |  |  |
|      |        | ·                          |                      |                           |               |               |                      |  |  |  |
| s    | stt    | Mã hóa đơn                 | к                    | ỳ thanh toán              |               | Số tiền       | Số tiền phí          |  |  |  |
|      | 1      | 17                         |                      | 2/2013                    |               | 719,000 VND   | 0                    |  |  |  |
| :    | 2      | 17414437                   |                      | 2/2013                    |               | 1,000,000 VND | 0                    |  |  |  |
| Số b | ån gh  | i hiễn thị trong trang: 10 |                      |                           |               | I44 1         | (Tổng số 1 trang )▶▶ |  |  |  |
| Thối | ng tii | n chuyển tiền              |                      |                           |               |               |                      |  |  |  |
|      |        | Tài khoản chuyể            | ễn : (*)             | << Chọn trong danh sách > | > 💌           |               |                      |  |  |  |
|      |        |                            |                      |                           | _             |               |                      |  |  |  |
|      |        |                            |                      | Hủy bỏ Tiếp tục           | •             |               |                      |  |  |  |

- $\rightarrow$  Nhấn nút "Tiếp tục" để chuyển sang bước 2.
- **V** Bước 2: Xác nhận nội dung chuyển tiền:
- $\rightarrow$  X<sup>ác</sup> nhận lại chi tiết giao dịch, nhập chuỗi số bảo mật.
- $\rightarrow$  Nhấn "Tiếp tục" để chuyển sang bước 3.

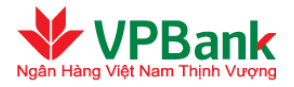

| Thanh toán hóa đơn              |                                 |                     |
|---------------------------------|---------------------------------|---------------------|
|                                 | 2                               |                     |
| Vác định số tiền cần thanh toán | Vác nhận nội dụng chuyển tiền   | Kất thúc giao dịch  |
| Aat dinn so ben can blann toan  | Aac man hội dùng chuyện tiên    | Ker inde glab dien  |
| 1. Thông tin tài khoản          |                                 |                     |
| Tài khoản chuyễn :              | 2871858                         |                     |
| Tên Người chuyễn tiền :         | VPBANK 100003                   |                     |
| Số dư khả dụng :                | 668,216,359 VND                 |                     |
| 2. Nội dung chuyễn tiền         |                                 |                     |
| Mấ hóa đơn :                    | PE05732000009 - Điện - EVN HCM  |                     |
| Tên khách hàng:                 | EXIM                            |                     |
| Địa chỉ :                       | 4                               |                     |
| Số tiền chuyễn :                | 1,936,000 VND                   |                     |
| Số tiền bằng chữ :              | MỘT TRIỆU CHÍN TRĂM BA MƯỜI SÁU | NGHÌN VIỆT NAM ĐỎNG |
| Số tiền phí :                   | Miễn phí                        |                     |
| 3. Chuỗi số bảo mật             |                                 |                     |
| Phương thức nhận OTP :          | Số điện thoại 💌                 |                     |
| Chuỗi số bảo mật :              | 113378                          |                     |
| Nhập chuỗi số bảo mật :         |                                 |                     |
|                                 | Hủy bỏ Tiếp tục                 |                     |

- **W** Bước 3: Kết thúc giao dịch
- → Nhập mật khẩu đăng nhập, mã OTP được hệ thống gửi tới Người dùng theo phương thức đã đăng ký (hoặc thay đổi tại mục hồ sơ người dùng)
- → Nhấn "Tiếp tục" để hoàn tất lập lệnh thanh toán hóa đơn.

| Thanh toán hóa đơn              |                               |                    |
|---------------------------------|-------------------------------|--------------------|
| 0                               | 2                             | 3                  |
| Xác định số tiền cần thanh toán | Xác nhận nội dung chuyển tiền | Kết thúc giao dịch |
| Mật khẫu: (*)                   |                               |                    |
| Mã OTP (*)                      |                               |                    |
| Thông tin bảo mật               |                               |                    |
| Số điện thoại nhận OTP :        | 0973235554                    |                    |
| Email nhận OTP :                | thaottt3@vpb.com.vn           |                    |
| Phương thức nhận OTP            | Số điện thoại 💽 Gữi lại OTP   |                    |
|                                 |                               |                    |
|                                 | Hùy bỏ Tiếp tục               |                    |
|                                 |                               |                    |

Le Người duyệt lệnh thực hiện duyệt hoặc từ chối duyệt các lệnh thanh toán hóa đơn như duyệt hoặc từ chối một lệnh chuyển tiền thông thường.

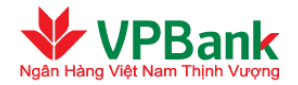

# **3.8.** Thanh toán cho danh sách lương (Thanh toán lương tổng)

- Chức năng thanh toán cho danh sách lương cho phép Doanh nghiệp thanh toán lương cho nhân viên một cách tiện lợi và đảm bảo an toàn, bảo mật thông tin.
- File danh sách lương phải là file text có đuôi .txt và có dung lượng không vượt quá 1.3 MB hoặc
   5,000 giao dịch.
- Doanh nghiệp sử dụng file lương mẫu tại thư mục "Tài liệu/File lương mẫu VND"
- Để tạo File danh sách lương có dạng file text nêu trên, trước tiên Người dùng cần tạo File danh sách lương dưới dạng file đuôi .xls (hoặc .xlsx) bằng cách sử dụng phần mềm Microsoft Excel phiên bản 2003 hoặc mới hơn. File đuôi .xls (hoặc .xlsx) cần phải tuân thủ theo định dạng sau:
  - + Có 07 cột từ A đến G:
    - Cột A: Tên người thụ hưởng (Ben\_Name)
    - Cột B: Số tài khoản (Ben\_Acc): Chỉ được dùng chữ cái hoặc số, không được dùng ký tự đặc biệt.
    - Cột C: Tên Chi nhánh Ngân hàng người thụ hưởng (Ben\_Branch): Không bắt buộc nếu là giao dịch lương trong nội bộ VPBank.
    - Cột D: Tên Ngân hàng người thụ hưởng (Ben\_Bankname): Nếu là tài khoản thuộc VPBank thì cột này có giá trị = VPBank (không phân biệt chữ hoa chữ thường).
    - Cột E: Mã ngân hàng hưởng (Ben\_Bankcode): Áp dụng với các tài khoản ở Ngân hàng trong nước khác. Để tra cứu mã ngân hàng hưởng, Người lập lệnh thanh toán lương của Doanh nghiệp có thể truy cập đường dẫn có tên "Bảng mã Ngân hàng trong nước" trong cây thư mục "Tài liệu" bên phải màn hình. Nếu Ngân hàng thụ hưởng là VPBank thì mã ngân hàng hưởng để trống, không yêu cầu nhập.
    - Cột F: Loại tiền tệ (Ben\_CCY): Chỉ chấp nhận VND.
    - Cột G: Số tiền (Amount): Chỉ được dùng ký tự số (0..9). Chỉ chấp nhận số tiền đã làm tròn đến đơn vị đồng và không bao gồm các dấu ngăn cách giữa hàng đơn vị, hàng chục, hàng trăm, v..v.. (dấu "." hoặc ",").
  - + Không chấp nhận có dòng trống, không sử dụng tiếng Việt
  - + Các ký tự được phép dùng: SPACE
     ABCDEFGHIJKLMNOPQRSTUVWXYZabcdefghijklmnopqrstuvwxyz0123456789.+-)(,
  - + Độ dài tối đa theo từng cột được nêu tại file mẫu.
  - + Khi thực hiện tạo file lương, giữ nguyên tên các trường thông tin header và vị trí như trong file mẫu (dữ liệu ở row 1 của file excel và file text).

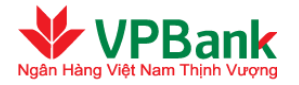

- Sau khi đã tạo xong File Excel, Người dùng tiến hành tạo File đuôi **.txt** bằng cách lựa chọn *Save as* File Excel mới được tạo dưới dạng *Unicode Text*, như miêu tả trong hình dưới đây:

| A                  | А —                    |                    | E. Mich Jevr                        | ocileiai   |               | <u> </u>                |                            | <b>1</b>                  |               |
|--------------------|------------------------|--------------------|-------------------------------------|------------|---------------|-------------------------|----------------------------|---------------------------|---------------|
| - 🔊 - 🛓            |                        |                    | 📴 Merge & Center 👻                  | \$ - %     | , .0<br>.00 - | Condition<br>Formatting | al Formatas<br>g * Table * | Cell Insert<br>Styles * * | Delete Format |
|                    | Save As                |                    |                                     |            |               |                         |                            | ?                         | × IIs         |
| fx 1               | Save jn:               | Sample             |                                     |            |               |                         | • @ •                      | 2   X 📬 🗉                 | •             |
|                    | My Recent<br>Documents | Dsluong            | 12012 - CA.txt<br>12012.txt         |            |               |                         |                            |                           | G             |
|                    | Deskton                | File luon          | g mau - test.t×t                    |            |               |                         |                            |                           | Amount        |
| 9704               | Deskup                 | File luon          | g maultxt<br>Ib toan mau - 2010 tx: | F          |               |                         |                            |                           | 75000         |
| 9704               | Documents              | File than          | ih toan mau - live.txt              | 5          |               |                         |                            |                           | 76000         |
| <mark>981</mark> 9 | 👩 My                   | File than          | ih toan mau - QT.txt                |            |               |                         |                            |                           | 10000         |
| 9704               | Computer               | File triar         | in toan maulitikt                   |            |               |                         |                            |                           | 10000         |
|                    | My Network<br>Places   |                    |                                     |            |               |                         |                            |                           | 10000         |
|                    | Course and             |                    |                                     |            |               |                         |                            |                           | 10000         |
|                    |                        |                    |                                     |            |               |                         |                            |                           | 32344         |
|                    |                        |                    |                                     |            |               |                         |                            |                           | 42225         |
|                    |                        |                    |                                     |            |               |                         |                            |                           | 15271         |
|                    |                        |                    |                                     |            |               |                         |                            |                           | 22100         |
|                    |                        | File <u>n</u> ame: | File luong thang 7 2                | 012, txt   |               |                         | -                          | ]                         | 79000         |
|                    |                        | Save as type       | e: Unicode Text (*.txt              | )          |               |                         | +                          | 1                         | 70000         |
|                    |                        |                    | 1                                   | <b>1</b> 0 |               |                         | -                          | 1                         | 10000         |
|                    | Tools                  |                    |                                     |            |               |                         | Save                       | Cancel                    | 10000         |
|                    |                        |                    |                                     |            |               |                         | 2470                       |                           | 10000         |
|                    | 2985624                |                    |                                     | VPBank     |               |                         | 1013090                    | 001 VND                   | 10000         |
|                    | 2085624                |                    | 1                                   | VDRank     |               |                         | 1013000                    |                           | 10000         |

Người lập lệnh thanh toán lương thực hiện theo các bước sau:

**Bước 1:** Tải danh sách lương:

 $\rightarrow$  Chọn mục Chuyển khoản/Chuyển khoản theo lô và lựa chọn các thông tin yêu cầu

|   | 🖃 Mở rộng Menu 📑 Thu gọn Menu     | Chuyến khoản theo lô   |                                                                                                    |
|---|-----------------------------------|------------------------|----------------------------------------------------------------------------------------------------|
|   | + Tài khoản                       | Loại file (*) :        | File lương VNĐ                                                                                          |
|   | + Quản lý giao dịch               | Tài khoản chuyển (*) : | 12988688 (VND)                                                                                          |
|   | Chuyển khoản                      |                        | Số dự tài khoản : 10,999,521,913 VND<br>Hạn mức thấu chi : 0 VND<br>Số dự khả dụng : 10,999,021,913 VND |
|   | > Chuyển tiền trong nội bộ VPBank |                        | Chi nhánh mở tài khoản : So Giao Dich - VPBank                                                          |
|   | > Chuyển tiền liên Ngân hàng      | Phí (*) :              | Phí người chuyển trả 🔹                                                                                  |
|   | ∖ Chuyển tiền Quốc tấ             | Tài khoản thu phí :    | 12988688 (VND)                                                                                          |
|   | / Chuyen tien Quoc te             | Tên file (*) : 🌥       | Chọn tệp Không có tệp nào được chọn 🔮                                                                   |
|   | > Thanh toán theo định kỳ         |                        | Tải file                                                                                                |
| 1 | > Tải file thanh toán             |                        |                                                                                                    |
|   | > Chuyển khoản theo lô            |                        |                                                                                                    |

✤ Bước 2: Xác nhận nội dung của danh sách lương:

Nhập chuỗi số bảo mật.

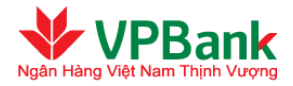

| Tải da | nh sách lương chi tiết            |                              |                              |                                        |                 |                   |  |  |  |  |  |
|--------|-----------------------------------|------------------------------|------------------------------|----------------------------------------|-----------------|-------------------|--|--|--|--|--|
|        | Danh sách lương tiền đồng         | (VND): Chọn têp              | Không có tệp nào d           | được chọn                              |                 |                   |  |  |  |  |  |
|        |                                   |                              |                              |                                        |                 |                   |  |  |  |  |  |
| STT    | Tên Người thụ hưởng               | Tài khoản Người<br>thụ hưởng | Ngân hàng Người<br>thụ hưởng | Chi nhánh Ngân hàng<br>Người thụ hưởng | Mã Ngân<br>hàng | Số tiền<br>chuyển |  |  |  |  |  |
| 1      | VAY THAU CHI 1                    | 125563538                    | VPBank                       |                                        |                 | 1,000,000<br>VND  |  |  |  |  |  |
| 2      | VAY THAU CHI 1                    | 125563546                    | VPBank                       |                                        |                 | 1,500,000<br>VND  |  |  |  |  |  |
| 3      | VAY THAU CHI 1                    | 125563554                    | VPBank                       |                                        |                 | 2,000,000<br>VND  |  |  |  |  |  |
| 4      | CTY TNHH TM THUC<br>PHAM DAN VIET | 56247777                     | VPBank                       |                                        |                 | 2,500,000<br>VND  |  |  |  |  |  |
| 5      | Employee 1                        | 99999999                     | VietcomBank                  | Hoan Kiem                              | 101203001       | 3,000,000<br>VND  |  |  |  |  |  |
| 6      | Employee 2                        | 12345678                     | Vietinbank                   | Ba Dinh                                | 101201004       | 4,000,000<br>VND  |  |  |  |  |  |
| Số bả  | n ghi hiến thị trong trang: 10    | ) 🔻                          |                              | <b>I</b> 44 1                          | (Tổng số        | 1 trang )Þ∳i      |  |  |  |  |  |
|        | Chuỗi số bả                       | io mật : 988                 | ś <b>3</b> 32                |                                        |                 |                   |  |  |  |  |  |
|        | Nhập chuỗi số bả                  | io mật :                     |                              |                                        |                 |                   |  |  |  |  |  |
|        |                                   | Hủy bỏ                       | Tiếp tục                     |                                        |                 |                   |  |  |  |  |  |

- **W** Bước 3: Xác nhận tải danh sách lương
- → Nhập mật khẩu đăng nhập, mã OTP được hệ thống gửi tới Người dùng theo phương thức đã đăng ký.

| Xác nhận tải danh sách lương      |                                      |
|-----------------------------------|--------------------------------------|
| Chi tiết Danh sách lương          |                                      |
| Tên file :                        | File luong mau.txt                   |
| Mã file :                         | 65A81677-B442-4AB7-BA80-46A0DEEAB613 |
| Số tài khoản thuộc VPBank :       | 04                                   |
| Số tài khoản không thuộc VPBank : | 02                                   |
| Tổng số giao dịch :               | 06                                   |
| Tổng số tiền :                    | 44,000,000                           |
| Nội dung chuyễn tiền (*)          |                                      |
| Xác nhận tiếp tục tải file        |                                      |
| Mật khẩu: (*)                     |                                      |
| Mã OTP (*)                        |                                      |
| Thông tin bảo mật                 |                                      |
| Số điện thoại nhận OTP :          | 0973235554                           |
| Email nhận OTP :                  | thaottt3@vpb.com.vn                  |
| Phương thức nhận OTP              | Số điện thoại 💽 Gữi lại OTP          |
|                                   | Hủy bỏ Tiếp tục                      |

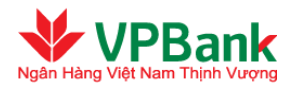

#### Chuyển khoản theo lô

I File đã được tài lên hệ thống để xử lý. Người dùng vào menu Quản lý giao dịch/Quản lý Import file để kiểm tra kết quả.

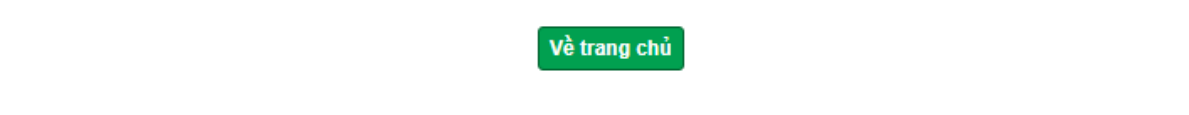

# **♦ Bước 4:** Kiểm tra kết quả tải file lương

→ Người dùng vào menu Quản lý giao dịch/Quản lý import file để kiểm tra kết quả tải file lương.

| Quảr                                                                                         | Quản lý Import file                                            |                    |                 |                   |                    |                       |   |  |
|----------------------------------------------------------------------------------------------|----------------------------------------------------------------|--------------------|-----------------|-------------------|--------------------|-----------------------|---|--|
| Loại file : Tất cả v<br>Thời điểm tải file : 03/10/2018 Đến ngày :03/10/2018 <b>Tìm kiếm</b> |                                                                |                    |                 |                   |                    |                       |   |  |
| STT                                                                                          | Tên file                                                       | Trạng thái         | Loại file       | Tống số giao dịch | Thời điểm tải file | Ghi chú               | # |  |
| 1                                                                                            | fileluong\/ND_5000BG.txt                                       | Thành công         | File lượng VNĐ  | 5000              | 03/10/2018 09:45   |                       |   |  |
| 2                                                                                            | fileluong/VND_5000BG.txt                                       | Lỗi 🖌              | File Iurong ∀NĐ | 5000              | 03/10/2018 09:24   | Số giao dịch lỗi: 19  | Q |  |
| 3                                                                                            | Book4.txt                                                      | Lỗi File lương √NĐ |                 | 4425              | 03/10/2018 09:12   | Số giao dịch lỗi: 623 | Q |  |
| Số bải                                                                                       | Số bản ghi hiển thị trong trang: 10 ▼ III (Tổng số 1 trang ) ► |                    |                 |                   |                    |                       |   |  |

✤ Kiểm tra file có các Trạng thái:

**Thành công**: Import file thanh toán thành công. Tất cả các giao dịch trong file được lập thành công và có trạng thái "Chờ phê duyệt". **Kết thúc quá trình lập lệnh**.

Lỗi: Import file thanh toán không thành công. Người dùng kiểm tra chi tiết giao dịch lỗi, sửa lại file và thực hiện import lại.

**Đang xử lý**: Hệ thống đang kiểm tra file. Người dùng cần quay lại menu này để kiểm tra lại kết quả tải file.

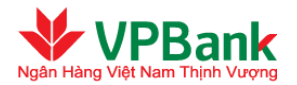

#### Quản lý Import file

| Dòng<br>giao<br>dịch<br>Iỗi | Tên Người<br>thụ hưởng                          | Tài khoản<br>Người thụ<br>hưởng                                                                                                    | Mã Ngân<br>hàng                                                                                                    | Tên Ngân<br>hàng<br>Người thụ<br>hưởng                                                                                                    | Chi<br>nhánh NH<br>người<br>thụ<br>hưởng                                                                                                    | Số tiền<br>chuyển                                                                                                    | Chi tiết lỗi                                                                                                    |
|-----------------------------|-------------------------------------------------|----------------------------------------------------------------------------------------------------|----------------------------------------------------------------------------------------------------|----------------------------------------------------------------------------------------------------|----------------------------------------------------------------------------------------------------|----------------------------------------------------------------------------------------------------|----------------------------------------------------------------------------------------------------|
| 1                           | VAY THAU<br>CHI 1                               | 125563538                                                                                                    | 101207003                                                                                                    | VP Bank                                                                                                    |                                                                                                    | 5,500,000                                                                                                    | Tài khoản người thụ hưởng nội bộ<br>VPBank không tồn tại trên hệ thống<br>hoặc không được phép ghi có trong<br>hệ thống VPBank                                                                                                    |
| 2                           | VAY THAU<br>CHI 1                               | 125563546                                                                                                    | 101207003                                                                                                    | VP BANK                                                                                                    |                                                                                                    | 3,500,000                                                                                                    | Tài khoản người thụ hưởng nội bộ<br>VPBank không tồn tại trên hệ thống<br>hoặc không được phép ghi có trong<br>hệ thống VPBank                                                                                                    |
| 3                           | VAY THAU<br>CHI 1                               | 125563554                                                                                                    | 101207003                                                                                                    | VPBank                                                                                                    |                                                                                                    | 3,500,000                                                                                                    | Tài khoản người thụ hưởng nội bộ<br>VPBank không tồn tại trên hệ thống<br>hoặc không được phép ghi có trong<br>hệ thống VPBank                                                                                                    |
| 4                           | VAY THAU<br>CHI 1                               | 125563578                                                                                                    | 101207003                                                                                                    | VPBANK                                                                                                    |                                                                                                    | 3,500,000                                                                                                    | Tài khoản người thụ hưởng nội bộ<br>VPBank không tồn tại trên hệ thống<br>hoặc không được phép ghi có trong<br>hệ thống VPBank                                                                                                    |
| 5                           | VAY THAU<br>CHI 1                               | 125563608                                                                                                    | 101207003                                                                                                    | vpbank                                                                                                    |                                                                                                    | 3,500,000                                                                                                    | Tài khoản người thụ hưởng nội bộ<br>VPBank không tòn tại trên hệ thống<br>hoặc không được phép ghi có trong<br>hệ thống VPBank                                                                                                    |
|                             | Dòng<br>giao<br>dich<br>lõi<br>2<br>3<br>4<br>5 | Dòng<br>giao<br>dichTên Người<br>thụ hưởng1VAY THAU<br>CHI 12VAY THAU<br>CHI 13VAY THAU<br>CHI 14VAY THAU<br>CHI 15VAY THAU<br>CHI 1 | Dòng<br>giao<br>thụ huởngTài khoản<br>Nguời thụ<br>huởng1VAY THAU<br>CHI 11255635382VAY THAU<br>CHI 11255635463VAY THAU<br>CHI 11255635544VAY THAU<br>CHI 11255635785VAY THAU<br>CHI 1125563608 | Dòng<br>liô         Tên Người<br>thụ hưởng         Tài khoản<br>Người thụ<br>hưởng         Mã Ngân<br>hàng           1         VAY THAU<br>CHI 1         125563538         101207003           2         VAY THAU<br>CHI 1         125563546         101207003           3         VAY THAU<br>CHI 1         125563546         101207003           4         VAY THAU<br>CHI 1         125563578         101207003           5         VAY THAU<br>CHI 1         125563608         101207003 | Dòng<br>giao<br>thụ hưởngTải khoản<br>Người thụ<br>hưởngMã Ngân<br>hàng<br>hàng<br>hàng<br>hàng<br>huởngTên Ngân<br>hàng<br>huởng1VAY THAU<br>CHI 1125563538101207003VP Bank2VAY THAU<br>CHI 1125563546101207003VP BANK3VAY THAU<br>CHI 1125563554101207003VP BANK4VAY THAU<br>CHI 1125563578101207003VPBANK5VAY THAU<br>CHI 1125563608101207003vpbank | Dòng<br>giao<br>thụ hưởngTải khoản<br>Người thụ<br>hưởngMã Ngân<br>hàng<br>hàng<br>hàng<br>huởngTên Ngân<br>người<br>thụ<br>hưởngChi<br>hánh NH<br>người<br>thụ<br>hưởng1VAY THAU<br>CHI 1125563538101207003VP BankI2VAY THAU<br>CHI 1125563546101207003VP BANKI3VAY THAU<br>CHI 1125563554101207003VP BANKI4VAY THAU<br>CHI 1125563578101207003VPBANKI5VAY THAU<br>CHI 1125563608101207003vpbankI | Dòng<br>giáo<br>thụ hưởngTải khoản<br>Người thụ<br>hưởngMã Ngân<br>hàngTên Ngân<br>Người thụ<br>huởngChi<br>háng<br>hàngSố tiền<br>chuyển1VAY THAU<br>CHI 1125563538101207003VP BankS.500,0002VAY THAU<br>CHI 1125563546101207003VP BANKS.500,0003VAY THAU<br>CHI 1125563546101207003VP BANKS.500,0004VAY THAU<br>CHI 1125563578101207003VPBankS.500,0005VAY THAU<br>CHI 1125563578101207003VPBANKS.500,0005VAY THAU<br>CHI 1125563608101207003VPBANKS.500,000 |

# Người duyệt lệnh thanh toán lương thực hiện theo các bước sau:

- **W** Bước 1: Truy cập danh sách các lệnh thanh toán cho danh sách lương đang chờ duyệt:
- $\rightarrow$  Chọn mục Quản lý giao dịch/GD TT lương theo file chờ duyệt/xác nhận.
- → Chọn lệnh thanh toán cần duyệt bằng cách nhấn vào biểu tượng ở bên phải của lệnh thanh toán đó.

| Loại file : Tá     |                                 |                                   | it cà 🔹 🔻                                      |                     |                                  |                                |                                         |                               |   |
|--------------------|---------------------------------|-----------------------------------|------------------------------------------------|---------------------|----------------------------------|--------------------------------|-----------------------------------------|-------------------------------|---|
| Trạng thái : Tất c |                                 |                                   | ât cả 🔹                                        |                     |                                  | •                              |                                         |                               |   |
| Số tiền chuyển :   |                                 |                                   |                                                | Đến :               | :                                |                                |                                         |                               |   |
| Thời điểm lập : 0  |                                 |                                   | 11/2018 🗰 Đến ngày :06/11/2018 🏢               |                     |                                  |                                |                                         |                               |   |
|                    |                                 |                                   |                                                |                     |                                  |                                |                                         |                               |   |
|                    |                                 | Tìm                               | ı kiếm                                         |                     |                                  |                                |                                         |                               |   |
|                    |                                 | Tìn                               | ı kiếm                                         |                     |                                  |                                |                                         |                               |   |
| STT                | Tài khoản<br>chuyển             | Tìm<br>Tống số giao<br>dịch       | h kiếm<br>Số tiền<br>chuyển                    | Số tiền<br>phí      | Nội dung chuyển<br>tiền          | Người lập<br>lệnh              | Thời điểm<br>lập                        | Trạng<br>thái                 | # |
| STT<br>1           | Tài khoản<br>chuyển<br>12988688 | Tìn<br>Tống số giao<br>dịch<br>10 | kiếm<br>Số tiền<br>chuyển<br>510,000.00<br>VND | Số tiền<br>phí<br>0 | Nội dung chuyển<br>tiền<br>luong | Người lập<br>lệnh<br>maithuong | Thời điểm<br>lập<br>06/11/2018<br>09:58 | Trạng<br>thái<br>Chờ<br>duyệt | # |

**V** Bước 2: Xác nhận nội dung của danh sách lương:

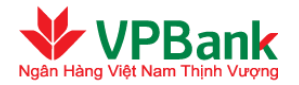

→ Xác nhận lại nội dung của danh sách lương, nhập chuỗi số bảo mật, đồng thời tích vào ô "Doanh nghiệp chúng tôi đã đọc, hiểu rõ và cam kết thực hiện các quy định về sử dụng dịch vụ I2B Wholesale của VPBank".

 $\rightarrow$  Nhấn "Tiếp tục" để chuyển sang bước 3.

| GD TT lương theo file chờ duyệt/ xác nhận/ từ chối           |  |  |  |  |  |
|--------------------------------------------------------------|--|--|--|--|--|
|                                                              |  |  |  |  |  |
| 1. Thông tin tài khoản                                       |  |  |  |  |  |
| Tài khoản chuyển : 12988688 - So Giao Dich - VPBank - Hà Nội |  |  |  |  |  |
| Tên Người chuyển tiền : PHONG GD HO GUOM-CTY TNHH CK VPBANK  |  |  |  |  |  |
| Tài khoản Người thụ hưởng : VND1300600240006                 |  |  |  |  |  |
| Tên Người thụ hưởng :                                        |  |  |  |  |  |
| 2. Nội dung chuyển tiền                                      |  |  |  |  |  |
| Số tiền chuyển : 510,000 VND                                 |  |  |  |  |  |
| Số tiền bằng chữ : NĂM TRĂM MƯỜI NGHÌN VIỆT NAM ĐÒNG         |  |  |  |  |  |
| Số tiền trích nợ : 510,000 VND                               |  |  |  |  |  |
| Tỷ giá : <b>1.00</b>                                         |  |  |  |  |  |
| Nội dung chuyển tiền : luong                                 |  |  |  |  |  |
| Phí : Phí người chuyển trả                                   |  |  |  |  |  |
| Số tiền phí : Miễn phí                                       |  |  |  |  |  |
| Tài khoản thu phí : 12988688 (VND)                           |  |  |  |  |  |
| Chi tiết Danh sách lương                                     |  |  |  |  |  |
|                                                              |  |  |  |  |  |

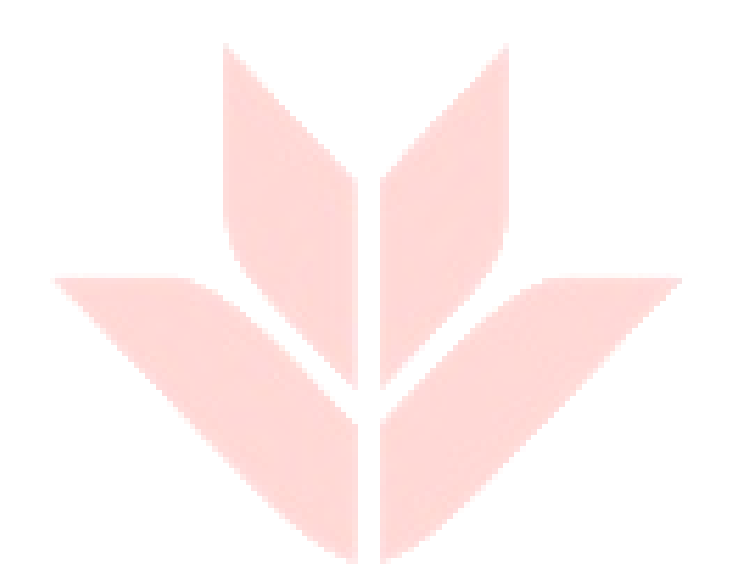

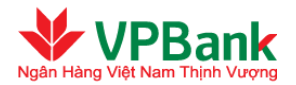

| STT    | Tên Người thụ<br>hưởng                                                                                                    | Tài khoản Người<br>thụ hưởng | Ngân hàng Người<br>thụ hưởng | Chi nhánh Ngân hàn<br>Người thụ hưởng | g Mã Ngân<br>hàng | Số tiền<br>chuyển | Số<br>tiền<br>phí | #            |
|--------|----------------------------------------------------------------------------------------------------|------------------------------|------------------------------|---------------------------------------|-------------------|-------------------|-------------------|--------------|
| 1      | HUYNH THI<br>THEM                                                                                                    | 125288178                    | VPBank                       |                                       |                   | 50,000<br>VND     | Miễn<br>phí       | $\square$    |
| 2      | DO TRIEU<br>XUONG                                                                                                    | 10124972                     | VPBank                       |                                       |                   | 40,000<br>VND     | Miễn<br>phí       |              |
| 3      | EMPLOYEE1                                                                                                    | 99999999                     | VietcomBank                  | Hoan Kiem                             | 101203001         | 100,000<br>VND    | Miễn<br>phí       |              |
| 4      | EMPLOYEE2                                                                                                    | 12345678                     | Vietinbank                   | Ba Dinh                               | 101201004         | 100,000<br>VND    | Miễn<br>phí       |              |
| 5      | NGUYEN THI<br>TUYET NHU                                                                                                    | 101432149                    | VPBank                       |                                       |                   | 50,000<br>VND     | Miễn<br>phí       |              |
| 6      | LE VAN TINH                                                                                                    | 10079144                     | VPBank                       |                                       |                   | 40,000<br>VND     | Miễn<br>phí       |              |
| 7      | NGUYEN THI<br>THUY ANH                                                                                                    | 10125332                     | VPBank                       |                                       |                   | 30,000<br>VND     | Miễn<br>phí       |              |
| 8      | NGUYEN THI<br>NGA                                                                                                    | 100788888                    | VPBank                       |                                       |                   | 30,000<br>VND     | Miễn<br>phí       |              |
| 9      | LE THI HANG                                                                                                    | 101472008                    | VPBank                       |                                       |                   | 40,000<br>VND     | Miễn<br>phí       |              |
| 10     | CTY CP DAI<br>SON                                                                                                    | 1021877                      | VPBank                       |                                       |                   | 30,000<br>VND     | Miễn<br>phí       |              |
| Số bảr | n ghi hiển thị trong t                                                                                                    | trang: 10 🔻                  |                              |                                       | <b>I</b> 44 1     | (Tổng số          | 1 trang )         | <b>⊳ ⊳</b> ∥ |
| Xác n  | nận tiếp tục duyệt                                                                                                    | file                         |                              |                                       |                   |                   |                   |              |
|        | Phương t                                                                                                    | hức nhận OTP : Tr            | nư diện từ ▼                 |                                       |                   |                   |                   |              |
|        | Ch                                                                                                    | uỗi số bảo mật : 🌆           | /11                          |                                       |                   |                   |                   |              |
|        | Nhập chuỗi số bảo mật :<br>Doanh nghiệp chúng tôi đã đọc, hiểu rõ và cam kết thực hiện các quy định về sử dụng<br>dịch vụ I2B Doanh nghiệp chúng tôi đã đọc, hiểu rõ và cam kết thực hiện các quy định về sử dụng |                              |                              |                                       |                   |                   |                   | ing          |
|        |                                                                                                    | In phiếu GD                  | lương tổng Q                 | uay lại Tiếp tục                      | In phiếu cl       | hi tiết GD lu     | rong              |              |

**W** Bước 3: Duyệt lệnh thanh toán cho danh sách lương

- → Nhập mật khẩu đăng nhập, mã OTP được hệ thống gửi tới Người dùng theo phương thức đã đăng ký (hoặc thay đổi tại mục hồ sơ người dùng)
- → Nhập "Ghi chú của người duyệt" nếu Người duyệt lệnh thanh toán lương quyết định từ chối duyệt.
- → Nhấn "Tiếp tục" để hoàn tất duyệt lệnh thanh toán cho danh sách lương hoặc nhấn "Từ chối" để trả lại lệnh thanh toán cho Người lập lệnh thanh toán lương.

# 3.9. Thanh toán cho danh sách lương bằng ngoại tệ

- 3.9.1. Người thụ hưởng tại VPBank hoặc ngân hàng khác trong nước
- Doanh nghiệp sử dụng file lương ngoại tệ trong nước mẫu tại thư mục "Tài liệu/File lương ngoại tệ trong nước mẫu"
- Cách nhập liệu các trường trong file mẫu: Theo hướng dẫn tại sheet "Hướng dẫn" trong file mẫu.
- Tạo file đuôi .txt tương tự như đối với giao dịch thanh toán lương VNĐ

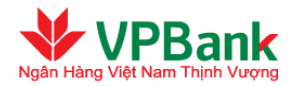

- Chọn mục Chuyển khoản/Chuyển khoản theo lô. Chọn loại file = Lương lương ngoại tệ trong nước và thực hiện tải file. Các bước tải file, xác nhận và kiểm tra kết quả tải file tương tự như đối với giao dịch thanh toán lương VNĐ.
- Tải chứng từ thanh toán lương bằng ngoại tệ cho từng người thụ hưởng.
  - + Người dùng vào mục Tính năng khác/Quản lý người thụ hưởng
  - + Thực hiện tải chứng từ.
- Tải bổ sung chứng từ: Thực hiện tương tự như đối với giao dịch thanh toán quốc tế
- Người phê duyệt thực hiện phê duyệt tương tự như phê duyệt giao dịch thông thường

### 3.9.2. Người thụ hưởng tại Ngân hàng khác ở nước ngoài

- Doanh nghiệp sử dụng file lương ngoại tệ quốc tê mẫu tại thư mục "Tài liệu/File lương ngoại tệ quốc tế mẫu"
- Cách nhập liệu các trường trong file mẫu: Theo hướng dẫn tại sheet "Hướng dẫn" trong file mẫu.
- Tạo file đuôi .txt tương tự như đối với giao dịch thanh toán lương VNĐ
- Chọn mục Chuyển khoản/Chuyển khoản theo lô. Chọn loại file = Lương ngoại tệ quốc tế và thực hiện tải file. Các bước tải file, xác nhận và kiểm tra kết quả tải file tương tự như đối với giao dịch thanh toán lương VNĐ.
- Tải chứng từ thanh toán lương bằng ngoại tệ cho từng người thụ hưởng.
  - + Người dùng vào mục Tính năng khác/Quản lý người thụ hưởng
  - + Thực hiện tải chứng từ.
- Tải bổ sung chứng từ: Thực hiện tương tự như đối với giao dịch thanh toán quốc tế
- Người phê duyệt thực hiện phê duyệt tương tự như phê duyệt giao dịch thông thường

# 3.10. Thanh toán lương đơn lẻ

- Người lập lệnh thanh toán lương và Người duyệt lệnh thanh toán lương của Doanh nghiệp thực hiện thanh toán lương đơn lẻ bằng cách chọn mục "Thanh toán lương trong nội bộ VPBank" hoặc "Thanh toán lương liên ngân hàng" trong cây thư mục "Thanh toán Lương".
- Các giao dịch thanh toán lương đơn lẻ trong nội bộ VPBank được thực hiện tương tự các giao dịch chuyển tiền trong nội bộ VPBank:

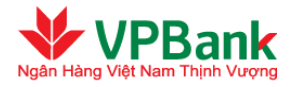

| Tải khoản chuyển (*)                | 23025779 (VND)                                     |     |
|-------------------------------------|----------------------------------------------------|-----|
|                                     | 5ố dự khả dụng : 1,909,798,221                     | VND |
|                                     | Chi nhánh Ngân hàng Người thụ hưởng : Hội Sở Chính |     |
| ông tin Người thụ hưởng             |                                                    |     |
| Tài khoản Người thụ hưởng           | 23026228                                           |     |
| Loại tiên                           | CAD                                                |     |
| Tên Người thụ hưởng                 | VPBANK 179742                                      |     |
| Chi nhánh Ngân hàng Người thụ hướng | Hội Sở Chính                                       |     |
| Tỉnh/Thành phố                      | Hà Nội                                             |     |
| ông tin chuyển tiền                 |                                                    |     |
| Số tiên chuyển (*)                  | 1,000.00 CAD -                                     |     |
| Tỷ giá :                            | 1 CAD = 21,819 VND                                 |     |
| Số tiên trích nợ                    | 21,819,000 VND                                     |     |
|                                     | trà lương <u>tiếng</u> lẻ demo                     |     |
| Nội dụng chuyển tiên (*)            |                                                    |     |
|                                     |                                                    | .11 |
| Loại phí (*)                        | Phí người chuyển trả 🔹                             |     |
| Tài khoản thu phí                   | 23025779 (VND)                                     |     |
| Chứng từ kèm theo : (*)             | Browse                                             |     |
|                                     |                                                    |     |
|                                     | • ChungTu.pdf 🗙                                    |     |
|                                     |                                                    |     |
|                                     | Chứng từ trả lương băng CAD                        |     |
| Ghi chủ chứng từ (*)                |                                                    |     |

 Các giao dịch thanh toán lương đơn lẻ liên Ngân hàng được thực hiện tương tự các giao dịch chuyển tiền liên Ngân hàng.

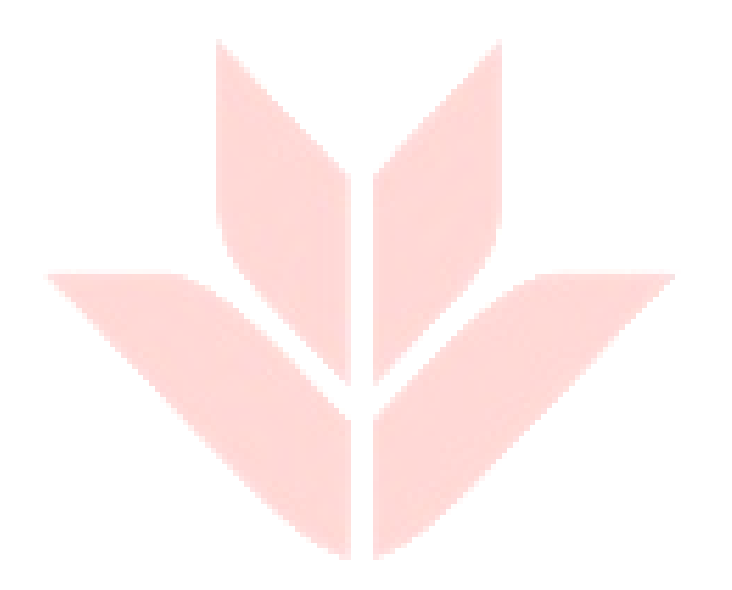

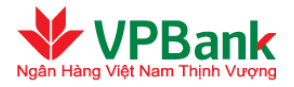

|                                         | 00005770 (000)                                     |   |
|-----------------------------------------|----------------------------------------------------|---|
| Tải khoản chuyến (*)                    | 23025779 (VND)                                     |   |
|                                         | 5ố dư khả dụng : 1,909,798,221 VND                 |   |
|                                         | Chi nhánh Ngân hàng Người thụ hưởng : Hội Sở Chính |   |
| rhông tin Người thụ hưởng               |                                                    |   |
| Tài khoản Người thụ hưởng (*)           | 11723942301012                                     |   |
| Loại tiên (*)                           | WND VIND                                           |   |
| Tên Người thụ hưởng (*)                 | Dam Minh Khang                                     |   |
| Tên Ngân hàng Người thụ hưởng (*)       | Techcombank                                        |   |
| Mã Ngân hàng                            | Tîm kiếm                                           |   |
|                                         | ×                                                  | 1 |
| Chi nhánh Ngân hàng Người thụ hưởng (*) | Hoang Quoc Viet                                    |   |
| Tỉnh/Thành phố (*)                      | Hà Nội                                             |   |
| fhông tin chuyển tiền                   |                                                    |   |
| Số tiên chuyển (*)                      | 10000000 VND -                                     |   |
| Tỷ giá :                                | 1.00                                               |   |
|                                         | trả lương riệng lẻ liện ngân bảng demo             |   |
| Nội dụng chuyển tiên (*)                |                                                    |   |
|                                         |                                                    |   |
|                                         |                                                    | 9 |
| Loại phí (*)                            | Phí người chuyến trả                               |   |
| Tài khoản thu phí                       | 23025779 (VND)                                     |   |

- Các giao dịch thanh toán lương Quốc tế được thực hiện tương tự các giao dịch chuyển tiền Quốc tế.

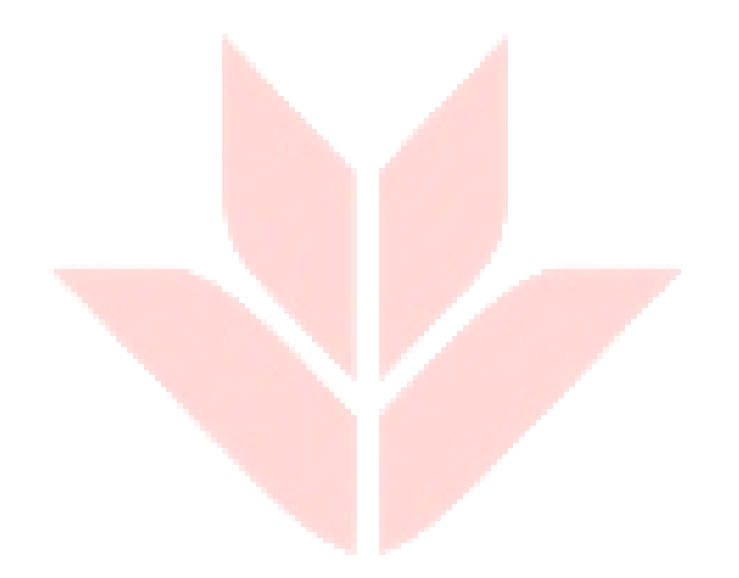

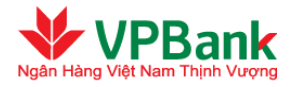

| Thông tin tài khoàn chuyển tiền     |                                                    |
|-------------------------------------|----------------------------------------------------|
| Tải khoản chuyển (*)                | 23025779 (VND)                                     |
|                                     | Số dư khả dụng : 1,909,798,221 VND                 |
|                                     | Chi nhánh Ngân hàng Người thụ hường : Hội Sở Chính |
| Thông tin Người thụ hưởng           |                                                    |
| Tài khoản Người thụ hưởng (*)       | 112345678                                          |
| Tên Người thụ hưởng (*)             | Dam Minh Khang                                     |
| Địa chỉ Người thụ hưởng (*)         | University of Hawaii                               |
| Ngân hàng Người thụ hưởng (*)       | Gtibank                                            |
| Mã SWIFT/BIC (*)                    | SCUS1235                                           |
| Chi nhánh Ngân hàng người thụ hưởng | Otibank Hawaii                                     |
| Địa chỉ Ngân hàng người thụ hưởng   | Holululu Hawaii                                    |
| FED WIRE/SORT CODE/IBAN/858/khác:   |                                                    |
| Ngân hàng trung gian (nếu có)       |                                                    |
| Tên Ngân hàng trung gian            | Citibank Vietnam                                   |
| Mã SWIFT/BIC                        | 52E124                                             |
| Chi nhánh Ngân hàng trung gian      | Citibank Ha Noi                                    |
| Địa chỉ Ngân hàng trung gian        | Thap Ha Noi, Hai Ba Trung                          |
| Thông tin chuyển tiền               |                                                    |
| Số tiên chuyển (*)                  | 1,000.00 USD 💌                                     |
| Tỷ giá :                            | 1 USD = 20,865 VND                                 |
| Sõ tiên trích nợ                    | 20,865,000 VND                                     |
|                                     | trả lương tiếng lẻ guốc tế demo                    |
| Nội dung chuyển tiên (*)            |                                                    |
|                                     |                                                    |
| Loại phí (*)                        | Phí người chuyển trả                               |
| Tải khoản thu phí                   | 23025779 (VND) •                                   |
|                                     | Browse                                             |
| Chứng từ kèm theo :                 | Bron Jon                                           |
|                                     | • ChungTu.pdf 🗙                                    |
|                                     | Chứng từ trả lương bằng USD                        |
| Ghi chú chứng từ (*)                |                                                    |
|                                     |                                                    |

# 3.11. Xác nhận giao dịch

- Các giao dịch trích nợ từ Tài khoản được thiết lập ngưỡng xác nhận và có giá trị cao hơn ngưỡng này thì cần được xác nhận trước khi được phê duyệt.
- Giao dịch có thể được xác nhận bởi bất kỳ Người duyệt lệnh/Người xác nhận nào của Khách hàng có hạn mức xác nhận phù hợp, và một giao dịch chỉ cần duy nhất 01 người xác nhận.

# Người duyệt lệnh thực hiện theo các bước sau:

**W** Bước 1: Truy cập danh sách các lệnh chuyển tiền đang chờ duyệt:

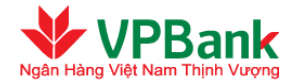

- $\rightarrow$  Chọn mục Quản lý giao dịch/GD chờ duyệt/ xác nhận.
- → Chọn lệnh chuyển tiền cần xác nhận bằng cách nhấn vào biểu tượng ở bên phải của lệnh chuyển tiền đó.
- ✤ Bước 2: Xác nhận lệnh chuyển tiền:
- → Xác nhận lại nội dung của lệnh chuyển tiền, nhập chuỗi số bảo mật, đồng thời tích vào ô "Doanh nghiệp chúng tôi đã đọc, hiểu rõ và cam kết thực hiện các quy định về sử dụng dịch vụ I2B Wholesale của VPBank".
- → Nhấn "Tiếp tục" để xác nhận lệnh chuyển tiền hoặc nhấn "Từ chối" để trả lại lệnh chuyển tiền cho Người lập lệnh.
- **W** Bước 3: Hoàn tất xác nhận hoặc từ chối lệnh chuyển tiền
- → Nhập mật khẩu đăng nhập, mã OTP được hệ thống gửi tới người dùng theo phương thức đã đăng ký (hoặc thay đổi tại mục hồ sơ người dùng)
- $\rightarrow$  Nhập lý do từ chối nếu Người duyệt lệnh từ chối xác nhận ở bước 2.
- → Nhấn "Tiếp tục" để hoàn tất xác nhận lệnh chuyển tiền.

### 3.12. Phê duyệt kép giao dịch

- Nếu một Người duyệt lệnh được cấp hạn mức ký kép và giao dịch đang cần ký phê duyệt có giá trị cao hơn hạn mức ký đơn của Người duyệt lệnh đó thì Người duyệt lệnh này sẽ phải ký phê duyệt giao dịch cùng với một Người duyệt lệnh khác có hạn mức ký kép phù hợp.
- Các bước phê duyệt kép giao dịch được thực hiện hoàn toàn tương tự như phê duyệt đơn lẻ một lệnh giao dịch, và không cần phải theo thứ tự. Một giao dịch cần ký kép sẽ chỉ được duyệt thành công sau khi giao dịch đó ghi nhận được đủ 02 chữ ký. Trường hợp người duyệt lệnh của Doanh nghiệp có nhu cầu đăng ký thứ tự phê duyệt giao dịch, người duyệt lệnh vào mục Tính năng khác/Đăng ký thứ tự phê duyệt giao dịch.

# 3.13. Xử lý các giao dịch bị từ chối

3.13.1. Lệnh thanh toán bị từ chối

#### Người lập lệnh thực hiện theo các bước sau:

- ✤ Bước 1: Truy cập danh sách các lệnh chuyển tiền bị từ chối:
- $\rightarrow$  Chọn mục Quản lý giao dịch/GD chờ duyệt/ xác nhận/ bị từ chối.
- → Chọn lệnh chuyển tiền bị từ chối với Trạng thái: "Giao dịch bị từ chối duyệt" cần xử lý bằng cách nhấn vào biểu tượng ở bên phải của lệnh chuyển tiền đó:

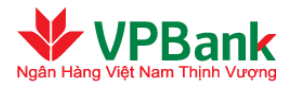

| D chi | D chờ duyệt/ xác nhận/ bị từ chối |                        |                                 |                     |                            |                   |                          |                                  |        |
|-------|-----------------------------------|------------------------|---------------------------------|---------------------|----------------------------|-------------------|--------------------------|----------------------------------|--------|
|       |                                   |                        | Trạng thái : 🛛 Tá               | ătcà                |                            | •                 | l àm r                   | nđi danh sái                     | ch     |
| STT   | Tải khoản<br>chuyển               | Tên Người<br>thụ hưởng | Tài khoản<br>Người thụ<br>hưởng | Số tiền<br>chuyển   | Nội dung<br>chuyển<br>tiền | Người lập<br>lệnh | Thời điểm<br>lập         | Trạng thái                       | #      |
| 1     | 2871858                           | VPBANK<br>66708        | 101451                          | 800,000.00<br>VND   | test demo<br>han muc       | thao_laplenh      | 4/3/2014<br>8:59:08 AM   | Chở duyệt                        | Q      |
| 2     | 2871858                           | VPBANK<br>66708        | 101451                          | 1,000,000.00<br>VND | test demo                  | thao_laplenh      | 4/3/2014<br>8:38:36 AM   | Giao dịch bị<br>từ chối<br>duyệt | ٩      |
| 3     | 2871858                           | Customer 1             | 324221                          | 1,600.22 EUR        | Thanh toán<br>Iô 1         | thao_laplenh      | 3/26/2014<br>12:00:33 PM | Chở duyệt                        | Q      |
| Số bả | n ghi hiễn thị                    | trong trang: 1         |                                 | ·                   | •                          |                   | l¶∢ 1_(1                 | Fồng số 1 trang                  | g )▶▶∎ |
|       |                                   |                        |                                 |                     |                            |                   | Làm r                    | nði danh sád                     | ch     |

- **W** Bước 2: Xử lý lệnh chuyển tiền:
- $\rightarrow$ Xem xét lý do lệnh chuyển tiền bị từ chối.
- → Người lập lệnh có thể lựa chọn một trong ba thao tác xử lý với lệnh chuyển tiền bị từ chối (trong cả 3 trường hợp, lệnh chuyển tiền bị từ chối sẽ bị xóa vĩnh viễn):

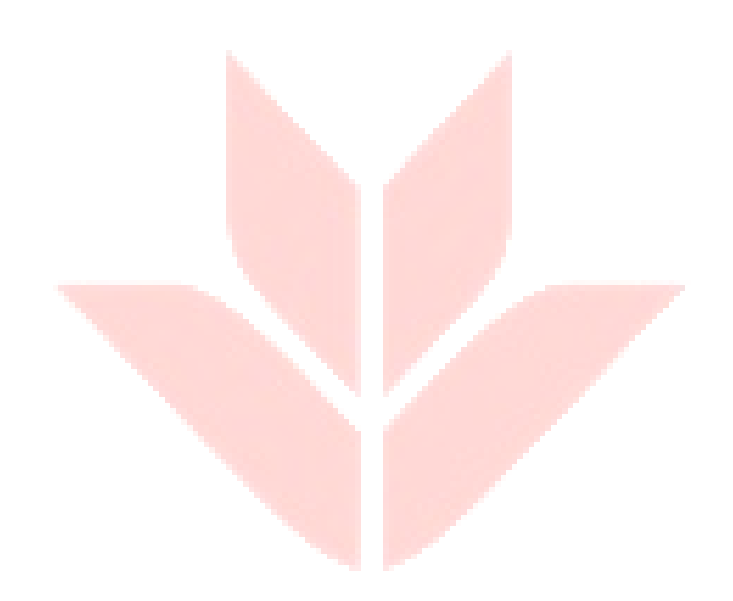

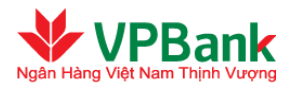

#### Giao dịch bị từ chối

| 1. Thông tin tài khoản      |                                      |
|-----------------------------|--------------------------------------|
| Tài khoản chuyển :          | 2871858 - VPBANK DONG NAI - Đồng Nai |
| Tên Người chuyễn tiền :     | VPBANK 100003                        |
| Tài khoản Người thụ hưởng : | 101451 - VPBANK HA NOI - Hà Nội      |
| Tên Người thụ hưởng :       | VPBANK 66708                         |
| 2. Nội dung chuyễn tiền     |                                      |
| Số tiền chuyễn :            | 1,000,000 VND                        |
| Số tiền bằng chữ :          | MỘT TRIỆU VIỆT NAM ĐỎNG              |
| Số tiền trích nợ :          | 1,000,000 VND                        |
| Tỷ giá :                    | 1.00                                 |
| Nội dung chuyễn tiền :      | test demo                            |
| Loại phí :                  | Phí người chuyễn trả                 |
| Số tiền phí :               | Miễn phí                             |
| Tài khoản thu phí :         | 2871858 (VND)                        |
| Lý do từ chối :             | từ chối do thiếu chứng từ            |
|                             |                                      |
| Quay lại                    | Hủy bỏ Sữa Trình duyệt               |

- Nhấn "Hủy bỏ" để xóa lệnh chuyển tiền.
- Nhấn "Sửa" để tạo một lệnh chuyển tiền mới với thông tin lấy từ lệnh chuyển tiền bị từ chối. Lựa chọn này cho phép Người lập lệnh tạo một lệnh chuyển tiền tương tự và có thể sửa lại thông tin giao dịch theo yêu cầu của Người duyệt lệnh (theo lý do lệnh chuyền tiền bị từ chối).
- Nhấn "Trình duyệt" để tạo một lệnh chuyển tiền mới giống hệt lệnh chuyển tiền cũ và trình lại để Người duyệt lệnh duyệt (trong trường hợp Người duyệt lệnh thao tác từ chối không đúng).
- $\rightarrow$  Chuyển sang bước 3.
- Bước 3: Hoàn tất Hủy / Sửa / Trình duyệt lệnh chuyển tiền:
- → Trường hợp Hủy / Trình duyệt:
  - Nhập mật khẩu đăng nhập, mã OTP được hệ thống gửi tới người dùng theo phương thức đã đăng ký (hoặc thay đổi tại mục hồ sơ người dùng)
  - Nhấn "Tiếp tục" để hoàn tất Hủy / Trình duyệt lệnh chuyển tiền:

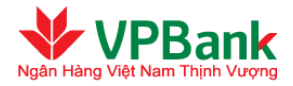

| Trình giao dịch          |                             |
|--------------------------|-----------------------------|
|                          |                             |
| Mạt khau: (*)            |                             |
| Mã OTP (*)               |                             |
| Thông tin bảo mật        |                             |
| Số điện thoại nhận OTP : | 0973235554                  |
| Email nhận OTP :         | thaottt3@vpb.com.vn         |
| Phương thức nhận OTP     | Số điện thoại 🗹 Gữi lại OTP |
|                          | Hủy bỏ Tiếp tục             |

- $\rightarrow$  Trường hợp Sửa:
  - Người lập lệnh tiến hành lập lệnh chuyển tiền mới với thao tác tương tự như lập một lệnh chuyển tiền thông thường.

# 3.13.2. Lệnh thanh toán định kỳ bị từ chối

Người lập lệnh thực hiện xử lý lệnh thanh toán định kỳ bị từ chối tương tự xử lý lệnh chuyển tiền thông thường bị từ chối bằng cách vào mục vào mục Quản lý giao dịch/GD định kỳ đang hoạt động/ bị từ chối. Khách hàng tham chiếu cột trạng thái "Bị từ chối".

|       |                     |                        | Trạng thái : Tất                | cà                |                 | ×                                                | Làm n             | nði danh sá                  | ch  |
|-------|---------------------|------------------------|---------------------------------|-------------------|-----------------|--------------------------------------------------|-------------------|------------------------------|-----|
| STT   | Tài khoản<br>chuyển | Tên Người<br>thụ hưởng | Tài khoản<br>Người thụ<br>hưởng | Số tiền<br>chuyển | Ngày bắt<br>đầu | Nội dung chuyển<br>tiền                          | Trạng<br>thái     | Yêu cầu<br>dừng hoạt<br>động |     |
| 1     | 2871858             | VPBANK<br>66708        | 101451                          | 100,000.00<br>VND | 26/03/2014      | chuyen tien dinh ky<br>demo                      | Bị từ chối        | )                            | 0   |
| 2     | 2871858             | VPBANK<br>66708        | 101451                          | 99,000.00<br>VND  | 21/03/2014      | Lập lệnh thanh toán<br>định kỳ nội bộ. Lệnh<br>1 | Đang<br>kích hoạt |                              | 0   |
| 3     | 2871858             | VPBANK<br>66708        | 101451                          | 12.00 VND         | 25/03/2014      | test lai                                         | Đang<br>kích hoạt |                              | 0   |
| ố bảr | n ghi hiễn thị t    | trong trang: 10        |                                 |                   |                 | l                                                | le∎ 1 π           | ồng số 1 tran                | g)⊧ |
|       |                     |                        |                                 |                   |                 |                                                  | Làm n             | nði danh sá                  | ch  |

🔏 Hiện tại hệ thống chưa cho phép "Sửa" lệnh thanh toán định kỳ bị từ chối.

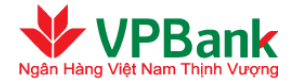

### 3.13.3. Yêu cầu dừng lệnh thanh toán bị từ chối

Người lập lệnh thực hiện xử lý yêu cầu dừng lệnh thanh toán định kỳ bị từ chối tương tự xử lý lệnh chuyển tiền thông thường bị từ chối bằng cách vào mục Quản lý giao dịch/GD định kỳ đang hoạt động/ bị từ chối. Cập nhật cột "Yêu cầu dừng hoạt dộng" với trạng thái "Bị từ chối".

#### 3.13.4. Lệnh thanh toán lương bị từ chối

Với các lệnh thanh toán cho danh sách lương bị từ chối, danh sách lương sẽ bị xóa vĩnh viễn và Người lập lệnh thanh toán lương của Doanh nghiệp phải lập một lệnh thanh toán mới cho danh sách lương.

# 3.14. Chuyển tiền nhanh liên ngân hàng 24/7

#### Người lập lệnh thực hiện theo các bước sau:

- **W** Bước 1: Xác định nội dung chuyển tiền:
- $\rightarrow$  Chọn mục Chuyển khoản/Chuyển tiền nhanh liên ngân hàng 24/7.
- $\rightarrow$  Nhập các thông tin cần thiết tương tự như trên màn hình dưới đây:

| 0                              | 2                                                                                                    | 3                              |
|--------------------------------|----------------------------------------------------------------------------------------------------|--------------------------------|
| Nhập thông tin giao dịch       | Xác nhận nội dung chuyển tiền                                                                                           | Kết thúc giao dịch             |
| hông tin tài khoản chuyến tiền |                                                                                                    |                                |
| Tài khoản chuyển (*)           | 139475895 (VND)                                                                                                    | T                              |
|                                | Số dư tài khoản :11,172,390<br>Hạn mức thấu chi :0 VND<br>Số dư khả dụng :11,172,390<br>Chi nhánh mở tài khoản : Hoi So | 0,744,884 VND<br>0,744,884 VND |
| hông tin Người thụ hưởng       |                                                                                                    |                                |
| Loại giao dịch                 | Chuyên tiên 24/7 tới Thẻ                                                                                                | •                              |
| Thẻ người thụ hưởng (*)        | Chuyển tiền 24/7 tới Thẻ<br>Chuyển tiền 24/7 tới Tài Khoản                                                              |                                |
|                                | NGUYEN VAN A VNBC                                                                                                    |                                |
| hông tin chuyển tiền           | Cập nhật vào danh sách người thụ                                                                                        | hưởng                          |
| Số tiền chuyển (*)             | 250,000,000.00 (VNI                                                                                                    | ▼ ((                           |
|                                | ck 247 lien ngan hang                                                                                                   |                                |
| Nội dung chuyển tiền (*)       |                                                                                                    | 2                              |
| Loại phí (*)                   | Phí người chuyển trả 🔹                                                                                                  |                                |
| Tài khoản thu phí              | 139475895 (VND)                                                                                                    |                                |
|                                |                                                                                                    |                                |

 $\rightarrow$  Nhấn nút "Tiếp tục" để chuyển sang bước 2.

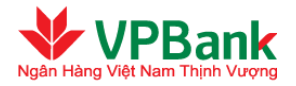

**N**ội dung chuyển tiền không bao gồm ký tự đặc biệt, không sử dụng tiếng Việt. Các ký tự được phép dùng: **SPACE ABCDEFGHIJKLMNOPQRSTUVWXYZabcdefghijklmnopqrstuvwxyz0123456789.+-)(,** 

🤷 Số tiền tối đa trên 1 lần chuyển tiền không quá 300,000,000 đồng (Ba trăm triệu đồng).

**W** Bước 2: Xác nhận nội dung chuyển tiền:

→ Xác nhận lại nội dung của lệnh chuyển tiền, nhập chuỗi số bảo mật.

 $\rightarrow$  Nhấn "Tiếp tục" để chuyển sang bước 3.

| Chuyển tiền nhanh liên ngân hàng l               | 24/7                             |                    |
|--------------------------------------------------|----------------------------------|--------------------|
|                                                  | 2                                | 3                  |
| Nhập thông tin giao dịch                         | Xác nhận nội dung chuyển tiền    | Kết thúc giao dịch |
| 1. Thông tin tài khoản                           |                                  |                    |
| Tài khoản chuyển :                               | 139475895 - Hoi So - Hà Nội      |                    |
| Tên Người chuyển tiền :                          | CONG TY DIEN LUC HA NOI          |                    |
| Chuyển tiền 24/7 tới Thẻ :                       | 9704060129837294                 |                    |
| Tên Người thụ hưởng :<br>2. Nội dung chuyến tiền | NGUYEN VAN A VNBC                |                    |
| Số tiền chuyển :                                 | 25,000,000 VND                   |                    |
| Số tiền bằng chữ :                               | HAI MƯƠI LĂM TRIỆU VIỆT NAM ĐỔNG |                    |
| Số tiền trích nợ :                               | 25,000,000 VND                   |                    |
| Tỷ giá :                                         | 1.00                             |                    |
| Nội dung chuyển tiền :                           | ck 247 lien ngan hang            |                    |
| Loại phí :                                       | Phí người chuyển trả             |                    |
| Số tiền phí :                                    | 16,500 VND (Đã bao gồm VAT)      |                    |
| Tài khoản thu phí :                              | 139475895 (VND)                  |                    |
| 3. Chuỗi số bảo mật                              |                                  |                    |
| Chuỗi số bảo mật :                               | <b>XX</b>                        |                    |
| Nhập chuỗi số bảo mật :                          |                                  |                    |
|                                                  | Quay lại Tiếp tục                |                    |

**Bước 3**: Kết thúc giao dịch

- → Nhập mật khẩu, mã OTP được hệ thống gửi tới Người dùng theo phương thức đã đăng ký (hoặc thay đổi tại mục Hồ sơ người dùng).
- $\rightarrow$  Nhấn "Tiếp tục" để hoàn tất lập lệnh

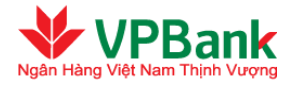

| Chuyển tiền nhanh liên ngân hàng                                                                                                    | 24/7                                                                                                    |                                                |
|----------------------------------------------------------------------------------------------------|----------------------------------------------------------------------------------------------------|------------------------------------------------|
|                                                                                                    | 2                                                                                                    |                                                |
| Nhập thông tin giao dịch                                                                                                    | Xác nhận nội dung chuyển tiền                                                                                                    | Kết thúc giao dịch                             |
| Mật khẩu: (*)<br>Mã OTP (*)<br>Để đảm bảo an toàn cho quý khách h<br>OTP và khoảng thời gian gửi lại mã C<br>- Quý khách sẽ có tối đa 3 lần nhập s | nàng, VPBank giới hạn số lần nhập sai thông<br>DTP giữa 2 lần thực hiện liên tiếp, theo đó:<br>rai thông tin về mất khẩu và mã OTP | tin về mật khấu, mã OTP, gửi lại mật khấu      |
| <ul> <li>Quý khách sẽ có tối đa 3 lần gửi lại</li> <li>Thông tin bảo mật</li> </ul>                                                                | OTP cho giao dịch và khoảng thời gian tối thi                                                                                      | ếu giữa 2 lần gửi lại OTP liên tiếp là 20 giây |
| Số điện thoại nhận OTP :                                                                                                    | 0912660225                                                                                                    |                                                |
| Email nhận OTP :                                                                                                    | phuctn@vpbank.com.vn                                                                                                    |                                                |
| Phương thức nhận OTP                                                                                                    | Thư điện tử 🔹 🗸 Gửi lại OT                                                                                                    | P                                              |
|                                                                                                    | Thay đổi phương thức nhận OTP <b>tại đây</b>                                                                                       | _                                              |
|                                                                                                    | Hủy bỏ Tiếp tục                                                                                                    |                                                |

|                           | 2                                  | 3                  |
|---------------------------|------------------------------------|--------------------|
| Nhập thông tin giao dịch  | Xác nhận nội dung chuyển tiền      | Kết thúc giao dịch |
| Mã giao dịch              | : VPB20190607000000008             |                    |
| Tài khoản chuyển          | : 139475895 - Hoi So - Hà Nội      |                    |
| Tên Người chuyển tiền     | CONG TY DIEN LUC HA NOI            |                    |
| Tài khoản Người thụ hưởng | 9704060129837294                   |                    |
| Tên Người thụ hưởng       | NGUYEN VAN A VNBC                  |                    |
| Số tiền chuyển            | 25,000,000 VND                     |                    |
| Số tiền bằng chữ          | : HAI MƯƠI LĂM TRIỆU VIỆT NAM ĐỔNG |                    |
| Số tiền trích nợ          | 25,000,000 VND                     |                    |
| Tỷ giá                    | : 1.00                             |                    |
| Nội dung chuyển tiền      | ck 247 lien ngan hang              |                    |
| Loại phí                  | : Phí người chuyển trả             |                    |
| Số tiền phí               | : 16,500 VND (Đã bao gồm VAT)      |                    |
| Tài khoản thu phí         | : 139475895 (VND)                  |                    |
|                           | Về trang chủ                       |                    |

- $\rightarrow$  Lập lệnh th<mark>ành công.</mark>
- <u>Duyêt giao dịch</u>: Người duyệt lệnh chọn mục Quản lý giao dịch/GD chuyển tiền chờ duyệt/ xác nhận và thực hiện duyệt lệnh.

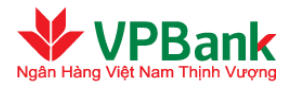

# 3.15. Truy vấn

# 3.15.1. Truy vấn lịch sử giao dịch

Chức năng truy vấn lịch sử giao dịch cho phép Người sử dụng của Doanh nghiệp truy vấn lại toàn bộ các giao dịch trong khoảng thời gian tối đa là một tháng.

Đối với Người lập / duyệt lệnh thanh toán lương:

- $\rightarrow$  Chọn mục Truy vấn/Truy vấn lịch sử giao dịch.
- → Chọn Loại giao dịch, Trạng thái giao dịch và khoảng thời gian tìm kiếm (tối đa 1 tháng).
- $\rightarrow$  Nhấn "Tìm kiếm" để xuất danh sách.

| Truy vấn lịch sử giao dịch |                     |                      |
|----------------------------|---------------------|----------------------|
| Loại giao dịch:            | Tất cà              |                      |
| Trạng thái:                | Tất cả              | •                    |
| Mã giao dịch:              |                     | ]                    |
| Số bút toán:               |                     |                      |
| Số tiền chuyển :           | Từ:                 | Đến:                 |
| Thời điểm lập:             | Từ ngày: 03/04/2014 | Đến ngày: 03/04/2014 |
|                            | Tìm kiếm            |                      |

- Đối với Người lập / duyệt lệnh thanh toán khác ngoài lương:
- $\rightarrow$  Chọn mục Truy vấn/Truy vấn lịch sử giao dịch.
- → Chọn Loại giao dịch, Trạng thái giao dịch và khoảng thời gian tìm kiếm (tối đa 6 tháng).
- $\rightarrow$  Nhấn "Tìm kiếm" để xuất danh sách.

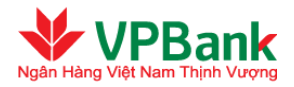

| uy vá  | in lịch sử          | giao dịch              |               |           |                   |                                                  |                  |                     |                            |       |
|--------|---------------------|------------------------|---------------|-----------|-------------------|--------------------------------------------------|------------------|---------------------|----------------------------|-------|
|        |                     | Loại gia               | ao dịch:      | Tất c     | à                 |                                                  | •                |                     |                            |       |
|        |                     | Trạ                    | ng thái:      | Tất c     | à                 |                                                  | •                |                     |                            |       |
|        |                     | Mã gia                 | ao dịch:      |           |                   |                                                  |                  |                     |                            |       |
|        |                     | Số b                   | út toán:      |           |                   |                                                  |                  |                     |                            |       |
|        |                     | Số tiền c              | huyễn :       |           | Từ:               |                                                  | Đến:             |                     |                            |       |
|        |                     | Thời đi                | ễm lập:       | Từ        | ngày: 03/04/      | 2014                                             | Đến ngày: 03/0   | 4/2014              |                            |       |
|        |                     |                        | 72: 64        | Tim       | kiếm              |                                                  |                  |                     |                            |       |
| STT    | Tài khoản<br>chuyễn | Tên Người<br>thụ hưởng | Người<br>hưởi | thụ<br>ng | Số tiền<br>chuyển | Nội dung<br>chuyển tiền                          | Người lập lệnh   | Thời điểm<br>lập    | Trạng<br>thái              |       |
| 1      | 2871858             | VPBANK<br>66708        | 1014          | 51        | 800,000<br>VND    | test demo han<br>muc                             | thao_laplenh     | 03/04/2014<br>08:59 | Chở<br>duyệt               | Q     |
| 2      | 2871858             | VPBANK<br>66708        | 1014          | 51        | 800,000<br>VND    | testdemo                                         | thao_laplenh     | 03/04/2014<br>08:50 | Giao dịch<br>thành<br>công | Q     |
| 3      | 2871858             | VPBANK<br>66708        | 1014:         | 51        | 1,000,000<br>VND  | test demo                                        | thao_laplenh     | 03/04/2014<br>08:38 | Chở<br>duyệt               | Q     |
| 4      | 2871858             | VPBANK<br>66708        | 1014          | 51        | 12 VND            | test lai                                         | B2BStandingOrder | 03/04/2014<br>01:01 | Giao dịch<br>thành<br>công | Q     |
| 5      | 2871858             | VPBANK<br>66708        | 1014          | 51        | 99,000<br>VND     | Lập lệnh thanh<br>toán định kỳ nội<br>bộ. Lệnh 1 | B2BStandingOrder | 03/04/2014<br>01:01 | Giao dịch<br>thành<br>công | Q     |
| 3ố bải | n ghi hiễn thị      | trong trang: 1         | 0 -           |           |                   | -                                                |                  | I¶¶ 1 (Tổi          | ng số 1 trang              | a))⊧∣ |

# 3.15.2. Tra soát giao dịch đi

Chức năng tra soát giao dịch đi cho phép Người sử dụng thực hiện tạo mới yêu cầu tra soát hoặc truy vấn tình trạng của yêu cầu tra soát đi.

# Người lập lệnh thực hiện tạo yêu cầu tra soát

- → Chọn mục Tra soát/Tra soát giao dịch đi. Sau đó, hệ thống sẽ hiện ra danh sách các yêu cầu tra soát và trạng thái hiện tại.
- → Để tạo mới yêu cầu tra soát, Người lập lệnh nhấn "Tạo mới yêu cầu tra soát"

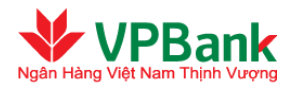

|                 |                                              | Mã tra soát:                                                                 |                                     |                                                            |                                                                     |                                    |                               |   |
|-----------------|----------------------------------------------|------------------------------------------------------------------------------|-------------------------------------|------------------------------------------------------------|---------------------------------------------------------------------|------------------------------------|-------------------------------|---|
|                 |                                              | Mã giao dich:                                                                |                                     |                                                            |                                                                     |                                    |                               |   |
|                 |                                              | Cá húttaán:                                                                  |                                     |                                                            |                                                                     |                                    |                               |   |
|                 |                                              |                                                                              |                                     |                                                            |                                                                     |                                    |                               |   |
|                 | Tai khoan Ngu                                | rơi thụ hương:                                                               |                                     |                                                            |                                                                     |                                    |                               |   |
|                 | Tài I                                        | khoản chuyển:                                                                |                                     |                                                            |                                                                     |                                    |                               |   |
|                 |                                              | Trạng thái: Tất cả                                                           | -                                   |                                                            |                                                                     |                                    |                               |   |
|                 |                                              |                                                                              |                                     |                                                            |                                                                     |                                    |                               |   |
|                 | Thời điển                                    | m tạo yêu cầu: Từ ngày: 3                                                    |                                     | Đến ng                                                     | jây: 31/03/2014                                                     |                                    |                               |   |
|                 | Thời điển                                    | n tạo yêu cầu: Từ ngày: 3<br>Tìm kiế                                         | i1/12/2013                          | Đến ng<br>điyêu cầu tra                                    | yày: 31/03/2014<br>soát                                             |                                    |                               |   |
| STT             | Thời điển<br>Mã tra soát                     | n tạo yêu cầu: Từ ngày: 3<br>Tìm kiế<br>Mã giao dịch                         | in Tạo mớ<br>Tên Người<br>thụ hưởng | Đến ng<br>đi yêu cầu tra<br>Tải khoản<br>chuyễn            | gày: 31/03/2014<br>soát<br>Tài khoản<br>Người thụ<br>hưởng          | Số tiền<br>chuyển                  | Trạng<br>thái                 |   |
| <b>STT</b><br>1 | Thời điển<br>Mã tra soát<br>OU/W201403250001 | m tạo yêu cầu: Từ ngày:3<br>Tìm kiế<br>Mã giao dịch<br>VPB201403250000000002 | in/12/2013                          | Đến ng<br>3i yêu cầu tra<br>Tài khoản<br>chuyển<br>2871858 | ay: 31/03/2014<br>soát<br>Tải khoản<br>Người thụ<br>hưởng<br>101451 | Số tiền<br>chuyển<br>99,000<br>VND | Trạng<br>thái<br>Chờ xử<br>lý | ( |

- → Người lập lệnh nhập mã giao dịch hoặc số bút toán cần tra soát rồi nhấn "Tìm kiếm"
- → Hệ thống sẽ hiện ra nội dung chi tiết của giao dịch. Người lập lệnh nhập nội dung tra soát, nhập chuỗi số bảo mật, mật khẩu đăng nhập và mã OTP. Sau đó nhấn nút "Tiếp tục"

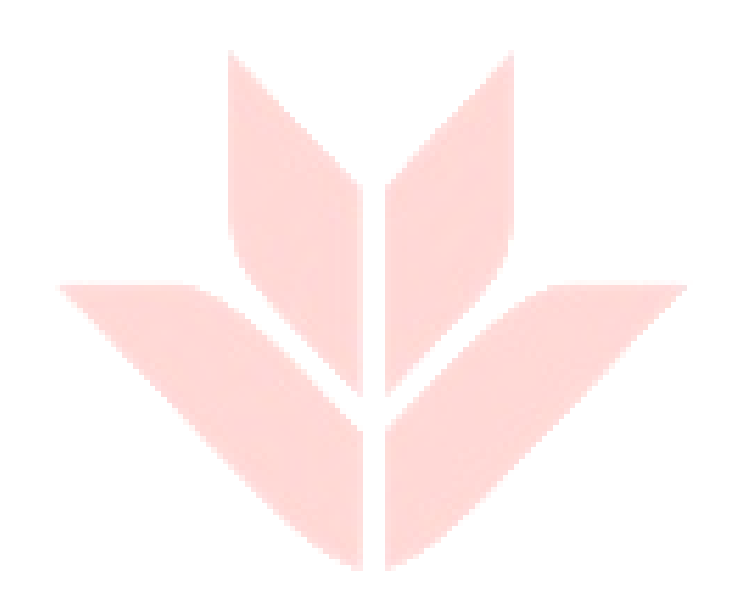

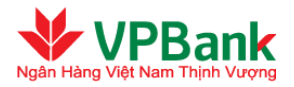

| Tạo yêu cầu tra soát giao dịch đi    |                                   |
|--------------------------------------|-----------------------------------|
| Mã giao dịch :                       | VPB20140403000000023              |
| Số bút toán :                        | FT13077796974203                  |
|                                      | Tìm kiếm                          |
| Tài khoản                            |                                   |
| Tài khoản chuyển :                   | 2871858                           |
| Tên Người chuyển tiền :              | VPBANK 100003                     |
| Chi tiet giao dịch<br>Mã giao dịch : | VPB20140403000000023              |
| Số bút toán :                        | FT13077796974203                  |
| Tài khoặn Người thu hưởng :          | 101451                            |
| Tên Naười thu hưởng :                | VPBANK 66708                      |
| Loai giao dich :                     | Chuyển khoản cùng hệ thống VPBank |
| Số tiền chuyển :                     | 800.000 VND                       |
| Số tiền bằng chữ :                   | TÁM TRĂM NGHÌN VIỆT NAM ĐỎNG      |
| Số tiền trích nợ :                   | 800,000 VND                       |
| Tý giá :                             | 1.00                              |
| Nội dung chuyễn tiền :               | testdemo                          |
| Loại phí :                           | Phí người chuyển trả              |
| Số tiền phí :                        | Miễn phí                          |
| Tài khoản thu phí :                  | 2871858 (VND)                     |
| Người lập lệnh :                     | thao_laplenh                      |
| Thời điễm lập :                      | 03/04/2014 08:50:39               |
| Người duyệt :                        | thao_duyetlenh                    |
| Thời điểm duyệt:                     | 03/04/2014 08:57:11               |
|                                      |                                   |
| NIČI Junov Augusta Skoto             |                                   |
| Nội dùng tra soat(*) :               |                                   |
|                                      |                                   |
| Chuỗi số bảo mật :                   | 611100                            |
| Nhập chuỗi số bảo mật (*)            |                                   |
| Phương thức nhận OTP :               | Số điện thoại 🔽                   |
|                                      | Tạo yêu cầu tra soát              |
|                                      |                                   |

# <u>Người lập lệnh / Người duyệt lệnh phản hồi yêu cầu tra soát:</u>

→ Chọn mục Tra soát/Tra soát giao dịch đi. Sau đó, hệ thống sẽ hiện ra danh sách các yêu cầu tra soát và trạng thái hiện tại

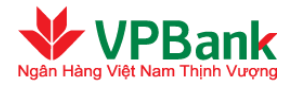

- → Người lập lệnh/ Người duyệt lệnh chọn yêu cầu tra soát cần phản hồi và nhấn vào biểu tượng bên phải của yêu cầu tra soát đó
- → Hệ thống sẽ hiện ra nội dung của giao dịch. Người lập lệnh nhập nội dung phản hồi, nhập chuỗi số bảo mật rồi chọn "Gửi phản hồi"
- → Sau đó Người lập lệnh nhập mật khẩu đăng nhập và mã OTP
- $\rightarrow$  Nhấn nút "Tiếp tục" để hoàn tất giao dịch.

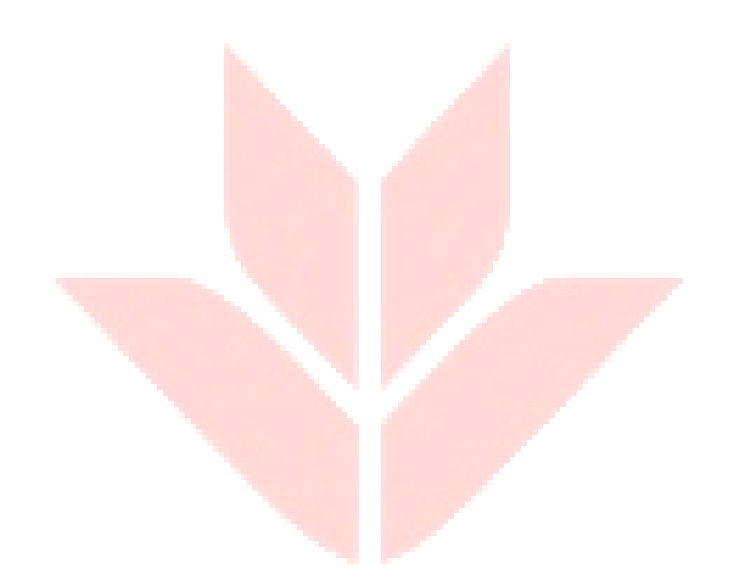

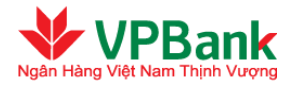

| Tạo yêu cầu tra soát giao dịch đi             |                                   |
|-----------------------------------------------|-----------------------------------|
| Mã giao dịch :                                | VPB20140403000000023              |
| Số bút toán :                                 | FT13077796974203                  |
|                                               | Tìm kiếm                          |
| Tài khoản                                     |                                   |
| Tài khoản chuyễn :                            | 2871858                           |
| Tên Người chuyễn tiền :                       | VPBANK 100003                     |
| Chitlet glao dịch<br>Mấ diao dịch :           | VPB20140403000000023              |
| Số bút toán :                                 | FT13077796974203                  |
| Tài khoản Người thu hưởng :                   | 101451                            |
| Tên Người thu hưởng :                         | VPBANK 66708                      |
| Loại giao dịch :                              | Chuyển khoản cùng hệ thống VPBank |
| Số tiền chuyển :                              | 800,000 VND                       |
| Số tiền bằng chữ :                            | TẨM TRĂM NGHÌN VIỆT NAM ĐỔNG      |
| Số tiền trích nợ :                            | 800,000 VND                       |
| Tỷ giá :                                      | 1.00                              |
| Nội dung chuyễn tiền :                        | testdemo                          |
| Loại phí :                                    | Phí người chuyễn trả              |
| Số tiền phí :                                 | Miễn phí                          |
| Tài khoản thu phí :                           | 2871858 (VND)                     |
| Người lập lệnh :                              | thao_laplenh                      |
| Thời điễm lập :                               | 03/04/2014 08:50:39               |
| Người duyệt :                                 | thao_duyetlenh                    |
| Thời điểm duyệt :                             | 03/04/2014 08:57:11               |
|                                               | test tra soat                     |
| Nôi dung tra coát/*) :                        |                                   |
|                                               |                                   |
|                                               |                                   |
| Mật khẫu: 🤭                                   | •                                 |
| Mã OTP (*)                                    |                                   |
| Thông tin bảo mật<br>Số điện thoại nhận OTB : | 0073235554                        |
| Email nhân OTP :                              | thaottt3@vnb.com.vn               |
| Phương thức phận OTP                          | Số điện thoại                     |
| r naong trac mail OFF                         |                                   |
|                                               | Huy bo liêp tục                   |

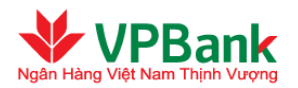

| Thông báo |                                                                                                    |  |
|-----------|----------------------------------------------------------------------------------------------------|--|
|           | Quý khách đã tạo yêu cầu tra soát thành công.<br>Mã yêu cầu tra soát là : O <b>UW201404030001</b> . |  |
|           | Quay lại                                                                                            |  |

# Người lập lệnh thực hiện đóng yêu cầu tra soát

- $\rightarrow$  Chọn mục Tra soát/Tra soát giao dịch đi
- → Sau đó, hệ thống sẽ hiện ra danh sách các yêu cầu tra soát và trạng thái hiện tại
- → Người lập lệnh/ Người duyệt lệnh chọn yêu cầu tra soát cần đóng và nhấn vào biểu tượng bên phải của yêu cầu tra soát đó.
- → Hệ thống sẽ hiện ra nội dung chi tiết của giao dịch cần tra soát. Người lập lệnh nhập chuỗi số bảo mật. Chọn "Đóng yêu cầu tra soát".
- → Sau đó Người lập lệnh nhập mật khẩu đăng nhập và mã OTP
- → Chọn "Tiếp tục" để hoàn tất yêu cầu đóng tra soát

Le thống sẽ tiến hành trích phí tra soát (nếu có) trong trường hợp cần phải thực hiện tra soát ra ngoài hệ thống của VPBank.

#### 3.15.3 Tra soát giao dịch đến

(Chức năng này không áp dụng cho giao dịch thanh toán lương)

#### <u>Người lập lệnh thực hiện tạo yêu cầu tra soát</u>

- → Chọn mục Truy vấn/Tra soát giao dịch đến. Sau đó, hệ thống sẽ hiện ra danh sách các yêu cầu tra soát và trạng thái hiện tại
- → Để tạo mới yêu cầu tra soát, Người lập lệnh nhấn "Tạo mới yêu cầu tra soát"
- $\rightarrow$  Hệ thống sẽ hiện ra màn hình nhập các thông tin của yêu cầu tra soát đến

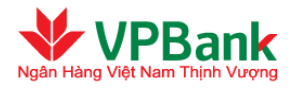

| Chi tiết giao dịch đến        |                 |
|-------------------------------|-----------------|
| Tài khoản Người thụ hưởng (*) |                 |
| Tài khoản chuyễn (*)          |                 |
| Tên Người chuyễn tiền (*)     |                 |
| Số tiền chuyễn (*)            |                 |
| Loại tiền tệ (*)              | VND             |
| Số bút toán                   |                 |
| rêu cầu tra soát              |                 |
| Nội dung tra soát (*)         |                 |
| Chuỗi số bảo mật :            | 462060          |
| Nhập chuỗi số bảo mật (*)     |                 |
| Dhurana thúa nhân OTD :       | Rő điện thoại 💌 |

- → Sau khi nhập hết các thông tin cần thiết, Người lập lệnh nhấn vào "Tạo yêu cầu tra soát"
- → Hệ thống sẽ yêu cầu Người lập lệnh nhập Mật khẩu đăng nhập và mã OTP
- → Chọn "Tiếp tục" để hoàn tất yêu cầu tra soát

#### <u>Người lập lệnh / Người duyêt lệnh phản hồi yêu cầu tra soát:</u>

- → Chọn mục "Tra soát giao dịch đến" trong cây thư mục "Tra soát". Sau đó, hệ thống sẽ hiện ra danh sách các yêu cầu tra soát và trạng thái hiện tại
- → Người lập lệnh/ Người duyệt lệnh chọn yêu cầu tra soát cần phản hồi và nhấn vào biểu tượng bên phải của yêu cầu tra soát đó
- → Hệ thống sẽ hiện ra nội dung của giao dịch. Người lập lệnh nhập nội dung phản hồi, nhập chuỗi số bảo mật rồi chọn "Gửi phản hồi"
- $\rightarrow$  Sau đó Người lập lệnh/Người duyệt lệnh nhập mật khẩu đăng nhập và mã OTP
- $\rightarrow$  Nhấn nút "Tiếp tục" để hoàn tất giao dịch.

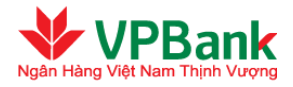

| Tạo yêu cầu tra soát giao dịch đến |                                  |
|------------------------------------|----------------------------------|
| Chi tiết giao dịch đến             |                                  |
| Tài khoản Người thụ hưởng (*)      | 2871858                          |
| Tài khoản chuyển (*)               | 101451                           |
| Tên Người chuyễn tiền (*)          | Ha Tan Cuong                     |
| Số tiền chuyễn (**)                | 100,000.00                       |
| Loại tiền tệ (*)                   | VND                              |
| Số bút toán                        | FT13077796974203                 |
| Yêu cầu tra soát                   |                                  |
|                                    | Tra soat tien thanh toan hoa don |
| Nội dung tra soát (*)              |                                  |
|                                    |                                  |
|                                    |                                  |
| Mật khâu: (*)                      | •                                |
| Mã OTP (*)                         | 672876                           |
| Số điện thoại nhân OTP :           | 0973235554                       |
| Email nhân OTP :                   | thaottt3@vpb.com.vn              |
| Phương thức phân OTP               |                                  |
| r naong siac illigit off           |                                  |
|                                    | Huy bo Tiếp tục                  |

Người lập lệnh thực hiện đóng yêu cầu tra soát

- → Chọn mục "Tra soát giao dịch đến" trong cây thư mục "Tra soát". Sau đó, hệ thống sẽ hiện ra danh sách các yêu cầu tra soát và trạng thái hiện tại
- → Người lập lệnh/ Người duyệt lệnh chọn yêu cầu tra soát cần đóng và nhấn vào biểu tượng bên phải của yêu cầu tra soát đó
- → Hệ thống sẽ hiện ra nội dung chi tiết của giao dịch cần tra soát. Người lập lệnh nhập chuỗi số bảo mật. Chọn "Đóng yêu cầu tra soát"
- $\rightarrow$  Sau đó Người lập lệnh nhập mật khẩu đăng nhập và mã OTP
- → Chọn "Tiếp tục" để hoàn tất yêu cầu đóng tra soát

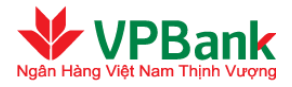

| Chi tiết giao dịch          |                                  |
|-----------------------------|----------------------------------|
| Tài khoản chuyển :          | 101451                           |
| Tên Người chuyễn tiền :     | Ha Tan Cuong                     |
| Số bút toán :               | FT13077796974203                 |
| Tài khoản Người thụ hưởng : | 2871858                          |
| Số tiền chuyễn :            | 100,000 VND                      |
| Số tiền bằng chữ :          | MỘT TRĂM NGHÌN VIỆT NAM ĐỔNG     |
| Yêu cầu tra soát            |                                  |
| Mã tra soát :               | INW201404030001                  |
| Trạng thái :                | Chờ xử lý                        |
| Thời điễm tạo yêu cầu :     | 03/04/2014 15:36:30              |
| Nội dung tra soát :         | Tra soat tien thanh toan hoa don |
| Phản hồi                    |                                  |
|                             |                                  |
| Phản hồi mới (*)            |                                  |
|                             |                                  |
| Chuối số bảo mật:           | 838134                           |
| Nhập chuỗi số bảo mật (*)   |                                  |
| Phương thức phân OTP :      | Số điện thoại 🔻                  |

Le thống sẽ tiến hành trích phí tra soát (nếu có) trong trường hợp cần phải thực hiện tra soát ra ngoài hệ thống của VPBank.

# 3.15.4. Biểu phí dịch vụ

Người sử dụng của Doanh nghiệp vào mục "Biểu phí dịch vụ" trong cây thư mục "Tài liệu" để tải biểu phí sử dụng dịch vụ Ngân hàng trực tuyến Doanh nghiệp của VPBank.

### 3.15.5. Tỷ giá tham khảo

Người sử dụng của Doanh nghiệp vào mục "Tỷ giá tham khảo" trong cây thư mục "Truy vấn" để thực hiện chuyển đổi thử các giao dịch mua bán ngoại tệ.
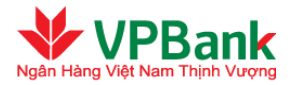

| Tỷ giá tham khảo                                        |            |
|---------------------------------------------------------|------------|
| Ngoại tệ tài khoản chuyển :<br>Ngoại tê tài khoản bưởng |            |
| Số tiền chuyển :                                        | VND        |
|                                                         | Chuyển đổi |
| Số tiền trích nợ :                                      | 0 VND      |
|                                                         |            |
|                                                         |            |
|                                                         |            |

#### 3.16. Tài khoản

#### 3.16.1. Danh sách tài khoản

Người sử dụng của Doanh nghiệp vào mục "Danh sách tài khoản" trong cây thư mục "Tài khoản' để xem danh sách các tài khoản hiện có trong hệ thống của VPBank (bao gồm cả những tài khoản chưa đăng ký sử dụng trên hệ thống I2B Wholesale).

| 🖃 Mở rộng menu 📑 Thu gọn menu                                                                                | Thông ti | n tài khoản        |                                                                    |                                                    |                 |          |                 |   |
|----------------------------------------------------------------------------------------------------|----------|--------------------|--------------------------------------------------------------------|----------------------------------------------------|-----------------|----------|-----------------|---|
| Tài khoản      Danh sách tài khoản      In sao kê tài khoản      In sao kê tài khoản      Turna từ giao dịch |          | Mã I<br>⊦<br>Số ĐI | khách hàng: 10<br>Khách hàng: CC<br>KKD/CMND: 47<br>Mã số thuế: 36 | 0003<br>NG TY TNHH SON TRU<br>02001694<br>00733117 | ONG             |          |                 |   |
| <ul> <li>→ Chuyễn khoản</li> </ul>                                                                           | Danh     | n sách tài k       | Địa chi: 12<br>hoản                                                | B, KP 1, BUU LONG, BI                              | EN HOA DONG NAI |          |                 |   |
| 🛨 Thanh toán Lương                                                                                           | Tài kh   | ioån VPBank I      | Business                                                           |                                                    |                 |          |                 |   |
| 🛨 Dịch vụ tài chính                                                                                          | STT      | Số tài khoản       | Loại tiền tệ                                                       | Số dư tài khoản                                    | Số dự khả dụng  | Ngày mở  | Chi nhánh       | # |
| 🛨 Tín dụng                                                                                                   | 1        | 2871858            | VND                                                                | 696,019,896                                        | 668,216,359     | 20080115 | VPBANK DONG NAI | Q |
| 🛨 Dịch vụ thẻ                                                                                                |          |                    |                                                                    |                                                    |                 |          |                 |   |
| 🛨 Tài trợ thương mại                                                                                         |          |                    |                                                                    |                                                    |                 |          |                 |   |

#### 3.16.2. In sao kê tài khoản

- Người sử dụng vào mục "In sao kê tài khoản" trong cây thư mục "Tài khoản" để truy cập màn hình in sao kê.
- Chọn Tài khoản và khoảng thời gian giao dịch (tối đa 6 tháng).
- Nhấn "Xuất ra bản PDF" hoặc "Xuất ra bản Excel" để tải sao kê.

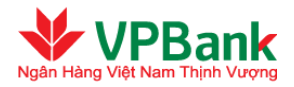

| y ván  | giao dịch tài khoi   | ản              |                   |                   |                                                              |                        |                        |       |
|--------|----------------------|-----------------|-------------------|-------------------|--------------------------------------------------------------|------------------------|------------------------|-------|
|        | Số tà                | i khoản: 2      | 871858 (VND       | )                 | •                                                            |                        |                        |       |
| Thôn   | g tin tài khoản      |                 |                   |                   |                                                              |                        |                        |       |
|        | Mã khách hàng: 1(    | 00003           |                   |                   | Khách                                                        | hàng: VPBA             | NK 100003              |       |
|        | Địa chỉ: 12          | 2B, KP 1, BU    | U LONG, BIE       | N HOA             | Số ĐKKD/                                                     | CMND: 47020            | 01694                  |       |
|        | Số tài khoản: 28     | 371858 (287     | 1858,287185       | 800155)           | Loại tài                                                     | khoản: Tài kho         | oản VP Supe            | г     |
|        | Số dư tài khoản: 66  | 8,716,359 \     | /ND               |                   | Ng.                                                          | ày mở: 15/01/          | 2008                   |       |
| н      | ạn mức thấu chi: O   | VND             |                   |                   | Chi nhár                                                     | nh mở: VPBA            | NK DONG NA             | l     |
| Liệt k | cê giao dịch của tả  | ii khoản        |                   |                   |                                                              |                        |                        |       |
|        | Từ ngà               | v: 15/01/20     | 13 📷              | Đến ngày: 10      | 5/01/2013                                                    | Tim kiếm               |                        |       |
|        |                      | ,               |                   |                   |                                                              |                        |                        |       |
| sт     | Số bứt toán          | Ngày giá<br>trị | Số tiền ghi<br>có | Số tiền ghi<br>nợ | Nội dung giao<br>dịch                                        | Số dư sau<br>giao dịch | Thời gian<br>giao dịch | #     |
| 1      | FT13D1643335         | 16/01/2013      |                   | 176,011,000       |                                                              | 37,127,449             | 16/01/2013<br>13:54    | Q     |
| 2      | FT13D1612495         | 16/01/2013      |                   | 100,772,012       |                                                              | 213,138,449            | 16/01/2013<br>13:52    | Q     |
| 3      | TT1301605448         | 16/01/2013      | 130,000,000       |                   | GIAI NGAN THEO<br>KUNN 05<br>LD13015 00119<br>NGAY 16.1.2013 | 313,910,461            | 16/01/2013<br>13:32    | Q     |
| 4      | FT13D1633646\HCM     | 16/01/2013      | 25,000,000        |                   |                                                              | 183,910,461            | 16/01/2013<br>10:43    | Q     |
| 5      | LD1219900031         | 15/01/2013      |                   | 30,000,000        |                                                              | 158,910,461            | 15/01/2013<br>17:28    | Q     |
| 6      | LD1219900031         | 15/01/2013      |                   | 1,988,056         |                                                              | 188,910,461            | 15/01/2013<br>17:28    | Q     |
| Số bả  | n ghi hiễn thị trong | trang: 10 🗖     |                   |                   |                                                              | М4 1 (Т                | ỗng số 1 tran          | g )▶₽ |
|        |                      |                 |                   |                   |                                                              |                        |                        |       |

## 3.17. Tài trợ thương mại

VPBank cung cấp tính năng truy vấn thông tin bộ chứng từ xuất nhập khẩu (Đối tượng Khách hàng là Khách hàng doanh nghiệp vừa và nhỏ), với những lợi ích:

- Truy vấn toàn bộ thông tin Bộ chứng từ xuất nhập khẩu theo L/C, Nhờ thu (D/P, D/A) của Khách hàng được phát hành / thanh toán qua VPBank;
- Nắm bắt tình trạng thanh toán của từng Bộ chứng từ XNK, đảm bảo thanh toán đúng hạn cho đối tác nước ngoài, tăng uy tín kinh doanh;
- Quản lý dòng tiền được tốt hơn
- Người sử dụng của Doanh nghiệp vào mục "Thông tin BCT XNK" trong cây thư mục "Tài trợ thương mại" để xem danh sách các bộ chứng từ XNK

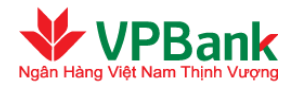

| iông tin BCT XNK                             |                                                      |                      |                                                                 |                                      |                                                                       |   |  |  |
|----------------------------------------------|------------------------------------------------------|----------------------|-----------------------------------------------------------------|--------------------------------------|-----------------------------------------------------------------------|---|--|--|
| Thông tin khách hàng                         |                                                      |                      |                                                                 |                                      |                                                                       |   |  |  |
| Mã khách hàng: 100006                        |                                                      |                      |                                                                 |                                      |                                                                       |   |  |  |
| Khách hàng: CTY TNHH MOT THANH VIEN VAN GIAI |                                                      |                      |                                                                 |                                      |                                                                       |   |  |  |
|                                              |                                                      | Địa chỉ: H06-10 K33: | 9 TRUONG CHINH, THANH KHE                                       | DN                                   |                                                                       |   |  |  |
| Γhôn                                         | g tin bộ chứng                                       | từ XNK               |                                                                 |                                      |                                                                       |   |  |  |
|                                              |                                                      |                      |                                                                 |                                      |                                                                       |   |  |  |
|                                              |                                                      |                      |                                                                 |                                      |                                                                       |   |  |  |
| STT                                          | Số LC, DA, DP                                        | Số reference của BCT | Phương thức                                                     | Số tiền                              | Trạng thái                                                            | # |  |  |
| STT<br>1                                     | <b>Số LC, DA, DP</b><br>TF1307700015                 | Số reference của BCT | Phương thức<br>LC IMPORT - PRE ADVICE                           | Số tiền<br>100,000                   | <b>Trạng thái</b><br>Đã thanh toán một phần                           | # |  |  |
| <b>STT</b><br>1<br>2                         | <b>Só LC, DA, DP</b><br>TF1307700015<br>TF1307700016 | Só reference của BCT | Phương thức<br>LC IMPORT - PRE ADVICE<br>LC IMPORT - PRE ADVICE | Số tiền<br>100,000<br>500,000        | <b>Trạng thái</b><br>Đã thanh toán một phần<br>Đã thanh toán một phần | # |  |  |
| <b>STT</b><br>1<br>2                         | <b>Số LC, DA, DP</b><br>TF1307700015<br>TF1307700016 | Số reference của BCT | Phương thức<br>LC IMPORT - PRE ADVICE<br>LC IMPORT - PRE ADVICE | Số tiền<br>100,000<br>500,000        | <b>Trạng thái</b><br>Đã thanh toán một phần<br>Đã thanh toán một phần |   |  |  |
| <b>STT</b><br>1<br>2                         | Số LC, DA, DP<br>TF1307700015<br>TF1307700016        | Số reference của BCT | Phương thức<br>LC IMPORT - PRE ADVICE<br>LC IMPORT - PRE ADVICE | <b>Số tiền</b><br>100,000<br>500,000 | <b>Trạng thái</b><br>Đã thanh toán một phần<br>Đã thanh toán một phần | # |  |  |
| <b>STT</b><br>1<br>2                         | Só LC, DA, DP<br>TF1307700015<br>TF1307700016        | Só reference của BCT | Phương thức<br>LC IMPORT - PRE ADVICE<br>LC IMPORT - PRE ADVICE | Số tiền<br>100,000<br>500,000        | <b>Trạng thái</b><br>Đã thanh toán một phần<br>Đã thanh toán một phần |   |  |  |

Để xem các thông tin chi tiết về tình trạng bộ chứng từ, Khách hàng click vào để xem chi tiết
Màn hình hiển thị thông tin chi tiết bộ chứng từ, bao gồm: Mã chi nhánh, tên chi nhánh,
Phương thức thanh toán, Số LC/DP/DA, số tiền LC/DP/DA, dung sai, loại tiền, ngày phát
hành, ngày hết hạn, giá trị của BCT, ngày thanh toán BCT, số Ref BCT, tình trạng thanh toán,
tên đối tác, Ngân hàng thanh toán, nước XNK

| Thông tin BCT XNK               |                                                                   |
|---------------------------------|-------------------------------------------------------------------|
| 1. Thông tin khách hàng         |                                                                   |
| Mã khách hàng:                  |                                                                   |
| Tên khách hàng:                 | VPBANK 100006 VPBANK 100006 H06-10 K339 TRUONG CHINH,THANH KHE DN |
| 2. Thông tin BCT XNK            |                                                                   |
| Mä chi nhành :                  | VN0010001                                                         |
| Tên chi nhánh :                 | VPBANK COB0122                                                    |
| Phương thức :                   | LC IMPORT - PRE ADVICE                                            |
| Số LC, DA, DP :                 | TF1307700015                                                      |
| Số tiền ƯC :                    | 100,000                                                           |
| Dung sai :                      | +/-10%                                                            |
| Loại tiền :                     | USD                                                               |
| Ngày phát hành ƯC :             | 01/03/2013                                                        |
| Ngày hết hạn ƯC∶                | 01/01/2015                                                        |
| Giá trị của bộ chứng từ :       | 0                                                                 |
| Ngày thanh toán BCT :           |                                                                   |
| Số reference của BCT :          |                                                                   |
| Tình trạng :                    | Đã thanh toán một phần                                            |
| Tên đối tác :                   | BENEFIT                                                           |
| Ngân hàng xuất trình chứng từ : | ADVISING                                                          |
| Ngân hàng thanh toán :          | AVAILABLE                                                         |
|                                 |                                                                   |

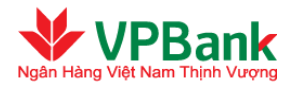

## 3.18. Dịch vụ thẻ

VPBank cung cấp tính năng dịch vụ thẻ dành cho đối tượng Khách hàng là Khách hàng doanh nghiệp vừa và nhỏ.

#### 3.18.1. Danh sách thẻ

- Người sử dụng của Doanh nghiệp vào mục "Danh sách thẻ" trong cây thư mục "Dịch vụ thẻ" để xem danh sách các tài khoản hiện có trong hệ thống của VPBank.

| ch vụ thể            |                  |                           |                         |                                  |           |                |                      |   |  |
|----------------------|------------------|---------------------------|-------------------------|----------------------------------|-----------|----------------|----------------------|---|--|
| Danh sách thể ghi nợ |                  |                           |                         |                                  |           |                |                      |   |  |
| STT                  | Số hợp<br>đồng   | Số thẻ                    | Tên chủ thể             | Loại thể                         | Chính Phụ | Ngày mở<br>thể | Treng thải<br>thể    | # |  |
| 1                    | 133-P-<br>035294 | \$213-x000-<br>x000-5930  | NGUYEN THI BICH<br>THUY | Issuing MC Platinum<br>Debit     | Chinh     | 12/05/2011     | Card Do not<br>honor | 0 |  |
| 2                    | 133-P-<br>482645 | 5213-x000-<br>x000-5930   | NGUYEN THI BICH<br>THUY | Issuing T24 MasterCard<br>Debit  | Phụ       | 10/10/2013     | Card OK              | 0 |  |
| Danh                 | sách thể         | tín dụng                  |                         |                                  |           |                |                      |   |  |
| STT                  | Số họp<br>đồng   | Số thể                    | Tên chủ thể             | Loại thể                         | Chinh/Phu | Ngày mở<br>thể | Trạng thái<br>thể    | , |  |
| 1                    | 133-P-<br>295005 | 5243-30000-<br>30007-6689 | NOUVEN THE BICH<br>THUY | Issuing MC VN-Airlines<br>Credit | Chinh     | 24/04/2012     | Card OK              | 0 |  |
| 2                    | 133-P-<br>295005 | 5243-30000-<br>30000-6750 | NGUYEN THI THUY<br>TIEN | Issuing MC VN-Airlines<br>Credit | Phụ       | 20/06/2012     | Card OK              | 0 |  |

#### 3.18.2. Thanh toán thẻ tín dụng

Người lập lệnh của Doanh nghiệp thực hiện theo các bước sau:

#### ✤ Bước 1: Nhập thông tin giao dịch:

- Người dùng vào thư mục "Dịch vụ thẻ", vào "Thanh toán thẻ tín dụng", chọn Tài khoản chuyển
- Chọn "Hình thức thanh toán":
- "Thanh toán số dự tối thiểu" : là số tiền tối thiểu khách hàng phải thanh toán trong kỳ
- "Thanh toán toàn bộ" : nếu khách hàng muốn thanh toàn toàn bộ dư nợ hiện tại
- "Khác": Nếu khách hàng muốn thanh toán số tiền khác ( nhưng số tiền này phải lớn hơn hoặc bằng số tiền thanh toán tối thiểu)
- Chọn "Hợp đồng thẻ": chọn hợp đồng thẻ/số thẻ muốn thanh toán
- "Số tiền trích nợ": nhập số tiền muốn thanh toán nếu muốn thanh toán số tiền "khác". Số tiền này phải lớn hơn hoặc bằng số tiền thanh toán tối thiểu.
- "Nội dung chuyển tiền": Nhập nội dung tùy ý, cho phép nhập tối đa 210 ký tự

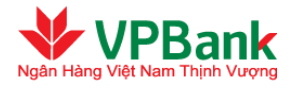

| Thanh toán thẻ tín dụng         |                                                                               |                                                                                   |                    |
|---------------------------------|-------------------------------------------------------------------------------|-----------------------------------------------------------------------------------|--------------------|
|                                 | 2                                                                             |                                                                                   |                    |
| Nhập thông tin giao dịch        | Xác nhận nội dun                                                              | g chuyễn tiền                                                                     | Kết thúc giao dịch |
| Thông tin tài khoản chuyển tiền |                                                                               |                                                                                   |                    |
| Tài khoản chuyễn (*)            | 437964 (VND)                                                                  | <b>~</b>                                                                          |                    |
|                                 | Số dư tài khoản<br>Hạn mức thấu chi<br>Số dư khả dụng<br>Chi nhánh mở tài kho | : 3,142,086,861 VND<br>: 0 VND<br>: 3,142,086,861 VND<br>ản : VPBANK DIEN BIEN PH | IU                 |
| Nội dung chuyển tiền            |                                                                               |                                                                                   |                    |
| Hình thức thanh toán (*)        | Khác                                                                          | •                                                                                 |                    |
| Hợp đồng/Thẻ (*)                | Chọn trong danh sácł                                                          | n 💌                                                                               |                    |
| Thông tin chuyển tiền           |                                                                               |                                                                                   |                    |
| Số tiền trích nợ (*)            |                                                                               |                                                                                   |                    |
| Nội dung chuyễn tiền (*)        |                                                                               |                                                                                   | R                  |
|                                 | Tiếp tục                                                                      |                                                                                   |                    |

# 🏕 Bước 2: Xác nhận nội dung chuyển tiền

- Màn hình hiển thị chi tiết giao dịch, người dùng nhập chuỗi số bảo mật, sau đó nhấn nút tiếp tục

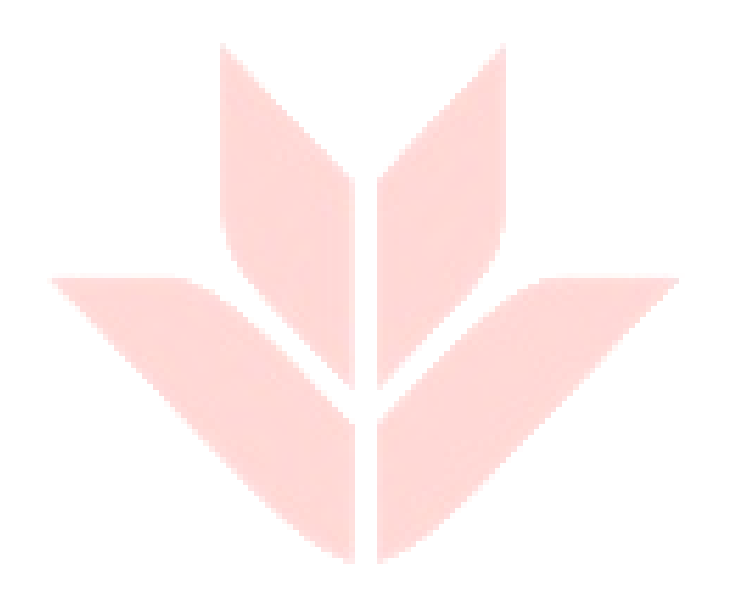

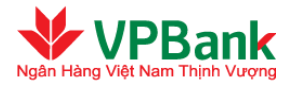

| Tái khoán chuyên :          | 2017121                 |
|-----------------------------|-------------------------|
| Tên Người chuyển tiền :     | VPBANK 100              |
| Tải khoản Người thụ hưởng : | 5243946689              |
| Tên Người thụ hưởng :       | NGUYEN THI BICH THUY    |
| 2. Nội dung chuyển tiền     |                         |
| Số tiền chuyển :            | 2,000,000 VND           |
| Số tiền bằng chữ :          | HAI TRIỆU VIỆT NAM ĐÔNG |
| Số tiền trích nợ :          | 2,000,000 VND           |
| Tỷ giá :                    | 1.0                     |
| Nội dung chuyễn tiền :      | Thanh toán thể tín dụng |
| Loại phí :                  | Phí người chuyển trả    |
| Số tiền phí :               | Miễn phí                |
| Tải khoản thu phí :         | 2017121                 |
| 3. Thông tin bảo mật        |                         |
| Phương thức nhận OTP :      | Thư điện từ 🛛 🗹         |
| Chuối số bảo mật:           | 375221                  |
| Nhập chuỗi số bảo mặt:      |                         |

## ₩ Bước 3: Kết thúc giao dịch

- Người dùng nhập mật khẩu và mã OTP đã nhận được (qua email hoặc SMS)

| Thanh toán thể tin dụng  |                               |                    |
|--------------------------|-------------------------------|--------------------|
|                          |                               | -0                 |
| Nhập thông tin giao dịch | Xác nhận nội dung chuyển tiền | Kết thúc giao dịch |
| Mit kirder 👝             |                               |                    |
| MS OTP 🔿                 |                               |                    |
| Thông tin bảo mặt        |                               |                    |
| Số điện thoại nhận OTP : | 0975915448                    |                    |
| Email nhận OTP :         | haihd@vpb.com.vn              |                    |
| Phương trúc nhận OTP     | Thư đện từ 💌 Gửi lại OTP      |                    |
|                          |                               |                    |
|                          | Hủy bỏ Tiếp tục               |                    |
|                          |                               |                    |
|                          |                               |                    |

- Sau đó, nhấn nút Tiếp tục. Màn hình hiển thị như sau:

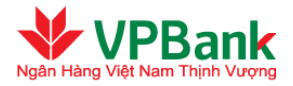

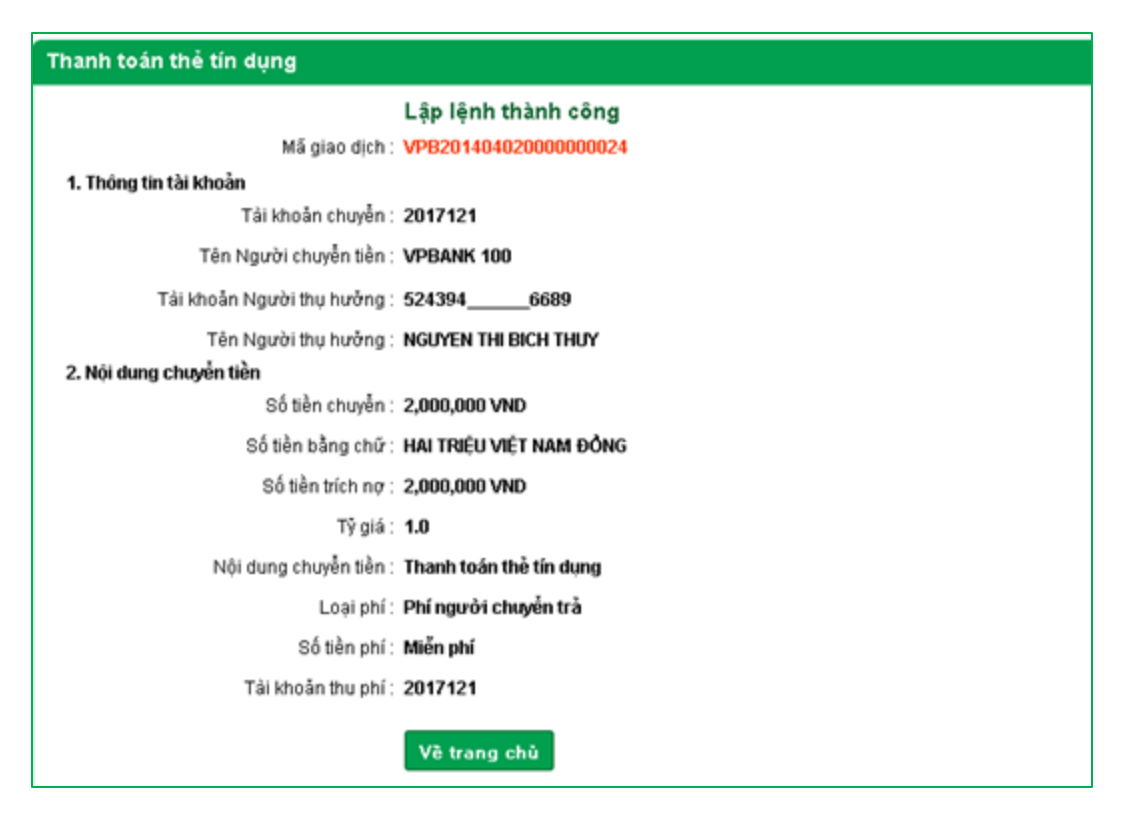

Người duyệt lệnh thực hiện theo các bước sau:

- **W** Bước 1: Truy cập danh sách các lệnh thanh toán thẻ đang chờ duyệt:
- → Chọn mục "GD chờ duyệt/ xác nhận/ bị từ chối" trong cây thư mục "Quản lý giao dịch".
- → Chọn lệnh cần xác nhận bằng cách nhấn vào biểu tượng ở bên phải của lệnh chuyển tiền đó.
- Warden Burden 2: Xác nhận lệnh chuyển tiền:
- → Xác nhận lại nội dung của lệnh chuyển tiền, nhập chuỗi số bảo mật, đồng thời tích vào ô "Doanh nghiệp chúng tôi đã đọc, hiểu rõ và cam kết thực hiện các quy định về sử dụng dịch vụ I2B Wholesale của VPBank".
- → Nhấn "Tiếp tục" để xác nhận lệnh chuyển tiền hoặc nhấn "Từ chối" để trả lại lệnh chuyển tiền cho Người lập lệnh.
- W Bước 3: Hoàn tất xác nhận hoặc từ chối lệnh chuyển tiền
- → Nhập mật khẩu đăng nhập cùng mã OTP được hệ thống gửi theo phương thức đã đăng ký (hoặc thay đổi tại mục hồ sơ người dùng).
- $\rightarrow$  Nhập lý do từ chối nếu Người duyệt lệnh từ chối xác nhận ở bước 2.
- $\rightarrow$  Nhấn "Tiếp tục" để hoàn tất xác nhận lệnh chuyển tiền.

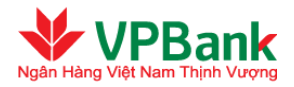

| DCH   | nuyễr  | n tiền chờ          | duyệt/xác               | nhận                         |                     |                            |                   |                      |                       |              |
|-------|--------|---------------------|-------------------------|------------------------------|---------------------|----------------------------|-------------------|----------------------|-----------------------|--------------|
|       |        |                     |                         | Loại giao dịch [Tất c        | à]                  |                            | *                 | làm mđi d            | lanh sái              | ch           |
|       | STT    | Tài khoản<br>chuyển | Tên Người<br>thụ hưởng  | Tài khoản Người<br>thụ hưởng | Số tiền<br>chuyển   | Nội dung<br>chuyển         | Người lập<br>lệnh | Thời điểm<br>lập     | Trạng<br>thái         | #            |
|       | 1      | 2017121             | NGUYEN THI<br>BICH THUY | 5243946689                   | 2,000,000.00<br>VND | Thanh toán<br>thẻ tín dụng | maker_100         | 02/04/2014<br>02:42  | Chở<br>duyệt          | Q            |
| Số bi | ån ghi | hiễn thị tron       | g trang: 10 💽           | •                            |                     |                            | 14                | 1 (Tổng<br>Làm mới c | số 1 tran<br>Ianh sáo | g))ÞÞi<br>ch |
|       |        |                     |                         |                              |                     |                            |                   |                      |                       |              |
|       |        |                     |                         |                              |                     |                            |                   |                      |                       |              |

## 3.18.3. Đăng ký phát hành thẻ ghi nợ trực tuyến

VPBank cung cấp tính năng cho phép Quý doanh nghiệp thực hiện đăng ký phát hành thẻ ghi nợ quốc tế trực tuyến. Chi tiết các bước đăng ký phát hành thẻ như dưới đây:

Người lập lệnh của Doanh nghiệp thực hiện theo các bước sau:

#### ✤ Bước 1: Nhập nội dung:

- Người dùng vào thư mục "Dịch vụ thẻ", chọn "Đăng ký phát hành thẻ", chọn "Loại thẻ đăng ký" là *AirPlus MC SME Classic Debit*.

Thông tin chi tiết vê sản phẩm thẻ ghi nợ quốc tế vui lòng xem tại đây.

Chọn "Tiếp tục"

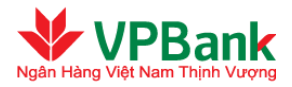

| 🖬 Mở rộng Menu 🔹 Thu gọn Menu                      | Đăng ký phát hành thể |                               |          |
|----------------------------------------------------|-----------------------|-------------------------------|----------|
| Tài khoản                                          |                       | 2                             | 3        |
| 💿 Quản lý giao dịch                                | Nhập nội dung         | Xác nhận nội dung             | Kết thúc |
| + Chuyến khoản                                     | Logi thể đặng kử (*)  | AirPlus MC SME Classic Debit  |          |
| + Thanh toán Lương                                 | Loại triệ dang kỳ ( ) | Airrius nic suit classic beur | •        |
| + Dịch vụ tài chính                                |                       | Tiếp tục                      |          |
| + Tín dụng                                         |                       |                               |          |
| + Tiến gửi có kỳ hạn online                        |                       |                               |          |
| Dịch vụ thẻ                                        |                       |                               |          |
| > Danh sách thẻ                                    |                       |                               |          |
| > Thanh toán thẻ tín dụng                          |                       |                               |          |
| > In sao kê thẻ                                    |                       |                               |          |
| > Đăng ký/hủy đăng ký thanh toàn<br>trực tuyến thể |                       |                               |          |
| > Thay đối trạng thái thẻ                          |                       |                               |          |
| > Thay đối hạn mức giao dịch ngày                  |                       |                               |          |
| Đăng ký phát hành thẻ                              |                       |                               |          |
| > Danh sách đăng ký phát hành thể                  |                       |                               |          |
| > Đăng ký phát hành thẻ/ xác nhận/<br>bị từ chối   |                       |                               |          |

## 👐 Bước 2: Xác nhận nội dung

#### a) Màn hình mở thẻ cho hạng thẻ là Thẻ chính

- (1) Thông tin của tổ chức được tự động hiển thị gồm:
  - + Mã Khách hàng (CIF)
  - + Khách hàng (Tên doanh nghiệp)
  - + Số Đăng ký kinh doanh
  - + Mã số thuế
  - + Địa chỉ

(2) Nhập Thông tin mở thẻ:

- "Hạng thẻ": mặc định là thẻ chính nếu khách hàng chưa có thẻ chính
- "Tài khoản mở thể": là số tài khoản liên kết với thẻ ghi nợ
- "Tên in nổi trên thẻ của DN": điền tên in nổi trên thẻ của doanh nghiệp, tối đa 13 ký tự
- "Noi đăng ký nhận thẻ": là chi nhánh/phòng giao dịch của VPBank đăng ký nhận thẻ

(3) Nhập Thông tin người sử dụng thẻ chính (Người đại diện theo pháp luật)

- Người dùng điền vào số CMND/ Hộ chiếu, bấm nút tìm kiếm Q, hệ thống sẽ hiển thị các thông tin còn lại của người sử dụng thẻ trên màn hình, bao gồm:
  - + Số CMND/ Ngày cấp/ Nơi cấp
  - + Họ và tên Người sử dụng thẻ
  - + Giới tính
  - + Ngày sinh/ Nơi sinh
  - Địa chỉ hiện tại
  - + Số điện thoại/ Email

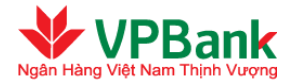

- + Câu hỏi bảo mật: Mặc định là ngày cấp CMND/Hộ chiếu của người sử dụng thẻ theo định dạng YYYYMMDD
- Người dùng điền tên in nổi trên thẻ của chủ thẻ chính, tối đa 20 ký tự
- Tích vào ô "Doanh nghiệp chúng tôi đã đọc, hiểu rõ và đồng ý các điều khoản Hợp đồng sử dụng thẻ của VPBank, đồng thời cam kết thực hiện các quy định phát hành thẻ trực tuyến" và chọn "Tiếp tục".
- Xác nhận lại nội dung và nhập chuỗi số bảo mật
- Nhấn "Tiếp tục" để đăng ký tiếp hoặc nhấn "Hủy bỏ" để kết thúc giao dịch

| ăng ký phát hành thể                                                                               |                                                                            |               |                                            |
|----------------------------------------------------------------------------------------------------|----------------------------------------------------------------------------|---------------|--------------------------------------------|
|                                                                                                    | 2                                                                          |               | 3                                          |
| Nhập nội dung                                                                                      | Xác nhận n                                                                 | ội dung       | Kết thúc                                   |
| Loại thẻ đăng ký (*) :                                                                             | AirPlus MC SME Clas                                                        | sic Debit     |                                            |
| 1. Thông tin khách hàng<br>Mã khách hàng:<br>Khách hàng:<br>Số ĐKKD/CMND:<br>Mã số thuế<br>Địa chỉ | 189397<br>VPBANK-189397<br>2500289055<br>1903000288<br>VPBank Add 189397 \ | /N VPBank Ad  | ld 189397 VN                               |
| 2. Thông tin mới thể                                                                               | 100108750 (1810)                                                           | -             |                                            |
| Tai khoan mo the ( ) :                                                                             | 138120758 (VIND)                                                           | •             |                                            |
| Hạng the :                                                                                         | I ne chinn                                                                 |               | 1-4-4-4-4-4-4-4-4-4-4-4-4-4-4-4-4-4-4-4    |
| Ten in noi trên thế của DN (*) :                                                                   | TEST                                                                       |               | (Toi da 13 ký tự)                          |
| Nơi đăng ký nhận thẻ (*) :                                                                         | Chi nhánh                                                                  | Go Va         | ip 🔻                                       |
| <ol> <li>Thong tin người sử dụng the chính (<br/>Sắ CMND/ Lắ nhiều (*);</li> </ol>                 | Người đại điện theo p                                                      | hap luạt)     |                                            |
| ao civintor Ho chied ( ).                                                                          | 013320867                                                                  |               |                                            |
| Ngáy cấp :                                                                                         | 03/07/2010                                                                 |               |                                            |
| Noi cấp :                                                                                          | CA HA NOI                                                                  |               |                                            |
| Họ và tên chủ thẻ chính :                                                                          | VPBANK-741037                                                              |               |                                            |
| Giới tính :                                                                                        | Nữ                                                                         |               |                                            |
| Ngảy sinh :                                                                                        | 13/05/1988                                                                 |               |                                            |
| Noi sinh :                                                                                         | VPBank Add 741037                                                          |               |                                            |
| Địa chỉ :                                                                                          | VPBank Add 741037<br>Add 741037 VN                                         | VN VPBank     | :                                          |
| Số điện thoại di động :                                                                            | 0922263563                                                                 |               |                                            |
| Địa chỉ Email :                                                                                    | vpbcus741037@gmail                                                         | .com          |                                            |
| Tên in nổi trên thẻ của chủ thẻ chính (*)<br>:                                                     | CHU THE CHINH                                                              | (             | Tối đa 20 ký tự)                           |
| Hạn mức giao dịch tháng đề nghị cấp<br>cho chủ thẻ (nêu có) :                                      |                                                                            | (             | VND)                                       |
| Câu hồi bảo mật (*) :                                                                              | 20100703<br>YYYYMMDD)                                                      | (             | Ngày cấp CMND/Hộ chiếu của chủ thẻ định (  |
| (*)Doanh nghiệp chúng tôi đã đọc, hiểu<br>hiện các quy định phát hành thẻ trực tuyến               | u rõ và đồng ý các điều<br>n                                               | khoàn Hợp đồi | ng sử dụng thẻ của VPBank, đồng thời cam l |
|                                                                                                    | Hủy bỏ Tiế                                                                 | p tục         |                                            |

#### b) Màn hình mở thẻ cho hạng thẻ là Thẻ phụ

(1) Thông tin của tổ chức được tự động hiển thị gồm:

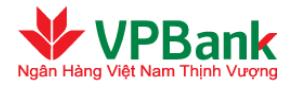

- + Mã Khách hàng (CIF)
- + Khách hàng (Tên doanh nghiệp)
- + Số Đăng ký kinh doanh
- + Mã số thuế
- + Địa chỉ

(2) Nhập Thông tin mở thẻ:

- "Hạng thẻ": mặc định là thẻ phụ nếu khách hàng đã có thẻ chính
- "Tài khoản mở thẻ": mặc định là số Tài khoản mở thẻ của Thẻ chính
- "Tên in nổi trên thẻ của DN": điền tên in nổi trên thẻ của doanh nghiệp, tối đa 13 ký tự
- "Nơi đăng ký nhận thẻ": người dùng chọn chi nhánh/phòng giao dịch của VPBank để đăng ký nhận thẻ
- (3) Nhập Thông tin thẻ phụ (Người được doanh nghiệp ủy quyền sử dụng thẻ phụ)
- Người dùng điền vào số CMND/ Hộ chiếu, bấm nút tìm kiếm 🔍, hệ thống sẽ hiển thị các thông tin còn lại của người sử dụng thẻ trên màn hình, bao gồm:
  - + Số CMND/ Ngày cấp/ Nơi cấp
  - + Họ và tên Người sử dụng thẻ
  - + Giới tính
  - + Ngày sinh/ Nơi sinh
  - + Địa chỉ hiện tại
  - + Số điện thoại/ Email
  - + Câu hỏi bảo mật: Mặc định là ngày cấp CMND/Hộ chiếu của người sử dụng thẻ theo định dạng YYYYMMDD
- Người dùng điền vào tên in nổi trên thẻ của chủ thẻ phụ, tối đa 20 ký tự
- Tích vào ô "Doanh nghiệp chúng tôi đã đọc, hiểu rõ và đồng ý các điều khoản Hợp đồng sử dụng thẻ của VPBank, đồng thời cam kết thực hiện các quy định phát hành thẻ trực tuyến" và chọn "Tiếp tục".
- Xác nhận lại nội dung và nhập chuỗi số bảo mật
- Nhấn "Tiếp tục" để đăng ký tiếp hoặc nhấn "Hủy bỏ" để kết thúc giao dịch

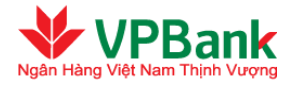

|                                                                                                    | 2                                                                                            |                             | 3                                                                                                    |
|----------------------------------------------------------------------------------------------------|----------------------------------------------------------------------------------------------|-----------------------------|----------------------------------------------------------------------------------------------------|
| Nhập nội dung                                                                                                    | Xác nhận nội dung                                                                            | 1                           | Kết thúc                                                                                                    |
| Loại thẻ đăng ký (*) :                                                                                                    | AirPlus MC SME Classic De                                                                    | bit                         |                                                                                                    |
| 1. Thông tin khách hàng<br>Mã khách hàng:<br>Khách hàng:<br>Số ĐKKD/CMND:<br>Mã số thuế:<br>Địa chỉ:                        | 1000363<br>VPBANK-1000363<br>3200404679<br>3200404679<br>22 LE DUAN, PHUONG 1, DO            | DNG H                       | IA QUANG TRI                                                                                                    |
| <ol> <li>I nong tin mo the<br/>Tài khoàn mờ thẻ (*) :</li> </ol>                                                            | 140163578 (VND)                                                                              |                             |                                                                                                    |
| Số thẻ chính :                                                                                                    | 522384 5608                                                                                  |                             |                                                                                                    |
| Hang thè :                                                                                                    | Thẻ phụ                                                                                      |                             |                                                                                                    |
| Tên in nối trên thẻ của DN (*) :                                                                                            | MO THE PHU 2                                                                                 |                             | (Tối đa 13 ký tư)                                                                                                    |
| Noi đặng ký phận thể (*) :                                                                                                  | Chi nhánh                                                                                    | LeD                         | luan Y                                                                                                    |
| 3. Thông tin thể phụ (Người được doạn                                                                                       | h nghiệp ủy quyền sử dung                                                                    | thẻ ph                      | 10                                                                                                    |
| Số CMND/ Hộ chiếu (*) :                                                                                                    | 132272982                                                                                    |                             | i Q                                                                                                    |
| Ngày cấp :                                                                                                    | 15/05/2012                                                                                   |                             |                                                                                                    |
| Noi cấp :                                                                                                    | РНИ ТНО                                                                                      |                             |                                                                                                    |
| Họ và tên chủ thể phụ :                                                                                                    | VPBANK-3695377                                                                               |                             |                                                                                                    |
| Giới tính :                                                                                                    | Nam                                                                                          |                             |                                                                                                    |
| Ngày sinh :                                                                                                    | 05/05/1995                                                                                   |                             |                                                                                                    |
| Noi sinh :                                                                                                    | HA NOI                                                                                       |                             |                                                                                                    |
| Địa chỉ :                                                                                                    | NGO 134 DE TRAN KHAT CHA<br>THANH LUONG HAI BA TRUNG<br>NOI                                  | IN<br>5 HA                  | <i>i</i> ,                                                                                                    |
| Số điện thoại di động :                                                                                                    | 0983149145                                                                                   |                             |                                                                                                    |
| Địa chỉ Email :                                                                                                    | HAILONG5595@GMAIL.COM                                                                        | 1                           |                                                                                                    |
| Tên in nối trên thẻ của chủ thẻ phụ (*) :                                                                                   | THE PHU PHU                                                                                  |                             | (Tối đa 20 ký tự)                                                                                                    |
| Hạn mức giao dịch tháng đề nghị cấp<br>cho chủ thẻ (nêu có) :                                                               |                                                                                              |                             | (VND)                                                                                                    |
| Câu hỏi bảo mật (*) :                                                                                                    | 20120515<br>XXXXMMDD)                                                                        |                             | (Ngày cấp CMND/Hộ chiếu của chủ thẻ định dạ                                                                                                  |
| (*)Doanh nghiệp chúng tôi đã đọc, hiểu<br>Bản Điều kiện giao dịch chung về phá<br>đăng ký mở thẻ ghi nơ với các thông tin k | r ở và đồng ý các điều khoản<br>t hành và sử dụng thẻ thi r<br>ể khai ở trên và cam kết thực | điều ki<br>tợ (dà<br>hiện đ | iện về phát hành và sử dụng thẻ ghi nợ quốc tế<br>nh cho khách hàng tố chức) của VPBank, đ<br>ủng các quy định của VPBank để hoàn tất thủ tụ |

## Lư<mark>u ý khi n</mark>hập liệu nộ</mark>i dung đăng ký mở thẻ:

🔏 Điều kiện đăng ký mở thẻ:

- Quý doanh nghiệp chưa có hợp đồng thẻ ghi nợ trước đó
- ✓ Phải mở thẻ chính trước, thẻ phụ sau
- ✓ Chỉ mở tối đa 1 thẻ chính và 5 thẻ phụ
- Chỉ mở thẻ online cho người sử dụng thẻ chính/phụ đã đăng ký mã khách hàng cá nhân (CIF) tại VPBank

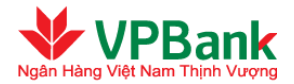

Letter and the second second s

## ✤ Bước 3: Kết thúc giao dịch

- Người dùng nhập mật khẩu và mã OTP đã nhận được (qua email hoặc SMS)

| Đăng ký phát hành thể                                                                                                    |                                                                                                    |                                                                     |
|----------------------------------------------------------------------------------------------------|----------------------------------------------------------------------------------------------------|---------------------------------------------------------------------|
| Nhập nội dung                                                                                                    | 2<br>Xác nhận nội dung                                                                                                    | Kết thúc                                                            |
| Mật khấu: (*)                                                                                                    | н                                                                                                    |                                                                     |
| Mã OTP (*)<br>Để đảm bảo an toàn cho quý khách h<br>OTP và khoảng thời gian gủi lại mã C<br>- Quý khách sẽ có tội đa 3 lán nhập s | 431883<br>pàng, VPBank giới hạn số lần nhập<br>DTP giữa 2 lần thực hiện tiến tiếp, th<br>lại thông tin về mật khẩu và mã OTI<br>TTP diễng tin về mật khẩu và mã OTI | sai thông tin về mật khẩu, mã OTP, gửi lại mật khẩu<br>heo đó:<br>P |
| - Quy khách sẽ có tối dà 3 làn gựi lại<br>Thông tin bảo mật                                                                       | OTP cho giao dich va khoang thori                                                                                                    | gian toi thieu giu'a 2 ian gui iai 0 i P lien tiep ia 20 giay       |
| Số điện thoại nhận OTP :                                                                                                    | 0983951445                                                                                                    |                                                                     |
| Email nhận OTP :                                                                                                    | ducnm4@vpbank.com.vn                                                                                                    |                                                                     |
| Phương thức nhận OTP                                                                                                    | Thư điện tử 🔻 🛛                                                                                                    | Sửi lại OTP                                                         |
|                                                                                                    | Thay đổi phương thức nhận OTP t                                                                                                    | ai đây                                                              |
|                                                                                                    | Hủy bỏ Tiếp tục                                                                                                    |                                                                     |

- Sau đó, nhấn nút "Tiếp tục". Màn hình hiển thị như sau:

| Đăng ký j | phát hành thẻ            |                                 |                      |
|-----------|--------------------------|---------------------------------|----------------------|
|           | Nhận pối dụng            | Zác phân pôi dung               | 3<br>Kắt thức        |
| Giao di   | ịch đăng ký phát hành ti | nẻ thành công và đã được chuyển | tới người duyệt lệnh |
|           |                          | Về trang chủ                    |                      |
|           |                          |                                 |                      |
|           |                          |                                 |                      |
|           |                          |                                 |                      |

Người duyệt lệnh của Doanh nghiệp thực hiện theo các bước sau:

**W** Bước 1: Truy cập danh sách các bản ghi yêu cầu đăng ký phát hành thẻ đang chờ duyệt:

→ Chọn mục "Đăng ký phát hành thẻ/xác nhận/bị từ chối" trong cây thư mục "Dịch vụ thẻ".

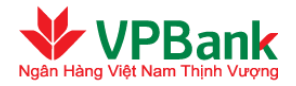

→ Chọn bản ghi yêu cầu đăng ký phát hành thẻ cần xác nhận bằng cách nhấn vào biểu tượng ở bên phải của bản ghi đó.

| Trạng thái : Tất cả 💽 💽 |                               |                      |                     |                   |                     |                      |             |                  |   |
|-------------------------|-------------------------------|----------------------|---------------------|-------------------|---------------------|----------------------|-------------|------------------|---|
| sт                      | Khách hàng<br>doanh<br>nghiệp | Họ và tên<br>chủ thể | Tài khoản<br>mở thể | Người lập<br>lệnh | Thời điểm<br>lập    | Trạng<br>thái        | Người duyệt | Lý do<br>từ chối | # |
| 1                       | CTY CO<br>PHAN TAN<br>SON     | NGUYEN<br>THI THAM   | 139748611           | thuongmaker       | 18/09/2019<br>03:46 | Đang<br>chờ<br>duyệt |             |                  | 0 |

**V** Bước 2: Xác nhận yêu cầu đăng ký phát hành thẻ:

- → Xác nhận lại nội dung, nhập chuỗi số bảo mật, đồng thời tích vào ô "Doanh nghiệp chúng tôi đã đọc, hiểu rõ và đồng ý các điều khoản Hợp đồng sử dụng thẻ của VPBank, đồng thời cam kết thực hiện các quy định phát hành thẻ trực tuyến".
- → Nhấn "Tiếp tục" để xác nhận yêu cầu đăng ký phát hành thẻ hoặc nhấn "Từ chối" để trả lại yêu cầu cho Người lập lệnh.
- **W** Bước 3: Hoàn tất xác nhận hoặc từ chối yêu cầu đăng ký phát hành thẻ:
- → Nhập mật khẩu đăng nhập cùng mã OTP được hệ thống gửi theo phương thức đã đăng ký (hoặc thay đổi tại mục hồ sơ người dùng).
- $\rightarrow$  Nhập lý do từ chối nếu Người duyệt lệnh từ chối xác nhận ở bước 2.
- → Nhấn "Tiếp tục" để hoàn tất xác nhận yêu cầu đăng ký phát hành thẻ, màn hình hiển thị như sau:

|                                                                                                    | 2                                                                                                    | 3                                                                                                    |
|----------------------------------------------------------------------------------------------------|----------------------------------------------------------------------------------------------------|----------------------------------------------------------------------------------------------------|
| Nhập nội dung                                                                                                    | Xác nhận nội dung                                                                                                    | Kết thúc                                                                                                    |
| Giao dịch đăng ký phát hành th<br>sung các hồ sơ khi đến VPBan<br>công)<br>Hồ sợ bổ sung bao gồm:<br>1. Giậy đề nghị kiêm hợp đồng<br>02 bản gốc;<br>2. Bản sao chứng minh thự/ Hộ<br>hợp đồng phát hành và sử dựn<br>đến VPBank làm thủ tục phát h<br>3. Văn bản ủy quyền hợp lệ, cò<br>Giáy đề nghị kiêm hợp đồng p<br>nợ quốc tế không phải là Ngườ<br>4. Giáy giới thiệu, Giáy ủy quyệ<br>hợp người đến thực hiện thủ t<br>gốc/Bán chính)<br>Mẫu biểu hổ sơ vui lòng xem v<br>1900545415. | hẻ ghi nợ quốc tế đã thành công. 4<br>k nhận thẻ (trong vòng 4-7 ngày là<br>phát hành và sử dụng thẻ ghi nợ<br>ộ chiếu của Chủ thẻ, người được<br>ig thẻ ghi nợ quốc tế, người được<br>iảnh Thẻ;<br>n hiệu lực của Người đại diện the<br>nát hành và sử dụng thẻ ghi nợ qu<br>vi đại diện theo pháp luật của khái<br>ển còn hiệu lực, hợp lệ của đại diệ<br>ục phát hành thẻ không phải là Ng<br>à tải về ở Tài liệu/File đăng ký phá<br>Về trang chủ | Quý khách vui lòng chuẩn bị và b<br>àm việc kế từ khi giao dịch thành<br>quốc tế (theo mẫu của VPBank):<br>ủy quyền ký Giấy đề nghị kiêm<br>: ủy quyền nhận Thẻ/ PIN, người<br>so pháp luật nếu Người ký trên<br>uốc tế, Hợp đồng sử dụng thể ghi<br>ch hàng (Bản gốc/Bản chính)<br>ện theo pháp luật trong trường<br>gười đại diện theo pháp luật (Bản<br>át hành thẻ. Chi tiết liên hệ |

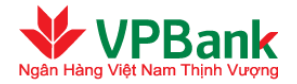

✤ Bước 4: Kiểm tra kết quả đăng ký phát hành thẻ online

Người dùng vào menu **Dịch vụ thẻ/ Danh sách đăng ký phát hành thẻ** để kiểm tra Trạng thái giao dịch mở thẻ: "*Mở thẻ thành công*" hoặc "*Mở thẻ không thành công*"

| Dant   | Danh sách đăng ký phát hành thẻ                                 |                   |           |                   |                     |                      |                  |            |   |  |
|--------|-----------------------------------------------------------------|-------------------|-----------|-------------------|---------------------|----------------------|------------------|------------|---|--|
|        |                                                                 | Trạng thái :      | Tắt cả    |                   |                     | ¥                    |                  |            |   |  |
|        |                                                                 |                   | Tim kiếm  |                   |                     |                      |                  |            |   |  |
|        |                                                                 | the set file      |           | Novel 180         | Thursday            |                      | Notes of a       | 1 o de las |   |  |
| STT    | nghiệp                                                          | chủ thể           | mở thể    | Người lập<br>lệnh | låp                 | Trạng thải           | ngay cap<br>nhật | chói       |   |  |
| 1      | CTY CO PHAN TAN<br>SON                                          | TRAN DUC<br>TOANH | 139748611 | thuongmaker       | 18/09/2019<br>10:24 | Mở thể thành<br>công |                  |            | Q |  |
| Số bải | Số bản ghi hiến thị trong trang: 10 ▼ II (Tổng số 1 trang ) ▶ I |                   |           |                   |                     |                      |                  |            |   |  |

**Bước 5:** Hoàn thiện hồ sơ bổ sung và nhận thẻ tại quầy giao dịch của VPBank

Sau khi giao dịch đăng ký phát hành thẻ ghi nợ quốc tế có trạng thái "Mở thẻ thành công", Quý doanh nghiệp vui lòng chuẩn bị và bổ sung các hồ sơ khi đến VPBank nhận thẻ (trong vòng 4-7 ngày làm việc kể từ khi giao dịch thành công)

Hồ sơ bổ sung bao gồm:

1. Giấy đề nghị kiêm hợp đồng phát hành và sử dụng thẻ ghi nợ quốc tế (theo mẫu của VPBank): 2 bản gốc

2. Bản sao chứng minh thư/ Hộ chiếu của Chủ thẻ, người được ủy quyền ký Giấy đề nghị kiêm hợp đồng phát hành và sử dụng thẻ ghi nợ quốc tế, người được ủy quyền nhận Thẻ PIN, người đến VPBank làm thủ tục phát hành Thẻ

3. Văn bản ủy quyền hợp lệ, còn hiệu lực của Người đại diện theo pháp luật nếu Người ký trên Giấy đề nghị kiêm hợp đồng phát hành và sử dụng thẻ ghi nợ quốc tế, Hợp đồng sử dụng thẻ ghi nợ quốc tế không phải là Người đại diện theo pháp luật của KH (Bản gốc/Bản chính)

4. Giấy giới thiệu, Giấy ủy quyền còn hiệu lực, hợp lệ của đại diện theo pháp luật trong trường hợp người đến thực hiện thủ tục phát hành thẻ không phải là Người đại diện theo pháp luật (Bản gốc/Bản chính)

Mẫu biểu hồ sơ vui lòng xem và tải về tại menu "Tài liệu/ File đăng ký phát hành thể"

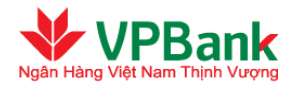

# IV. BẢO MẬT

## 4.1. Chức năng bảo mật của hệ thống

- Phương thức xác thực: Các giao dịch thực hiện trên hệ thống Ngân hàng trực tuyến Doanh nghiệp VPBank đều yêu cầu phương thức xác thực bằng OTP SMS; Soft OTP. Mã OTP được gửi tới người dùng qua thư điện tử/tin nhắn hoặc qua ứng dụng VPBank Smart OTP.
- **Phân quyền Người sử dụng:** Người sử dụng của Doanh nghiệp được phân quyền theo nhóm Người sử dụng với các quyền cụ thể như sau:

| Dịch vụ Người lập lện<br>thanh toán                                                      |              | Người duyệt lệnh<br>thanh toán | Người lập lệnh<br>thanh toán lương | Người duyệt lệnh<br>thanh toán lương | Người truy<br>vấn |  |  |  |  |  |
|------------------------------------------------------------------------------------------|--------------|--------------------------------|------------------------------------|--------------------------------------|-------------------|--|--|--|--|--|
| Chức năng Quản lý Ngư                                                                    | ời thụ hưởng |                                |                                    |                                      |                   |  |  |  |  |  |
| Thêm mới / Cập nhật /<br>Xóa Người thụ hưởng<br>cho hoạt động thanh<br>toán thông thường | ~            | ×                              | ×                                  | ×                                    | ×                 |  |  |  |  |  |
| Thêm mới / Cập nhật /<br>Xóa Người thụ hưởng<br>cho hoạt động thanh<br>toán lương        | ×            | ×                              | ~                                  | ×                                    | ×                 |  |  |  |  |  |
| Chức năng Thanh toán                                                                     |              |                                |                                    |                                      |                   |  |  |  |  |  |
| Lập lệnh chuyển tiền<br>trong nội bộ VPBank /<br>liên Ngân hàng / Quốc<br>tế             | K            | ×                              | ×                                  | ×                                    | ×                 |  |  |  |  |  |
| Xử lý các lệnh chuyển tiền bị từ chối                                                    | ~            | ×                              | ×                                  | ×                                    | ×                 |  |  |  |  |  |
| Lập lệnh thanh toán<br>định kỳ / Dừng thanh<br>toán định kỳ đang hoạt<br>động            | ~            | ×                              | ×                                  | ×                                    | ×                 |  |  |  |  |  |
| Thanh toán hóa đơn                                                                       | <b>v</b>     | ×                              | ×                                  | ×                                    | ×                 |  |  |  |  |  |
| Tåi file thanh toán                                                                      | ~            | ×                              | ×                                  | ×                                    | ×                 |  |  |  |  |  |

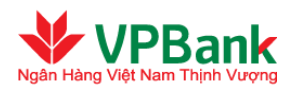

| Duyệt lệnh chuyển tiền<br>trong nội bộ VPBank /<br>liên Ngân hàng / Quốc<br>tế      | ×                                                                        | ~           | ×           | × | × |  |  |  |  |  |
|-------------------------------------------------------------------------------------|--------------------------------------------------------------------------|-------------|-------------|---|---|--|--|--|--|--|
| Duyệt lệnh thanh toán<br>định kỳ / Duyệt yêu cầu<br>dừng lệnh thanh toán<br>định kỳ | rệt lệnh thanh toán<br>ι kỳ / Duyệt yêu cầu<br>g lệnh thanh toán<br>ι kỳ |             | ×           | × | × |  |  |  |  |  |
| Duyệt lệnh thanh toán<br>hóa đơn                                                    | ×                                                                        | ~           | ×           | × | × |  |  |  |  |  |
| Chức năng thanh toán lương                                                          |                                                                          |             |             |   |   |  |  |  |  |  |
| Lập lệnh thanh toán<br>lương riêng lẻ trong nội<br>bộ VPBank / liên Ngân<br>hàng    | ×                                                                        | ×           | ~           | × | × |  |  |  |  |  |
| Xử lý các lệnh thanh<br>toán lương riêng lẻ bị từ<br>chối                           | ×                                                                        | ×           | <b>&gt;</b> | × | × |  |  |  |  |  |
| Tải danh sách lương /<br>Lập lệnh thanh toán cho<br>danh sách lương                 | ×                                                                        | ×           | ~           | × | × |  |  |  |  |  |
| Duyệt lệnh thanh toán<br>lương riêng lẻ trong nội<br>bộ VPBank / liên Ngân<br>hàng  | ×                                                                        | ×           | ×           | ~ | × |  |  |  |  |  |
| Duyệt lệnh thanh toán<br>cho danh sách lương                                        | ×                                                                        | ×           | ×           | > | × |  |  |  |  |  |
| Chức năng tài khoản                                                                 |                                                                          |             |             |   |   |  |  |  |  |  |
| Xem danh sách tài<br>khoản                                                          | ~                                                                        | ~           | ~           | ~ | ~ |  |  |  |  |  |
| In sao kê tài khoản                                                                 | <b>~</b>                                                                 | <b>&gt;</b> | <b>~</b>    | > | ~ |  |  |  |  |  |
| Chức năng truy vấn                                                                  |                                                                          |             |             |   |   |  |  |  |  |  |
| Truy vấn lịch sử giao<br>dịch các lệnh chuyển<br>tiền / thanh toán                  | ~                                                                        | ~           | ×           | × | ~ |  |  |  |  |  |

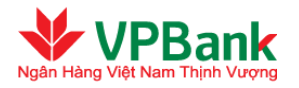

| Truy vấn lịch sử giao<br>dịch các lệnh thanh toán<br>lương riêng lẻ / thanh<br>toán lương tổng | × | × | ~ | ~ | × |
|------------------------------------------------------------------------------------------------|---|---|---|---|---|
| Xem yêu cầu tra soát<br>giao dịch đi/đến                                                       | ~ | > | ~ | ~ | > |
| Tạo/Đóng yêu cầu tra<br>soát giao dịch đi/đến                                                  | ~ | × | ~ | × | × |
| Phản hồi yêu cầu tra<br>soát                                                                   | ~ | ~ | ~ | ~ | × |
| Biểu phí dịch vụ / Tỷ<br>giá tham khảo                                                         | ~ | > | > | ~ | ~ |

## Yêu cầu bắt buộc về mật khẩu sử dụng:

- + Mật khẩu phải có độ dài ít nhất là 8 ký tự.
- + Mật khẩu phải có ít nhất một ký tự chữ cái viết thường (a..z).
- + Mật khẩu phải có ít nhất một ký tự chữ cái viết hoa (A..Z).
- + Mật khẩu phải có ít nhất một ký tự chữ số (0..9).
- + Mật khẩu phải có ít nhất một ký tự đặc biệt (một trong các ký tự sau: @#\$%^&+=).
- + Mật khẩu không được có dấu cách.
- + Mật khẩu không được chứa các chuỗi 4 ký tự liên tiếp trên bàn phím (asdf, ASDF, 1234).
- **Tự động đăng xuất:** Nếu Người sử dụng không thao tác trên hệ thống Ngân hàng trực tuyến Doanh nghiệp VPBank trong 15 phút liên tục, hệ thống sẽ tự động đăng xuất phiên truy cập đó. Để tiếp tục thực hiện dịch vụ, Người sử dụng của Doanh nghiệp phải đăng nhập lại.

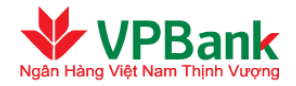

## 4.2. Lời khuyên dành cho Người sử dụng:

- Với máy tính cá nhân: để bảo vệ tránh khỏi việc rò rỉ thông tin đăng nhập, luôn luôn sử dụng tường lửa cho máy tính và hệ thống mạng và cập nhật phần mềm chống vi rút thường xuyên.
- Không để trình duyệt ghi nhớ thông tin đăng nhập.
- Thay đổi mật khẩu thường xuyên.
- Không viết ra giấy hay lưu mật khẩu bằng văn bản.
- Không sử dụng dịch vụ Ngân hàng trực tuyến Doanh nghiệp VPBank tại những nơi công cộng.
- VPBank không bao giờ hỏi thông tin bảo mật của người dùng bằng thư tay hay thư điện tử. Doanh nghiệp vui lòng yêu cầu Người sử dụng của Doanh nghiệp tuyệt đối không tiết lộ bất kỳ thông tin cá nhân nào khi nhận được các thư có nội dung như vậy.

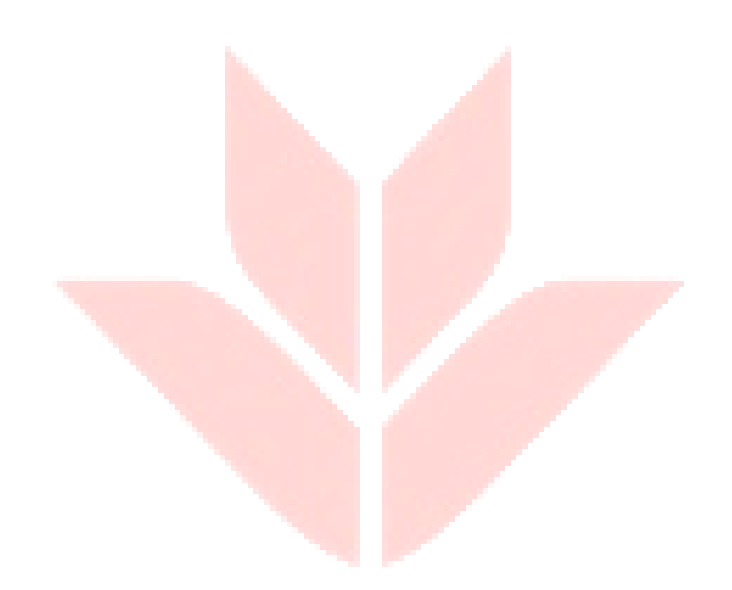

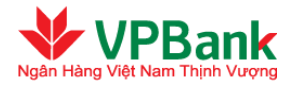

## PHŲ LŲC

## Phụ lục 1: Danh sách các ký tự cho phép nhập

SPACE ABCDEFGHIJKLMNOPQRSTUVWXYZabcdefghijklmnopqrstuvwxyz0123456789.+-)(,

#### Phụ lục 2: File thanh toán mẫu

 Sheet TTTN: Bao gồm các lệnh chuyển tiền trong nội bộ VPBank và lệnh thanh toán liên Ngân hàng:

| STT | Account   | Currency | Ben_Name   | Bank_Code | Bank_Name   | Branch_Name | City_Name | Amount   | Details         | Charges |
|-----|-----------|----------|------------|-----------|-------------|-------------|-----------|----------|-----------------|---------|
| 1   | 324221    | EUR      | Customer 1 | 101201001 | VIETCOMBANK | ТАҮ НО      | HA NOI    | 1600.22  | Thanh toan lo 1 | BEN     |
| 2   | 890809809 | VND      | Customer 2 | 101201001 | VIETCOMBANK | ТАҮ НО      | HA NOI    | 60000000 | Thanh toan lo 2 | BEN     |
| 3   | 890809809 | VND      | Customer 3 | 101201001 | VIETCOMBANK | ТАҮ НО      | HA NOI    | 60000000 | Thanh toan lo 3 | BEN     |
| 4   | 890809809 | VND      | Customer 4 | 101201001 | VIETCOMBANK | ТАҮ НО      | HA NOI    | 60000000 | Thanh toan lo 4 | BEN     |
| 5   | 890809809 | VND      | Customer 5 | 101201001 | VIETCOMBANK | ТАҮ НО      | HA NOI    | 60000000 | Thanh toan lo 5 | OUR     |
| 6   | 20896868  | USD      | Customer 6 |           | VPBANK      |             |           | 6121.25  | Thanh toan lo 6 | OUR     |
| 7   | 20896868  | GBP      | Customer 7 | 101204009 | ABBANK      | TAY HO      | HA NOI    | 1012.65  | Thanh toan lo 7 | OUR     |

2. Sheet TTQT: Bao gồm các lệnh chuyển tiền quốc tế:

| STT | Account   | Currency | Ben_Name   | Ben_Address | Bank_Name     | Branch_Name | Bank_Code  | Amount | Details        | Charges |
|-----|-----------|----------|------------|-------------|---------------|-------------|------------|--------|----------------|---------|
| 1   | 124141511 | USD      | Customer 1 | Address 1   | HSBC Bank USA | New York    | MRMD US 33 | 12     | Pmt. Details 1 | SHA     |
| 2   | 124141512 | USD      | Customer 2 | Address 2   | HSBC Bank USA | New York    | MRMD US 34 | 31     | Pmt. Details 2 | SHA     |
| 3   | 124141513 | USD      | Customer 3 | Address 3   | HSBC Bank USA | New York    | MRMD US 35 | 113    | Pmt. Details 3 | SHA     |
| 4   | 124141514 | USD      | Customer 4 | Address 4   | HSBC Bank USA | New York    | MRMD US 36 | 33     | Pmt. Details 4 | SHA     |
| 5   | 124141515 | USD      | Customer 5 | Address 5   | HSBC Bank USA | New York    | MRMD US 37 | 153    | Pmt. Details 5 | SHA     |
| 6   | 124141516 | USD      | Customer 6 | Address 6   | HSBC Bank USA | New York    | MRMD US 38 | 15     | Pmt. Details 6 | SHA     |

## Phụ lục 3: File lương VNĐ mẫu

| Ben_Acc  | Ben_Branch                                                                                                    | Ben_Bankname                                                                                                    | Ben_Bankcode                                                                                                    | Ben_CCY                                                                                                    | Amount                                                                                                    |
|----------|----------------------------------------------------------------------------------------------------|----------------------------------------------------------------------------------------------------|----------------------------------------------------------------------------------------------------|----------------------------------------------------------------------------------------------------|----------------------------------------------------------------------------------------------------|
| 2985624  |                                                                                                    | VPBank                                                                                                    |                                                                                                    | VND                                                                                                    | 7500000                                                                                                    |
| 16281263 |                                                                                                    | VPBank                                                                                                    |                                                                                                    | VND                                                                                                    | 7600000                                                                                                    |
| 16289256 |                                                                                                    | VPBank                                                                                                    |                                                                                                    | VND                                                                                                    | 7000000                                                                                                    |
| 1478397  |                                                                                                    | VPBank                                                                                                    |                                                                                                    | VND                                                                                                    | 7000000                                                                                                    |
| 99999999 | Hoan Kiem                                                                                                    | VietcomBank                                                                                                    | 101203001                                                                                                    | VND                                                                                                    | 7900000                                                                                                    |
| 12345678 | Cau Giay                                                                                                    | Vietinbank                                                                                                    | 101202010                                                                                                    | VND                                                                                                    | 7000000                                                                                                    |
|          |                                                                                                    |                                                                                                    |                                                                                                    |                                                                                                    |                                                                                                    |
|          |                                                                                                    |                                                                                                    |                                                                                                    |                                                                                                    |                                                                                                    |
|          | Ben_Acc           2985624           16281263           16289256           1478397           99999999           12345678 | Ben_Acc         Ben_Branch           2985624         -           16281263         -           16289256         -           1478397         -           99999999         Hoan Kiem           12345678         Cau Giay | Ben_AccBen_BranchBen_Bankname2985624VPBank16281263VPBank16289256VPBank1478397VPBank99999999Hoan KiemVietcomBank12345678Cau GiayVietinbank | Ben_AccBen_BranchBen_BanknameBen_Bankcode2985624VPBank16281263VPBank16289256VPBank1478397VPBank9999999Hoan KiemVietcomBank10120300112345678Cau GiayVietinbank101202010 | Ben_AccBen_BranchBen_BanknameBen_BankcodeBen_CCY2985624VPBankVND16281263VPBankVND16289256VPBankVND1478397VPBankVND9999999Hoan KiemVietcomBank101203001VND12345678Cau GiayVietinbank101202010VND |

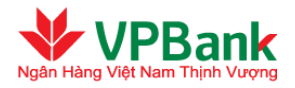

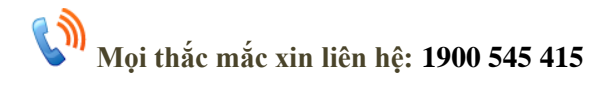

Website: www.vpb.com.vn

Hoặc tại bất kỳ điểm giao dịch nào của VPBank trên toàn quốc để được tư vấn chi tiết về sản phẩm và dịch vụ.

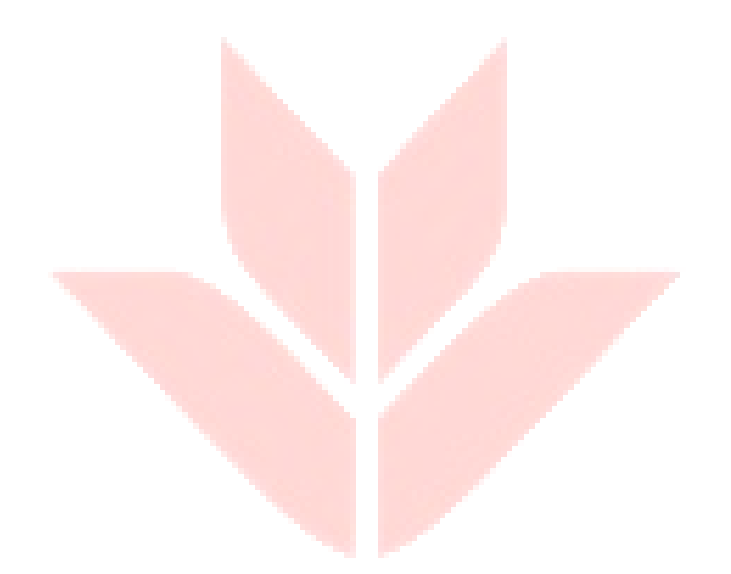